# MicroBlaze Triple Modular Redundancy (TMR) Subsystem v1.0

**Product Guide** 

**Vivado Design Suite** 

PG268 November 22, 2019

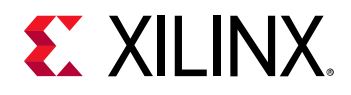

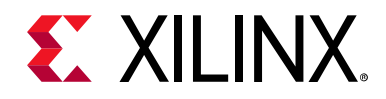

# **Table of Contents**

### **IP Facts**

| Chapter 1: Overview                                        |           |
|------------------------------------------------------------|-----------|
| Feature Summary                                            | 5         |
| Licensing and Ordering                                     | 6         |
| Chapter 2: Product Specification                           |           |
| Standards 2                                                | :0        |
| Performance and Resource Utilization 2                     | <b>:1</b> |
| Port Descriptions                                          | 3         |
| Register Space 4                                           | 3         |
| Chapter 3: Designing with the Subsystem                    |           |
| General Design Guidelines                                  | 6         |
| Clocking                                                   | 6         |
| Resets                                                     | 6         |
| Tool Flow                                                  | 7         |
| Chapter 4: Design Flow Steps                               |           |
| Customizing and Generating the Cores 5                     | 9         |
| Constraining the Cores                                     | <b>'9</b> |
| Simulation                                                 | 0         |
| Synthesis and Implementation                               | 1         |
| Chapter 5: Example Design                                  |           |
| Functions                                                  | 2         |
| Implementation 8                                           | 3         |
| Appendix A: Verification, Compliance, and Interoperability |           |
| Simulation                                                 | 5         |

www.xilinx.com

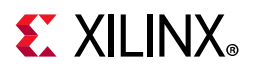

# Appendix B: Upgrading

| Annendix C. Debugging                              |    |
|----------------------------------------------------|----|
|                                                    | 07 |
|                                                    | 07 |
|                                                    | 88 |
| Hardware Debug                                     | 89 |
| Interface Debug                                    | 89 |
| Appendix D: Application Software Development       |    |
| Device Drivers                                     | 91 |
| Appendix E: Benchmarks                             |    |
| Typical I/O Module Design                          | 92 |
| Typical AXI Design                                 | 93 |
| Appendix F: Additional Resources and Legal Notices |    |
| Xilinx Resources                                   | 95 |
| Documentation Navigator and Design Hubs            | 95 |
| References                                         | 96 |
| Training Resources                                 | 96 |
| Revision History                                   | 97 |
| Please Read: Important Legal Notices               | 97 |
|                                                    | 57 |

www.xilinx.com

# **IP Facts**

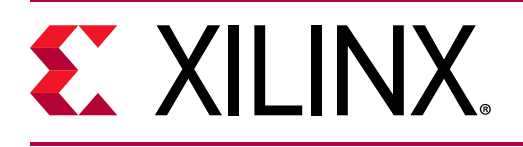

# Introduction

The complete high-reliability MicroBlaze™ Triple Modular Redundancy (TMR) solution for Vivado® provides soft error detection, correction and recovery for Xilinx devices.

The guide describes the IP cores that are part of the solution, explains typical use cases, and covers Vivado IP integrator automation.

# Features

- Complete Triple Modular Redundancy solution for MicroBlaze providing:
  - TMR Manager to control the overall redundancy state and supervise soft error mitigation
  - TMR Voter to implement a self-checking voter that generates outputs from the triplicated sub-blocks
  - TMR Comparator to implement a self-checking comparison of outputs from the triplicated sub-blocks, and generate errors in the case of mismatch
  - TMR Inject to implement functional level fault injection for test purposes
  - TMR Soft Error Mitigation (SEM) interface, to encapsulate the Xilinx Soft Error Mitigation IP core.
- Vivado IP integrator automation to greatly simplify the creation of a triplicated MicroBlaze subsystem.
- TMR Manager example design.

| IP Facts Table                            |                                                                                                    |  |  |
|-------------------------------------------|----------------------------------------------------------------------------------------------------|--|--|
| Subsystem Specifics                       |                                                                                                    |  |  |
| Supported<br>Device Family <sup>(1)</sup> | UltraScale+™<br>UltraScale™<br>Zynq®-7000 SoC<br>7 Series                                                                  |  |  |
| Supported User<br>Interfaces              | ACE, AXI4-Lite, AXI4-Stream, BRAM, Dynamic<br>Reconfiguration Port (DRP), GPIO, Local<br>Memory Bus (LMB), Interrupt, UART |  |  |
| Resources                                 | Performance and Resource Utilization web page:<br>TMR Manager, TMR Voter,<br>TMR Comparator, TMR Inject, TMR SEM           |  |  |
| Р                                         | rovided with Subsystem                                                                                                    |  |  |
| Design Files                              | RTL                                                                                                    |  |  |
| Example Design                            | VHDL                                                                                                    |  |  |
| Test Bench                                | Not Provided                                                                                                    |  |  |
| Constraints File                          | Xilinx Design Constraints (XDC)                                                                                            |  |  |
| Simulation<br>Model                       | Not Provided                                                                                                    |  |  |
| Supported<br>S/W Driver <sup>(2)</sup>    | Standalone                                                                                                    |  |  |
|                                           | Tested Design Flows <sup>(3)</sup>                                                                                         |  |  |
| Design Entry                              | Vivado® Design Suite                                                                                                    |  |  |
| Simulation                                | For supported simulators, see the Xilinx Design Tools: Release Notes Guide.                                                |  |  |
| Synthesis                                 | Vivado Synthesis                                                                                                    |  |  |
|                                           | Support                                                                                                    |  |  |
| Release Notes<br>and Known<br>Issues      | Master Answer Record: 68483                                                                                                |  |  |
| All Vivado IP<br>Change Logs              | Master Vivado IP Change Logs: 72275                                                                                        |  |  |
|                                           | Xilinx Support web page                                                                                                    |  |  |

#### Notes:

- 1. For a complete list of supported devices, see the Vivado IP catalog.
- 2. Standalone driver details can be found in <install\_directory>/ Vitis/<release>/data/embeddedsw/doc/xilinx\_drivers.htm.
- 3. For the supported versions of the tools, see the Xilinx Design Tools: Release Notes Guide.

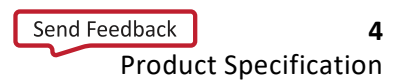

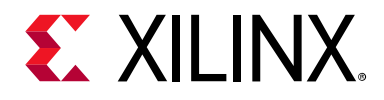

# Chapter 1

# Overview

An increasing number of applications today need a high-reliability processing function to address dependability, safety and security requirements. One such application is use in high-radiation environments, where integrated circuits almost certainly will experience radiation-induced single-event effects.

The Xilinx® Triple Modular Redundancy (TMR) solution for the Vivado® Design Suite is designed for these applications, providing all the necessary building blocks to implement a redundant triplicated MicroBlaze<sup>™</sup> subsystem. This processing subsystem is fault tolerant and continues to operate nominally after encountering an error. Together with the capability to detect and recover from errors, the implementation ensures the reliability of the entire subsystem.

In nominal operation all three redundant blocks are working correctly, and outputs are majority voted. When an error is detected in one of the blocks the subsystem enters lockstep mode and keeps operating. Should a second error occur before recovery, it is detected and the subsystem halts with a fatal error.

An essential component of the implementation is the Vivado IP integrator automation, to greatly simplify the creation of a TMR subsystem, which otherwise can be both time consuming and error prone.

Major advantages of the solution are that redundant sub-blocks can be physically separated, that it provides the ability to test error detection, and that it enables rapid software controlled error recovery.

# **Feature Summary**

To implement a complete MicroBlaze TMR subsystem, the following IP cores are provided:

• TMR Manager

The TMR Manager is responsible for handling the TMR subsystem state, including fault detection and error recovery. The core is triplicated in each of the sub-blocks in the TMR subsystem, and provides majority voting of its internal state.

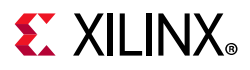

• TMR Voter

This core provides the majority voter necessary for all bus interfaces of the triplicated subsystem.

• TMR Comparator

The comparators implements fault detection of all bus interfaces in the triplicated subsystem, and also includes an optional voter checker to detect faults in the corresponding TMR Voter. The comparators are triplicated in each of the sub-blocks in the TMR subsystem.

• TMR Inject

The TMR Inject core provides functional fault injection by changing selected MicroBlaze instructions, which provides the possibility to verify that the TMR subsystem error detection and fault recovery logic is working properly.

TMR SEM

The TMR Soft Error Mitigation interface implements a wrapper of the Xilinx Soft Error Mitigation functionality to simplify integration in Vivado IP integrator.

In addition to these cores, the I/O Module v3.1 core provides the TMR voting mechanism necessary to preserve its internal state, in order to enable automated error recovery.

# **Licensing and Ordering**

This Xilinx LogiCORE<sup>™</sup> IP module is provided at no additional cost with the Xilinx Vivado<sup>®</sup> Design Suite under the terms of the Xilinx End User License.

Information about this and other Xilinx LogiCORE IP modules is available at the Xilinx Intellectual Property page. For information on pricing and availability of other Xilinx LogiCORE IP modules and tools, contact your local Xilinx sales representative.

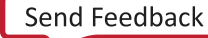

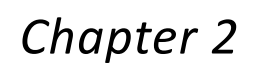

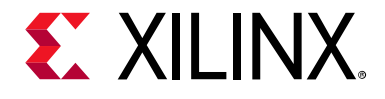

# **Product Specification**

To meet high requirements on availability, safety and tamper protection, the MicroBlaze<sup>™</sup> processor can be implemented in a triple-redundant voting scheme. The method is often referred to as Triple Modular Redundancy (TMR). A MicroBlaze TMR subsystem is of Fault Tolerant - Fail Safe (FT-FS) type, which means that it continues to work without degradation after the first failure (FT) and will detect a second failure (FS).

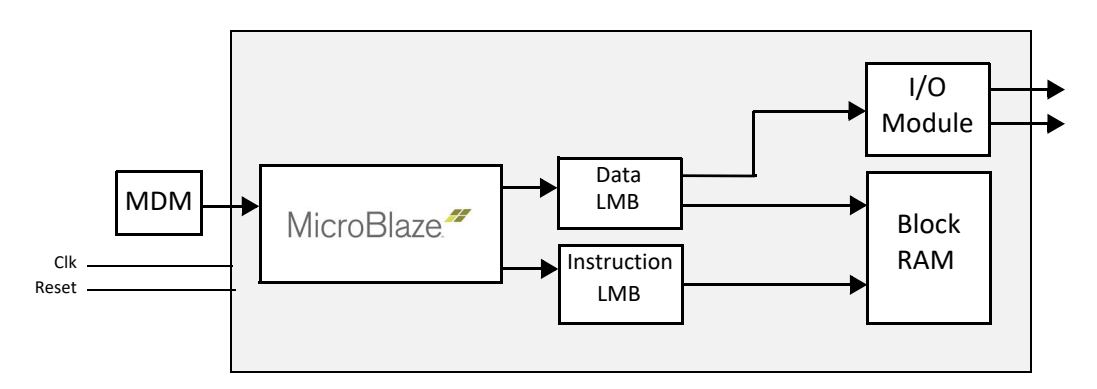

Figure 2-1: MicroBlaze Micro-controller Subsystem

The system in Figure 2-1 consists of a MicroBlaze processor with application code and data stored in block RAM. The I/O Module peripherals are connected to MicroBlaze through LMB. To implement an FT-FS scheme for this subsystem, it can be triplicated.

The MicroBlaze Debug Module (MDM) is not triplicated, and all the debug functionality is contained in the first of the three TMR sub-blocks, while the implementation prevents any error in this debug logic from propagating to the other sub-blocks. The triplicated I/O Module cores are interconnected to provide majority voting of their internal state.

## **TMR Fault Tolerance**

The TMR MicroBlaze sub-blocks have triplicated MicroBlaze, LMB memory and I/O Module peripherals, with majority voting of all the interfaces as shown in Figure 2-2. In this configuration the interfaces with voters are:

- 1. Instruction LMB BRAM Interface Controller: Local memory block RAM
- 2. Data LMB BRAM Interface Controller: Local memory block RAM
- 3. I/O Module external interfaces (UART, GPO)

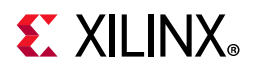

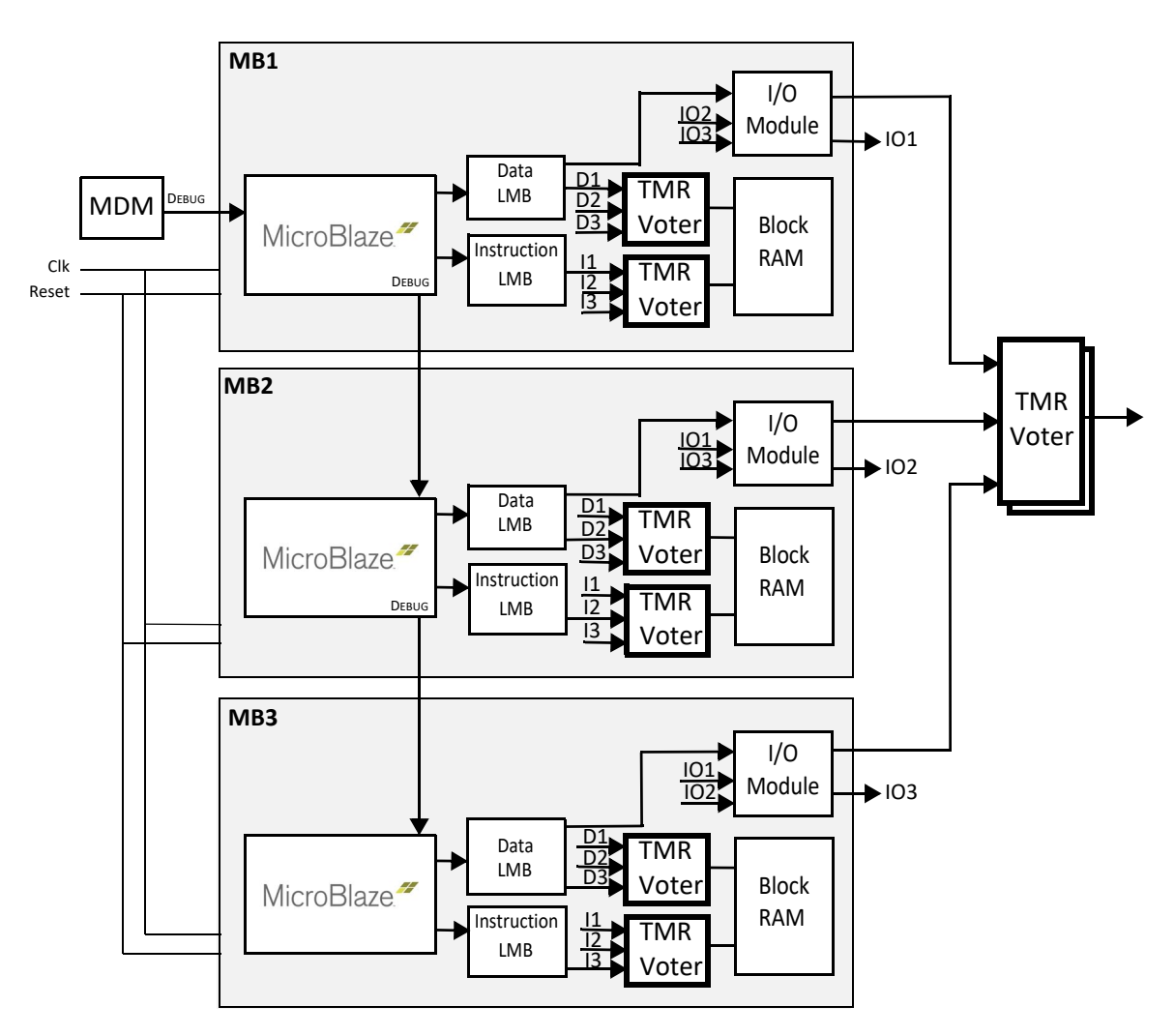

Figure 2-2: TMR MicroBlaze Fault Tolerant Subsystem - Local Memory

The voters implement the FT property, with majority voting to ensure that a faulty MicroBlaze sub-block is masked by the two other sub-blocks. This guarantees that the I/O interfaces continue to provide correct output data even in the presence of a fault.

The LMB block RAM is triplicated, with majority voting of the read data to ensure that all three MicroBlaze processors see the correct data. This is necessary to be able to correct any errors in the block RAM.

www.xilinx.com

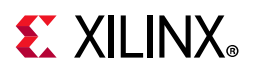

It is also possible to use a single block RAM protected by Error Correcting Code (ECC) outside the triplicated sub-blocks, as shown in Figure 2-3. The ECC is then generated and checked in the triplicated LMB Interface Controller at the boundary where the two protection schemes overlap. This configuration uses less resources, at the expense of somewhat reduced fault detection.

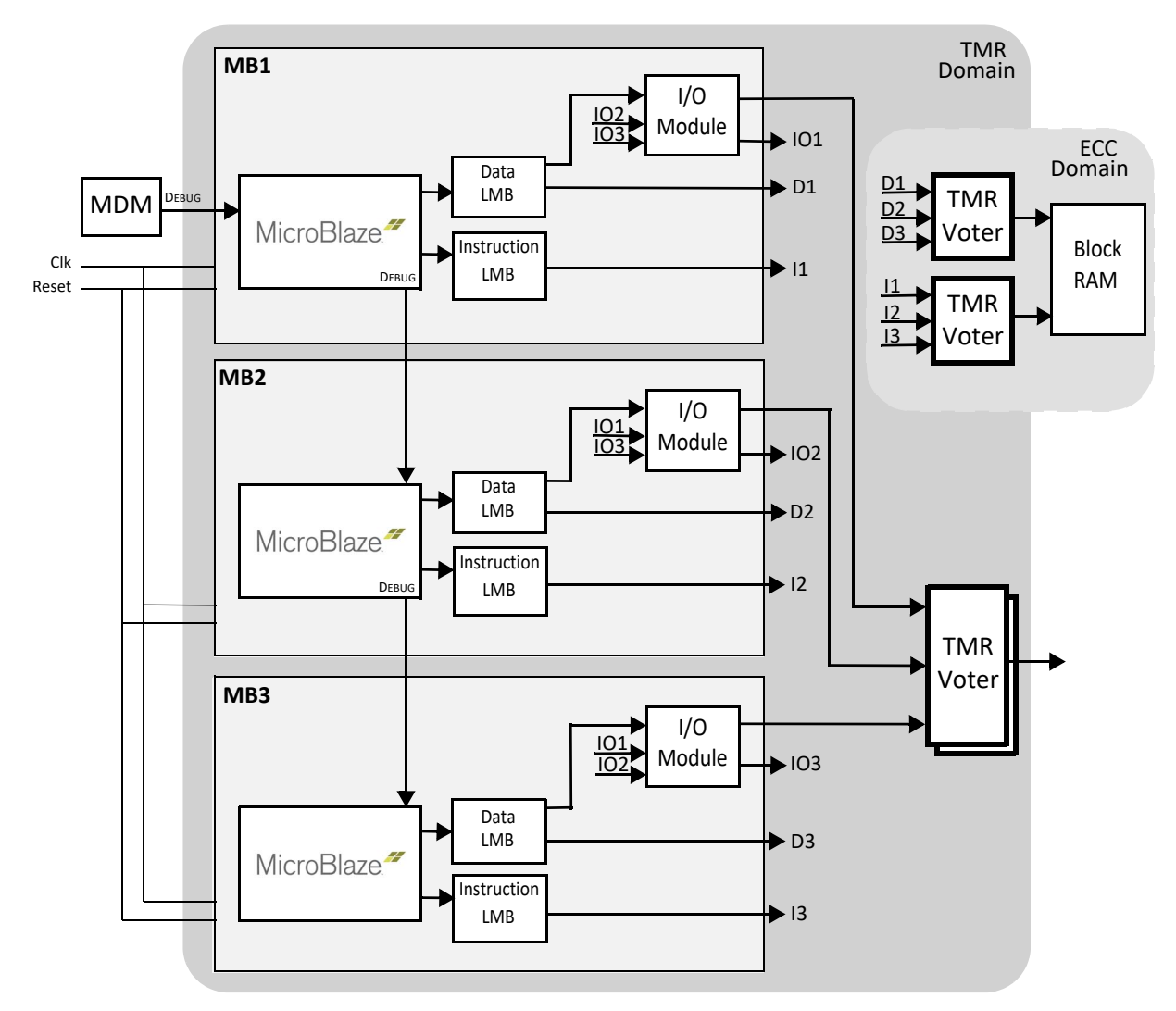

*Figure 2-3:* TMR MicroBlaze Fault Tolerant Subsystem - ECC Memory

To avoid accumulating errors in the block RAM over time, software scrubbing must be implemented with both these configurations.

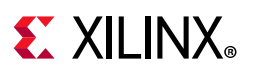

# TMR Fail Safe

After the first failure in a TMR MicroBlaze sub-block, the two remaining healthy sub-blocks operate in lockstep mode, and their outputs need to be compared to detect any difference. The healthy sub-blocks are compared cycle by cycle and if a mismatch occurs, the TMR MicroBlaze subsystem is stopped and the fatal error signal is set to one.

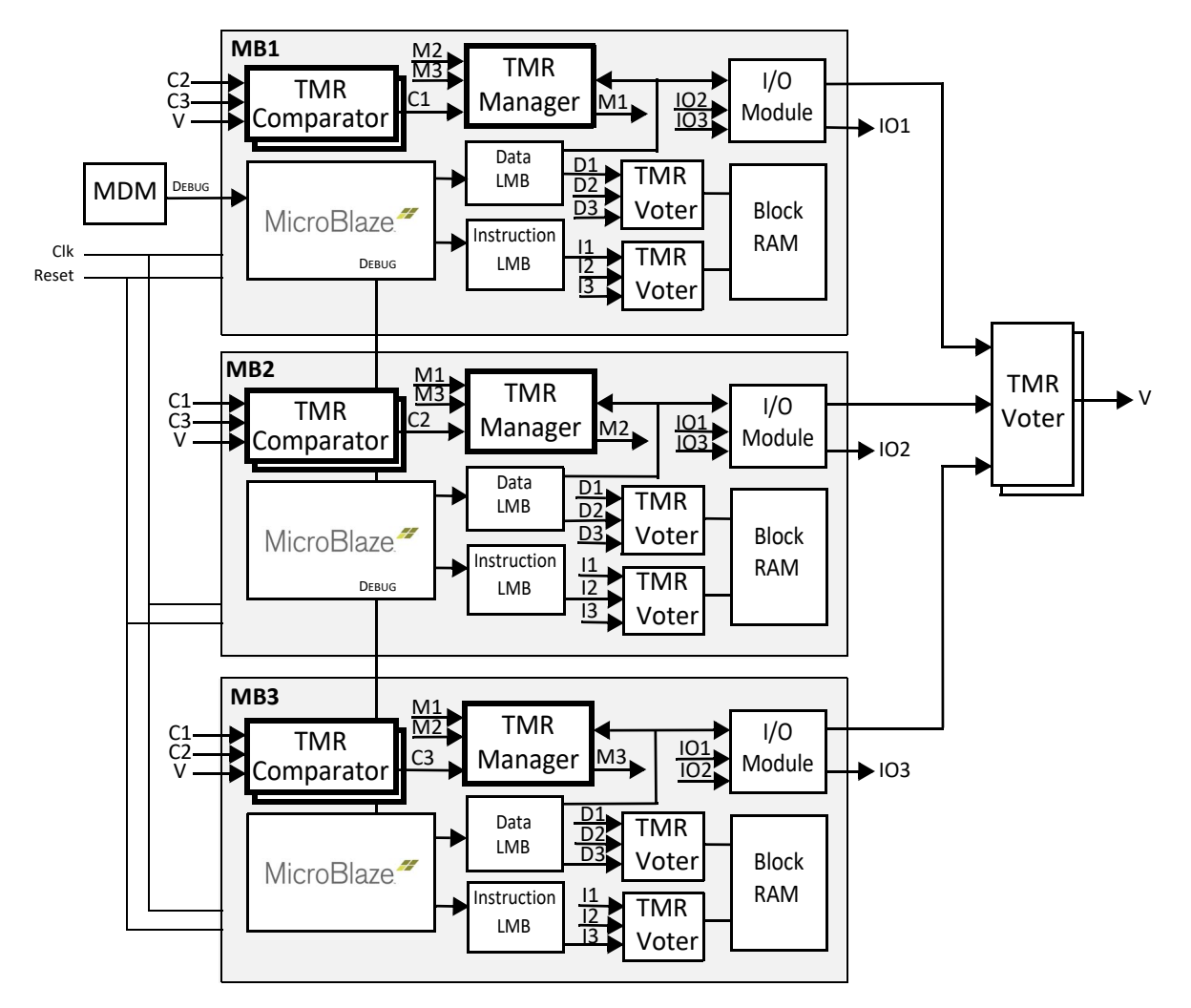

Figure 2-4: TMR MicroBlaze Fail Safe Subsystem

While in lockstep mode the TMR voters ensure that the outputs from the faulty sub-block are masked by the healthy ones.

To ensure the integrity of the comparison the TMR comparators are also triplicated in the sub-blocks. This means that there is one voter and three comparators for every external interface. An error in the voter itself is considered a fatal error and needs to be detected. This is done by letting the triplicated comparators also check the voted output.

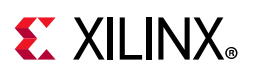

# **TMR Operation**

The basic voting functionality works without any control or maintenance, but the FS comparison needs to keep track of which MicroBlaze subsystem is considered faulty. This is handled by the TMR Manager IP core. A state machine is also needed to handle recovery of a faulty MicroBlaze sub-block to a healthy status when executing in FS mode.

- Voting (FT-mode) All three MicroBlaze sub-blocks are healthy.
- Lockstep (FS-mode) Two MicroBlaze sub-blocks are healthy.
- Fatal (Stop) The subsystem has detected an unrecoverable error and is stopped.

Figure 2-5 illustrates the three states of the TMR MicroBlaze subsystem.

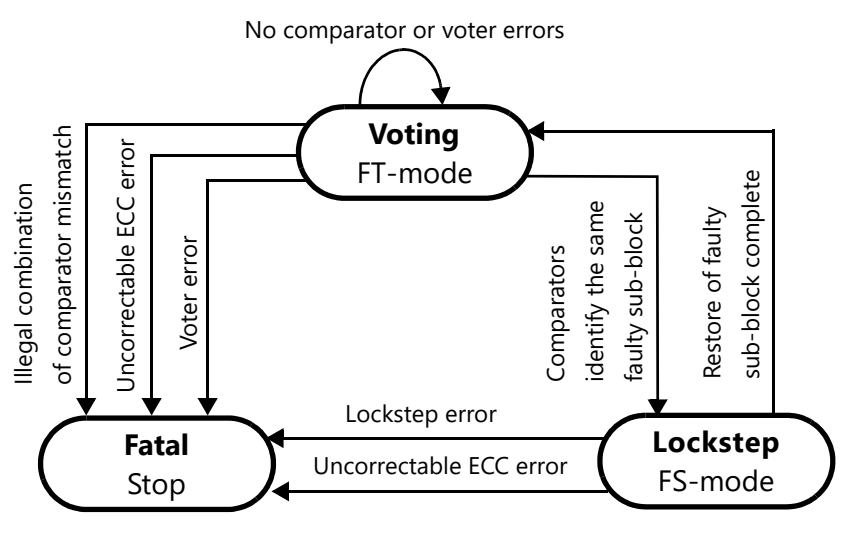

Figure 2-5: Fault Tolerance State Transition Diagram

The TMR Manager is also triplicated with one instance in each MicroBlaze subsystem. The TMR Manager implements a voting scheme for all its internal registers and all outputs.

# **Recovery of the MicroBlaze Subsystem**

When the TMR Manager detects a TMR Comparator mismatch with one faulty MicroBlaze uniquely identified, it enters Lockstep state (FS-mode). In this state the two healthy MicroBlaze sub-blocks ensures that the nominal operation of the entire TMR MicroBlaze subsystem continues without degradation. The Lockstep state is signaled to the MicroBlaze processors by asserting a break signal. The software application can handle the break and restore the faulty sub-block by performing the following steps:

- 1. The executing software is interrupted by the break signal.
- 2. The software break handler stores all internal MicroBlaze registers in RAM.

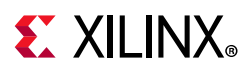

- 3. The software performs a reset of the entire MicroBlaze subsystem excluding the TMR Managers by executing a SUSPEND instruction.
- 4. The reset restores the TMR Manager to Voting (FT-mode) state.
- 5. The software starts executing from the reset vector, and reads the TMR Manager First Failing Register (FFR) to determine the actions to perform.
- 6. If the FFR indicates a cold reset (the Recovery bit is not set), a normal program cold start should be done. If the FFR indicates that one MicroBlaze sub-block is faulty (all of the Fatal bits are cleared, the Recovery bit and two of the three Lockstep mismatch bits are set), a recovery should be done. If the register holds any other value, the software should not attempt a recovery. The action in this case is application dependent, and could for example be entering an infinite loop to allow logic outside the subsystem to handle recovery, or doing a cold reset.
- 7. The software clears the TMR Manager FFR.
- 8. The software restores all registers from RAM and execute an RTBD instruction to return from the break handler, to resume nominal execution at the place where the break occurred.

Because restoring the faulty processor is controlled by software, it can postpone recovery until any critical tasks have been completed if necessary. This scheme can be modified to handle permanent errors and run in degraded Lockstep mode using the two healthy processors, by masking the break.

If the system requirements allow a periodic reset of the MicroBlaze subsystem, the software need not perform an explicit restore by handling the break, because a potential Lockstep state would implicitly be restored to the Voting state by the periodic reset. Another advantage of a periodic reset is that any latent faults in the subsystem are removed, which reduces the failure intensity.

Finally, if the system requirements allow, software recovery can be omitted altogether. The subsystem would then run until there is a fatal error condition, which could be resolved by a power-on-reset.

# **Fault Injection**

Fault injection is useful to test the integrity of the TMR subsystem, and ensure that error detection and recovery operates nominally. There are three principal methods of fault injection:

- Functional fault injection, supported by the TMR Inject core.
- Comparator fault injection, supported by the TMR Manager and TMR Comparator cores, and
- Configuration bit fault injection, supported by the TMR SEM core.

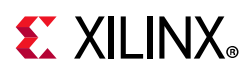

Functional fault injection is implemented by injecting a different instruction in one of the triplicated MicroBlaze processors at a certain instruction address (program counter). This eventually causes a mismatch between this processor and the two others, which is detected by a TMR comparator.

To inject a fault in one of the three processors, the software writes the instruction, address and CPU ID to the TMR Inject core. The software can check that the expected comparator mismatch has occurred by reading the TMR Manager First Failing Register.

During testing, it is possible to prevent the TMR Manager from reacting to the fault using the TMR Manager Comparison Mask Register. In the absence of an additional actual fault, the subsystem continues to operate nominally.

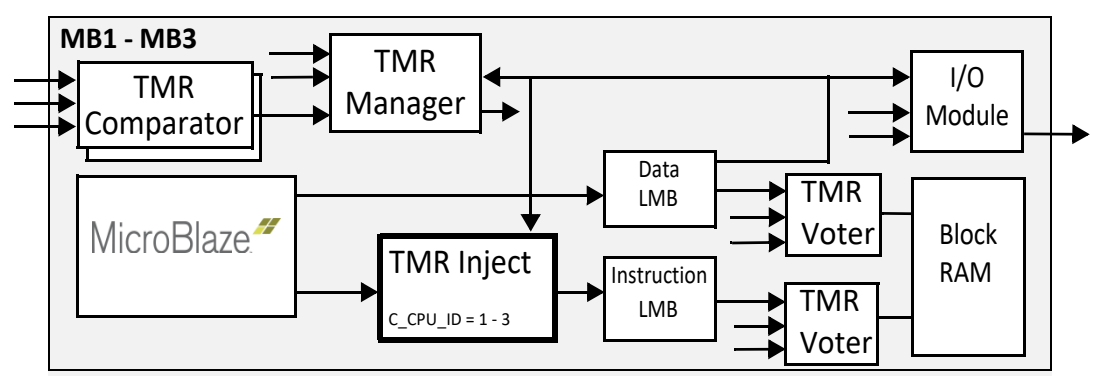

Figure 2-6: TMR MicroBlaze Functional Fault Injection

# Lockstep Fail Safe

The TMR Manager and TMR Comparator implementation supports a lockstep configuration, which only duplicates the sub-blocks to provide a Fail-Safe (FS) subsystem, as shown in Figure 2-7. In this subsystem, there is no need for voting.

Similar to the TMR case, the block RAM can either be duplicated or use ECC.

# **E** XILINX<sub>®</sub>

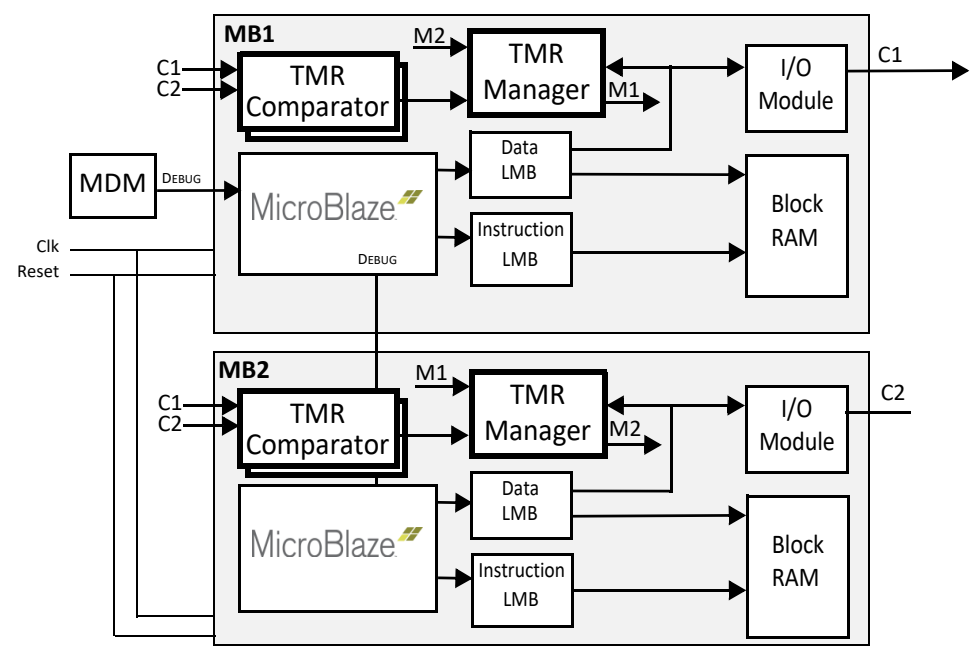

Figure 2-7: Lockstep MicroBlaze Fail Safe Subsystem

# **TMR Design Rules**

- All synchronization has to be made outside the TMR region, because asynchronous interfaces inside the TMR region can result in a one cycle jitter of the synchronized signal, which would lead to a comparison error.
- Recovery needs the complete state of all IP cores to be restored.
- All IP cores need to have the identical configuration as their triplicated counterparts.

It might not be possible to include IP cores or RTL modules that do not adhere to these rules in the TMR subsystem. In this case, third-party tools such as the BL-TMR Tool [Ref 16] might be used to implement fine-grained majority voting for these cores or modules.

# **Supported Interfaces**

The MicroBlaze TMR solution supports voting and comparison on all the typical interfaces found in a MicroBlaze subsystem. The supported interfaces are:

- Discrete
- BRAM
- LMB
- AXI4
- AXI4LITE
- AXI4 ACE

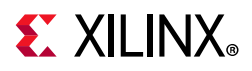

- AXI4 Stream Master
- AXI4 Stream Slave
- MicroBlaze Trace
- MicroBlaze Interrupt
- IO Bus (IO Module)
- UART
- GPIO

# **IP** Partitioning

The MicroBlaze TMR solution is implemented using five IP cores. They are:

- 1. TMR Voter
- 2. TMR Comparator
- 3. TMR Manager
- 4. TMR Inject
- 5. TMR SEM

### TMR Voter

The TMR Voter diagram in Figure 2-8 shows voting of one output bit and distribution of one input bit to all sub-blocks. This logic is duplicated for every output and input in each of the supported bus interfaces.

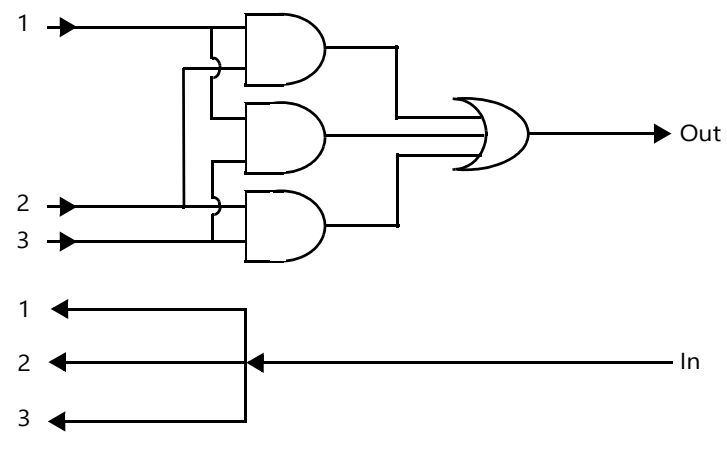

Figure 2-8: TMR Voter Logic

## TMR Comparator

The TMR Comparator diagram in Figure 2-9 shows comparison of one output from each sub-block. This logic is duplicated for every output in each of the supported bus interfaces.

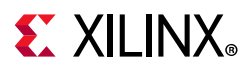

The TMR comparator has three outputs to allow classification of the detected mismatch according to Table 2-1. The optional voter error check logic provides fault detection of the TMR Voter.

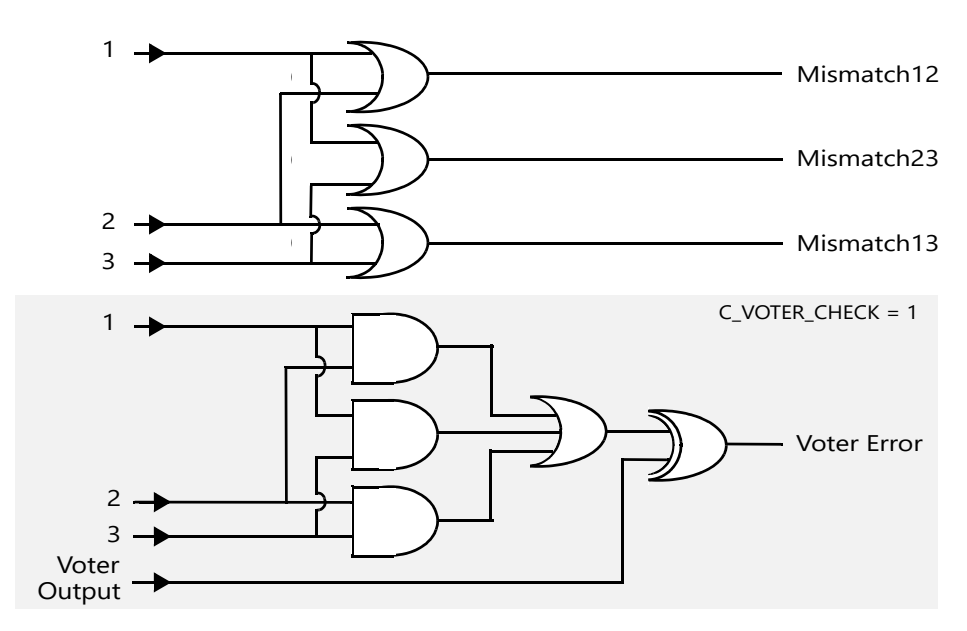

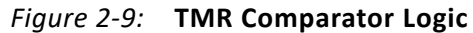

| Table 2-1: | Mismatch | Classification |
|------------|----------|----------------|
|------------|----------|----------------|

| Mismatch23 | Mismatch13 | Mismatch12 Classification |                            |
|------------|------------|---------------------------|----------------------------|
| 0          | 0          | 0                         | No fault detected          |
| 0          | 0          | 1                         | Fatal error                |
| 0          | 1          | 0                         | Fatal error                |
| 0          | 1          | 1                         | Sub-block 1 fault detected |
| 1          | 0          | 0 Fatal error             |                            |
| 1          | 0          | 1                         | Sub-block 2 fault detected |
| 1          | 1          | 0                         | Sub-block 3 fault detected |
| 1          | 1          | 1                         | Fatal error                |

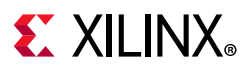

## TMR Manager

The TMR Manager block diagram in Figure 2-10 shows the main components and interfaces of the IP core.

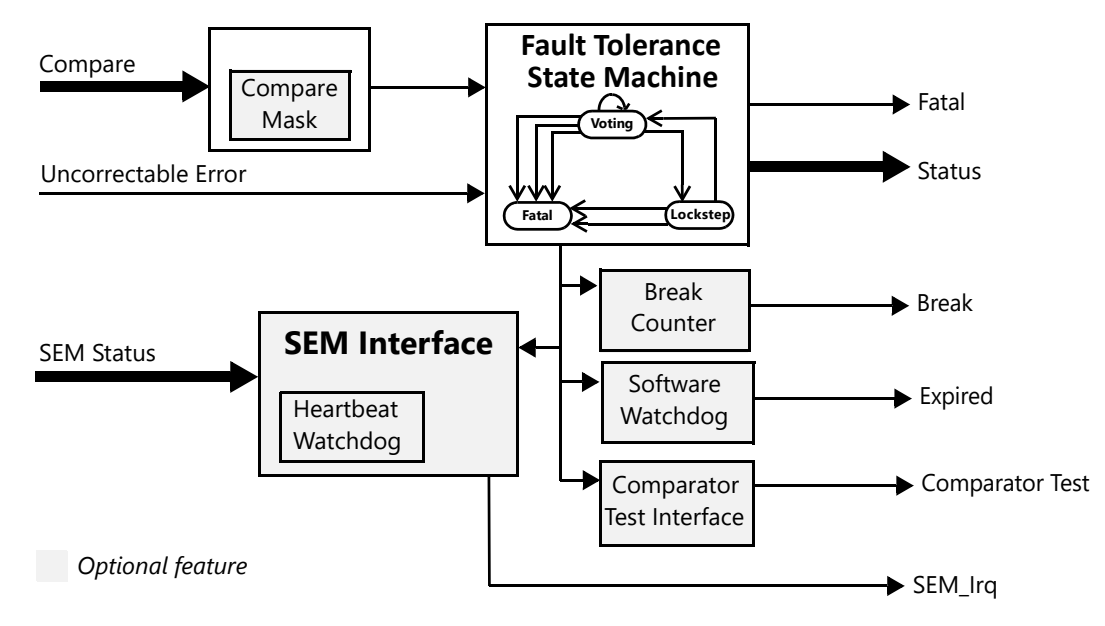

Figure 2-10: TMR Manager Block Diagram

#### **Compare and Compare Mask**

The compare inputs from all TMR Comparators in the sub-block are used to control the Fault Tolerance state machine, and can be masked for test purposes with the Compare Mask registers.

#### **SEM Interface**

The SEM Interface provides the ability to generate interrupts to the processor for any SEM event. It also provides a Heartbeat Watchdog, to monitor the health of the SEM core.

#### **Break Counter**

The break counter is used to generate a Break signal to the processor, signaling that a recovery is necessary due to a fault. The signal can be delayed, to ensure that a complete configuration memory scrubbing cycle has been performed by the SEM core before attempting a recovery. This ensures that any potential configuration memory error has been corrected, to avoid that the same error immediately generates a new fault.

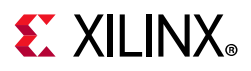

#### Software Watchdog

The internal software watchdog has basic functionality, with a fixed counter width set by the parameter C\_WATCHDOG\_WIDTH. The watchdog has a WatchDog\_Pause input, intended to pause the watchdog during debugging. It should normally be directly connected from the MicroBlaze processor MB\_Halted output.

For more advanced watchdog functionality, an external watchdog such as the AXI Watchdog Timer (WDT) can be used instead. In this case, the AXI Watchdog Timer wdt\_reset output pin should be connected to the TMR Manager watchdog\_expired input. See the AXI Timebase Watchdog Timer (PG128) [Ref 1] for details.

#### **Comparator Test Interface**

The comparator test interface allows injecting faults in any bit of a comparator, in combination with the TMR Comparator AXI4-Stream test interface. Typically a test sequence would consist of the following steps:

- Set the TMR Manager compare mask to mask faults from the tested comparator.
- Inject all possible faults and verify that they are correctly detected:
  - Use the AXI4-Stream test connection to the TMR Comparator to shift in an erroneous bit into the tested comparator.
  - Set the comparator test interface to inject the fault in the tested comparator.
  - Shift out the result via the AXI4-Stream test connection and verify that the fault has been detected by the comparator.
  - Repeat for all bits in the comparator interface and all possible faults.
- Reset the TMR Manager compare mask for nominal operation.
- Repeat for all comparators.

Optionally, the TMR Manager can be allowed to handle the injected fault provided that debug is enabled, by not setting the TMR Manager compare mask. In that case, the Control Register should be set up to block the Break signal. Return to nominal operation is done by using the Reset Failing State Register.

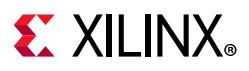

## TMR Inject

The TMR Inject block diagram in Figure 2-11 depicts the implementation of the instruction inject functionality.

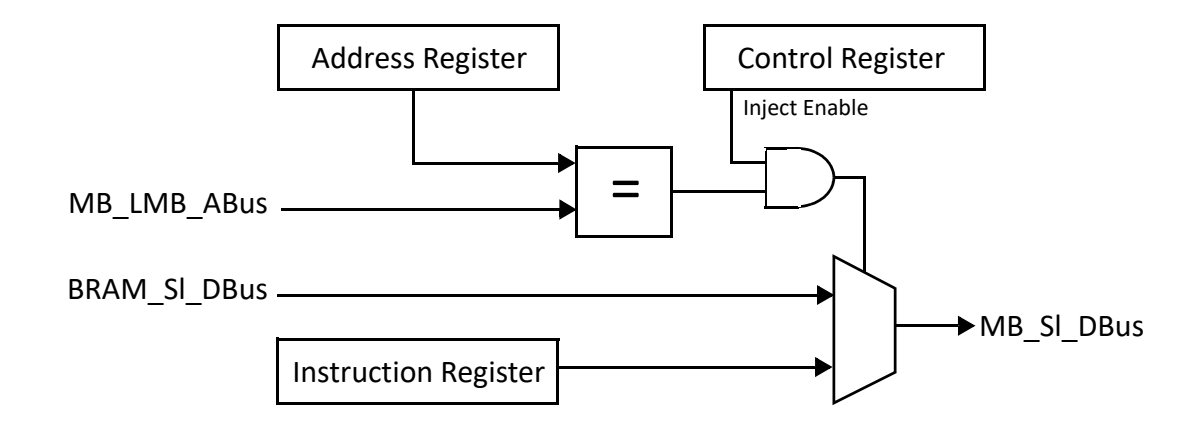

Figure 2-11: TMR Inject Block Diagram

TMR Inject has three registers to perform fault injection by replacing a particular instruction fetched by one of the processors. TMR Inject is inserted between the processor and the instruction LMB bus IP core, and responds to all LMB instruction read accesses from the processor.

The Address Register holds the Program Counter of the physical address of the instruction to replace, and is compared with the actual instruction fetch address to trigger a replacement. The Instruction Register holds the instruction, and the Control Register is used to enable injection for a particular processor.

When setting the Address Register, it is necessary to ensure that the processor has not already prefetched the instruction at that Program Counter to ensure that the instruction can be replaced.

Replacing the instruction in one of the three processors provides the possibility of generating internal errors by affecting the internal processor registers, and generating errors on any external interface by affecting load, store, put and get instructions to either change a bit in the address or in the write data.

It is possible to replace the instruction in two of the three processors simultaneously, but that does not result in a fatal error, since the TMR Manager will transition to the Lockstep state in this case.

www.xilinx.com

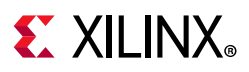

## TMR SEM

The TMR SEM block diagram in Figure 2-12 shows the encapsulation of the SEM core, ICAP and Frame ECC, as well as the control interfaces – AXI4-Lite or UART.

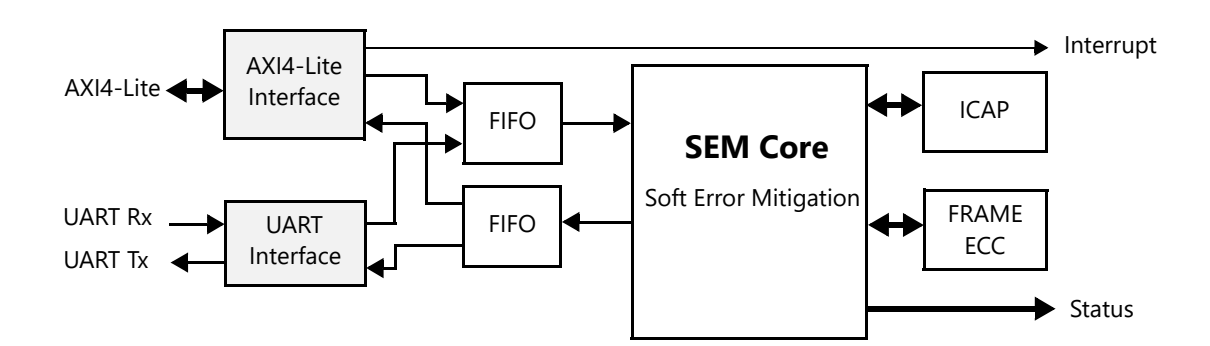

Figure 2-12: TMR SEM Block Diagram

The TMR SEM is a wrapper to simplify the most common use cases where the SEM core is used. However, it does not support more advanced configurations. In these case, the SEM functionality must be implemented externally.

# Standards

The TMR Comparator and TMR Voter adhere to the AMBA® AXI4, ACE and AXI4-Lite Interface standard (see Arm® AMBA AXI and ACE Protocol Specification Arm IHI 0022E [Ref 2]).

The TMR Comparator and TMR Voter adhere to the AMBA AXI4-Stream Interface standard (see Arm AMBA AXI4-Stream Protocol Specification, Version 1.0 [Ref 3]).

The I/O bus interface provided by the I/O Module core handled by the TMR Comparator and TMR Voter is fully compatible with the Xilinx Dynamic Reconfiguration Port (DRP). For a detailed description of the DRP, see the *7 Series FPGAs Configuration User Guide* (UG470) [Ref 4].

The TMR SEM adheres to the AMBA AXI4-Lite Interface (see Arm AMBA AXI and ACE Protocol Specification Arm IHI 0022E [Ref 2]).

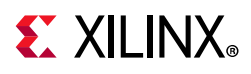

# **Performance and Resource Utilization**

For full details about performance and resource utilization of the individual cores, visit the Performance and Resource Utilization web page for each core:

- TMR Manager
- TMR Voter
- TMR Comparator
- TMR Inject
- TMR SEM

## **Maximum Frequencies**

The maximum frequency of a triplicated MicroBlaze subsystem itself is generally not significantly reduced. However, the majority-voted outputs from the subsystem impose an additional logic level, which might affect the overall frequency.

When using the internal SEM option with the TMR SEM core, the frequency is limited to the SEM sub-core maximum frequency. To avoid this limitation, the external SEM option can be used, to allow clocking the SEM with a slower clock.

## Latency

There is no additional latency imposed by triplicating the MicroBlaze subsystem. The majority voting on the outputs is combinatorial.

# Throughput

There is no difference in throughput or computational performance imposed by triplicating the MicroBlaze subsystem. A triplicated subsystem has exactly the same performance as a single-string subsystem.

## Power

The power requirements of a triplicated subsystem is at least three times the equivalent single string subsystem, and can approach four times due to the additional power consumed by the TMR cores.

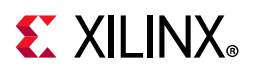

## Triplicated Subsystem Performance and Resource Utilization

Table 2-2 provides approximate performance and resource utilization for typical TMR subsystems, and a comparison with the corresponding single-string subsystem in parentheses. The results were obtained with the IP Characterization and f<sub>MAX</sub> Margin System Methodology described in the *MicroBlaze Processor Reference Guide* (UG984) [Ref 5]. The resource use of the triplicated sub-systems can be less that three times the single-string, mostly because the designs have debug enabled, which is not triplicated.

See Appendix E, Benchmarks for information on how to recreate the designs.

| Subsystem Design                                         | Dovice Family                            | Device R    | Frequency   |            |
|----------------------------------------------------------|------------------------------------------|-------------|-------------|------------|
| Subsystem Design                                         | Device Family                            | LUTs        | FFs         | MHz        |
|                                                          | Virtex-7<br>XC7VX485T ffg1761-3          | 7485 (347%) | 6432 (414%) | 258 (-22%) |
|                                                          | Kintex-7<br>XC7K325T ffg900-3            | 7550 (349%) | 6432 (414%) | 273 (-11%) |
|                                                          | Artix-7<br>XC7A200T fbg676-3)            | 7409 (349%) | 6432 (414%) | 195 (-14%) |
| Iypical I/O Module design:<br>MicroBlaze,<br>MDM         | Virtex UltraScale<br>XCVU095 ffvd1924-3  | 7424 (350%) | 6432 (414%) | 332 (-9%)  |
| I/O Module UART,<br>external SEM                         | Kintex UltraScale<br>XCKU040 ffva1156-3  | 7422 (350%) | 6432 (414%) | 324 (-12%) |
|                                                          | Virtex UltraScale+<br>XCVU3P ffvc1517-3  | 7556 (355%) | 6432 (414%) | 421 (-12%) |
|                                                          | Kintex UltraScale+<br>XCKU15P ffva1156-3 | 7565 (357%) | 6432 (414%) | 428 (-18%) |
|                                                          | Zynq UltraScale+<br>XCZU9EG ffvb1156-3   | 7561 (356%) | 6432 (414%) | 428 (-11%) |
|                                                          | Virtex-7<br>XC7VX485T ffg1761-3          | 9542 (280%) | 8985 (317%) | 264 (-17%) |
|                                                          | Kintex-7<br>XC7K325T ffg900-3            | 9542 (283%) | 8985(317%)  | 266 (-13%) |
| Typical AXI design:<br>MicroBlaze,                       | Artix-7<br>XC7A200T fbg676-3)            | 9470 (292%) | 8985 (317%) | 206 (-8%)  |
| MDM,<br>AXI Interrupt Controller,                        | Virtex UltraScale<br>XCVU095 ffvd1924-3  | 9483 (290%) | 8985 (317%) | 307 (-15%) |
| AXI Timer,<br>AXI GPIO,<br>AXI UARTLite,<br>external SEM | Kintex UltraScale<br>XCKU040 ffva1156-3  | 9502 (291%) | 8985 (317%) | 310 (-12%) |
|                                                          | Virtex UltraScale+<br>XCVU3P ffvc1517-3  | 9714 (292%) | 8985 (317%) | 421 (-14%) |
|                                                          | Kintex UltraScale+<br>XCKU15P ffva1156-3 | 9667 (291%) | 8985 (317%) | 420 (-12%) |
|                                                          | Zynq UltraScale+<br>XCZU9EG ffvb1156-3   | 9724 (291%) | 8985 (317%) | 441 (-16%) |

Table 2-2: TMR Subsystem Performance and Resource Utilization

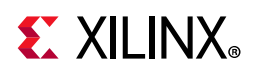

# **Port Descriptions**

# **TMR Manager**

The I/O signals for the TMR Manager are listed and described in Table 2-3.

| Table 2-3: | ole 2-3: TMR Manager I/O Signals |           |  |  |
|------------|----------------------------------|-----------|--|--|
|            | Signal Name                      | Interface |  |  |

| Signal Name                        | Interface              | I/O | Initial<br>State | Description                           |
|------------------------------------|------------------------|-----|------------------|---------------------------------------|
| Clk                                |                        | Ι   | -                | Clock                                 |
| Rst                                |                        | Ι   | -                | Synchronous reset, active-High        |
| F                                  | ault Tolera            | nce | Signals          |                                       |
| TMR_Disable                        |                        | Ι   | -                | TMR disable                           |
| Debug_Disable                      |                        | Ι   | -                | Debug disable                         |
| Recover                            |                        | Ι   | -                | Recover signal from MicroBlaze        |
| LockStep_Break                     |                        | 0   | 0                | Lockstep Break signal to MicroBlaze   |
| Reset                              |                        | 0   | 0                | Subsystem recovery reset output       |
| Fatal                              |                        | 0   | 0                | Fatal error status output             |
| Status                             |                        | 0   | 0x0              | TMR status output (see Table 2-4)     |
| Compare_n                          |                        | Ι   | -                | Comparator inputs ( $n = 0-63$ )      |
| UE_LMB                             |                        | Ι   | -                | Uncorrectable Error from LMB          |
| WatchDog_Expired                   |                        | 0   | 0                | Software watchdog expired             |
| WatchDog_Pause                     |                        | Ι   | -                | Internal watchdog pause               |
| To_TMR_Managers                    |                        | 0   | 0x0              | Interconnect to other TMR Managers    |
| From_TMR_Manager_1                 |                        | Ι   | -                | Interconnect from TMR Manager 1       |
| From_TMR_Manager_2                 |                        | Ι   | -                | Interconnect from TMR Manager 2       |
| From_TMR_Manager_3                 |                        | Ι   | -                | Interconnect from TMR Manager 3       |
| SEM Interface                      | Signals <sup>(1)</sup> | C_S | EM_IN            | TERFACE = 1)                          |
| SEM_heartbeat                      |                        | Ι   | -                | Heartbeat status input from SEM       |
| SEM_initialization                 |                        | Ι   | -                | Initialization status input from SEM  |
| SEM_observation                    |                        | Ι   | -                | Observation status input from SEM     |
| SEM_correction                     |                        | Ι   | -                | Correction status input from SEM      |
| SEM_classification                 |                        | Ι   | -                | Classification status input from SEM  |
| SEM_injection                      |                        | Ι   | -                | Injection status input from SEM       |
| SEM_essential                      |                        | Ι   | -                | Essential status input from SEM       |
| SEM_uncorrectable                  |                        | Ι   | -                | Uncorrectable status input from SEM   |
| SEM_diagnostic_scan <sup>(2)</sup> |                        | Ι   | -                | Diagnostic scan status input from SEM |

#### MicroBlaze TMR Subsystem v1.0 PG268 November 22, 2019

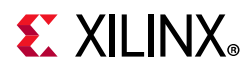

#### Table 2-3: TMR Manager I/O Signals (Cont'd)

| Signal Name                     | Interface   | I/O  | Initial<br>State | Description                                                                                                    |
|---------------------------------|-------------|------|------------------|----------------------------------------------------------------------------------------------------|
| SEM_detect_only <sup>(2)</sup>  |             | Ι    | -                | Detect only status input from SEM                                                                                     |
| SEM_heartbeat_expired           |             | 0    | 0                | SEM heartbeat watchdog expired                                                                                        |
| SEM_status_irq                  |             | 0    | 0                | SEM status interrupt output                                                                                           |
| Comparator Test                 | Interface ( | С_те | ST_CO            | MPARATOR > 0)                                                                                                    |
| Test_Comparator                 |             | 0    | 0x0              | Comparator test interface used to:<br>• Trigger status capture on error<br>• Clear captured status<br>• Inject errors |
| LMB Slave Interface             |             |      |                  |                                                                                                    |
| LMB_ABus[0:C_LMB_AWIDTH-1]      | LMB         | Ι    | -                | Data Address                                                                                                    |
| LMB_WriteDBus[0:C_LMB_DWIDTH-1] | LMB         | Ι    | -                | Data Write Bus                                                                                                    |
| LMB_AddrStrobe                  | LMB         | Ι    | -                | Address Strobe                                                                                                    |
| LMB_ReadStrobe                  | LMB         | Ι    | -                | Read Strobe                                                                                                    |
| LMB_WriteStrobe                 | LMB         | Ι    | -                | Write Strobe                                                                                                    |
| LMB_BE[0:C_LMB_DWIDTH/8-1]      | LMB         | Ι    | -                | Byte Enable                                                                                                    |
| SI_DBus[0:C_LMB_DWIDTH-1]       | LMB         | 0    | 0x0              | Data Read Bus                                                                                                    |
| SI_Ready                        | LMB         | 0    | 0                | Ready                                                                                                    |
| SI_Wait                         | LMB         | 0    | 0                | Wait                                                                                                    |
| SI_CE                           | LMB         | 0    | 0                | Correctable Error                                                                                                    |
| SI_UE                           | LMB         | 0    | 0                | Uncorrectable Error                                                                                                   |

#### Notes:

1. For details see the Soft Error Mitigation Controller LogiCORE IP Product Guide (PG036) [Ref 6] and UltraScale Architecture Soft Error Mitigation Controller LogiCORE IP Product Guide (PG187) [Ref 7].

2. Only available on UltraScale architecture devices.

| Table 2-4: | Status | Output | Signal |
|------------|--------|--------|--------|
|------------|--------|--------|--------|

| Bit | Field             | Description                                                                      |
|-----|-------------------|----------------------------------------------------------------------------------|
| 0   |                   | Lockstep mismatch between processor 1 and 2 causing transition to Lockstep state |
| 1   | Lockstep Mismatch | Lockstep mismatch between processor 1 and 3 causing transition to Lockstep state |
| 2   |                   | Lockstep mismatch between processor 2 and 3 causing transition to Lockstep state |
| 3   | Recovery          | Recovery                                                                         |

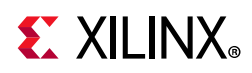

| Bit   | Field            | Description                                                                   |
|-------|------------------|-------------------------------------------------------------------------------|
| 4     |                  | Fatal error between processor 1 and 2 causing transition to Fatal state       |
| 5     |                  | Fatal error between processor 1 and 3 causing transition to Fatal state       |
| 6     | Eatal Errors     | Fatal error between processor 2 and 3 causing transition to Fatal state       |
| 7     |                  | Fatal voter error                                                             |
| 8     | -                | Fatal uncorrectable ECC error                                                 |
| 9     | -                | Watchdog expired                                                              |
| 11-10 | FT State         | 00 = Nominal state<br>01 = Lockstep<br>10 = Recover reset<br>11 = Fatal error |
| 12    |                  | Processor 1 fault, valid when Lockstep Mismatch field is not zero             |
| 13    | Processor Faults | Processor 2 fault, valid when Lockstep Mismatch field is not zero             |
| 14    | -                | Processor 3 fault, valid when Lockstep Mismatch field is not zero             |
| 31-15 | Reserved         | Reserved                                                                      |

Table 2-4: Status Output Signal (Cont'd)

## **TMR Voter**

The I/O signals for the TMR Voter are listed and described in Table 2-5.

Table 2-5: TMR Voter I/O Signals

| Signal Name Interface                             |                  | I/O   | Initial<br>State | Description                                                                                                    |
|---------------------------------------------------|------------------|-------|------------------|----------------------------------------------------------------------------------------------------|
| Clk                                               |                  | I     | -                | Clock                                                                                                    |
| TMR_Disable                                       |                  | Ι     | -                | TMR disable                                                                                                    |
| Compare <sup>(1)</sup>                            |                  | 0     | 0                | Comparison result                                                                                                    |
| M_BRAM_Mismatch <sup>(2)</sup>                    |                  | 0     | 0                | Master BRAM Mismatch                                                                                                  |
| Comparator                                        | Test Interface ( | C_TES | ST_CON           | MPARATOR > 0)                                                                                                    |
| Rst                                               |                  | Ι     | -                | Synchronous reset                                                                                                    |
| Test_Comparator                                   |                  | I     | -                | Comparator test interface used to:<br>• Trigger status capture on error<br>• Clear captured status<br>• Inject errors |
| S_AXIS_TDATA_Test<br>[C_TEST_AXIS_DATA_WIDTH-1:0] | AXI4-Stream      | I     | -                | AXI4-Stream TDATA test input                                                                                          |
| S_AXIS_TLAST_Test                                 | AXI4-Stream      | I     | -                | AXI4-Stream TLAST test input                                                                                          |
| S_AXIS_TVALID_Test                                | AXI4-Stream      | I     | -                | AXI4-Stream TVALID test input                                                                                         |
| S_AXIS_TREADY_Test                                | AXI4-Stream      | 0     | 0                | AXI4-Stream TREADY test output                                                                                        |
| M_AXIS_TDATA_Test<br>[C_TEST_AXIS_DATA_WIDTH-1:0] | AXI4-Stream      | 0     | 0x0              | AXI4-Stream TDATA test output                                                                                         |

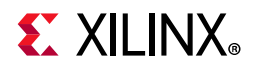

### Table 2-5: TMR Voter I/O Signals (Cont'd)

| Signal Name                                           | Signal Name Interface                               |                                | Initial<br>State | Description                       |  |  |  |  |
|-------------------------------------------------------|-----------------------------------------------------|--------------------------------|------------------|-----------------------------------|--|--|--|--|
| M_AXIS_TLAST_Test                                     | AXI4-Stream O 0                                     |                                | 0                | AXI4-Stream TLAST test output     |  |  |  |  |
| M_AXIS_TVALID_Test                                    | AXI4-Stream                                         | 0                              | 0                | AXI4-Stream TVALID test output    |  |  |  |  |
| M_AXIS_TREADY_Test                                    | AXI4-Stream                                         | I                              | -                | AXI4-Stream TREADY test input     |  |  |  |  |
| Disc                                                  | rete Interface (                                    | C_IN                           | TERFAC           | CE = 0)                           |  |  |  |  |
| Discreten[C_DISCRETE_WIDTH-1:0]                       |                                                     | I                              | -                | Discrete voter inputs (n = 1-3)   |  |  |  |  |
| Discrete                                              |                                                     | 0                              | -                | Discrete voted output             |  |  |  |  |
| LN                                                    | /IB Interface (C                                    |                                | RFACE            | = 1)                              |  |  |  |  |
| LMBn_* (see Table 2-6)                                | LMB                                                 | Ι                              | -                | LMB voter inputs (n = $1-3$ )     |  |  |  |  |
| SIn_* (see Table 2-6)                                 | LMB                                                 | 0                              | -                | SI voter outputs (n = 1-3)        |  |  |  |  |
| LMB_* (see Table 2-6)                                 | LMB                                                 | 0                              | -                | LMB voted output                  |  |  |  |  |
| SI_* (see Table 2-6)                                  | LMB                                                 | Ι                              | -                | SI voted input                    |  |  |  |  |
| BR                                                    | AM Interface (C                                     | _INT                           | ERFAC            | E = 2)                            |  |  |  |  |
| BRAMn_* (see Table 2-7)                               | BRAM                                                | I/O                            | -                | BRAM voter inputs (n = 1-3)       |  |  |  |  |
| BRAM_* (see Table 2-7)                                | BRAM                                                | I/O                            | -                | BRAM voted output                 |  |  |  |  |
| AXI4 and AX                                           | AXI4 and AXI4-Lite Interface (C_INTERFACE = 3 or 8) |                                |                  |                                   |  |  |  |  |
| S_AXIn_* (see Table 2-8)                              | AXI4                                                | I/O                            | -                | S_AXI voter inputs (n = 1-3)      |  |  |  |  |
| M_AXI_* (see Table 2-8)                               | AXI4                                                | AXI4 I/O - M_AXI voted or      |                  | M_AXI voted output                |  |  |  |  |
| AXI4 and AXI4-I                                       | ite Slave Interf                                    | ace (                          | C_INTE           | RFACE = 15 or 16)                 |  |  |  |  |
| S_AXI_* (see Table 2-8)                               | AXI4                                                | I/O                            | -                | S_AXI voter output                |  |  |  |  |
| M_AXIn_* (see Table 2-8) AXI4 I/O - M_AXI voter input |                                                     | $M_AXI$ voter inputs (n = 1-3) |                  |                                   |  |  |  |  |
| AXI4 Strea                                            | am Master Inte                                      | rface                          | (C_INT           | ERFACE = 4)                       |  |  |  |  |
| S_AXISn_* (see Table 2-9)                             | AXI4-Stream                                         | I/O                            | -                | S_AXIS voter inputs (n = 1-3)     |  |  |  |  |
| M_AXIS_* (see Table 2-9)                              | AXI4-Stream                                         | I/O                            | -                | M_AXIS voted output               |  |  |  |  |
| AXI4 Stre                                             | am Slave Inter                                      | face (                         | C_INTE           | RFACE = 5)                        |  |  |  |  |
| M_AXISn_* (see Table 2-9)                             | AXI4-Stream                                         | I/O                            | -                | $M_{AXIS}$ voter inputs (n = 1-3) |  |  |  |  |
| S_AXIS_* (see Table 2-9)                              | AXI4-Stream                                         | I/O                            | -                | S_AXIS voted output               |  |  |  |  |
| A                                                     | CE Interface (C_                                    | INTE                           | RFACE            | = 6)                              |  |  |  |  |
| S_AXIn_* (see Table 2-8)                              | ACE                                                 | I/O                            | -                | ACE voter inputs (n = 1-3)        |  |  |  |  |
| M_AXI_* (see Table 2-8)                               | ACE                                                 | I/O                            | -                | ACE voted output                  |  |  |  |  |
| ACE S                                                 | lave Interface (                                    | C_IN                           | TERFAC           | CE = 17)                          |  |  |  |  |
| S_AXI_* (see Table 2-8)                               | ACE                                                 | I/O                            | -                | ACE voter output                  |  |  |  |  |
| M_AXIn_* (see Table 2-8)                              | ACE                                                 | I/O                            | -                | ACE voter inputs (n = 1-3)        |  |  |  |  |
| Tra                                                   | ace Interface (C                                    |                                | RFACE            | = 7)                              |  |  |  |  |
| TRACEn_* (see Table 2-10)                             | Trace                                               | I                              | -                | TRACE voter inputs (n = 1-3)      |  |  |  |  |
| TRACE_* (see Table 2-10)                              | Trace                                               | 0                              | -                | TRACE voted output                |  |  |  |  |

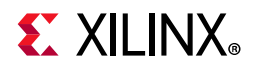

| Signal Name                           | Interface                              | ı/o    | Initial<br>State | Description                          |  |  |  |
|---------------------------------------|----------------------------------------|--------|------------------|--------------------------------------|--|--|--|
| Interrupt Interface (C_INTERFACE = 9) |                                        |        |                  |                                      |  |  |  |
| IRQn                                  | Interrupt                              | 0      | -                | IRQ voter output (n = $1-3$ )        |  |  |  |
| IRQn_Address                          | Interrupt                              | 0      | -                | IRQ address voter output (n = 1-3)   |  |  |  |
| IRQn_Ack                              | Interrupt                              | I      | -                | IRQ acknowledge voter input (n=1-3)  |  |  |  |
| IRQ                                   | Interrupt                              | I      | -                | IRQ voted input                      |  |  |  |
| IRQ_Address                           | Interrupt                              | I      | -                | IRQ address voted input              |  |  |  |
| IRQ_Ack                               | Interrupt                              | 0      | -                | IRQ acknowledge voted output         |  |  |  |
| Interrup                              | t Slave Interfac                       | ce (C_ | INTERI           | FACE = 18)                           |  |  |  |
| S_IRQ <i>n</i>                        | Interrupt                              | Ι      | -                | IRQ voter input (n = 1-3)            |  |  |  |
| S_IRQ <i>n</i> _Address               | Interrupt                              | Ι      | -                | IRQ address voter input (n = 1-3)    |  |  |  |
| S_IRQ <i>n</i> _Ack                   | Interrupt                              | 0      | -                | IRQ acknowledge voter output (n=1-3) |  |  |  |
| M_IRQ                                 | Interrupt                              | 0      | -                | IRQ voter output                     |  |  |  |
| M_IRQ_Address                         | Interrupt                              | 0      | -                | IRQ address voter output             |  |  |  |
| M_IRQ_Ack                             | Interrupt                              | I      | -                | IRQ acknowledge voter input          |  |  |  |
| IO B                                  | us Interface (C                        |        | RFACE            | = 10)                                |  |  |  |
| IOn_* (see Table 2-11)                | IOBUS                                  | I/O    | -                | IO voter inputs (n = 1-3)            |  |  |  |
| IO_* (see Table 2-11)                 | Table 2-11)      IOBUS      I/O      - |        | -                | IO voted output                      |  |  |  |
| GP                                    | O Interface (C_                        | INTE   | RFACE            | = 11)                                |  |  |  |
| GPIOn_* (see Table 2-12)              | GPIO                                   | I/O    | -                | GPIO voter inputs (n = 1-3)          |  |  |  |
| GPIO_* (see Table 2-12)               | GPIO                                   | I/O    | -                | GPIO voted output                    |  |  |  |
| UA                                    | RT Interface (C_                       | INTE   | RFACE            | = 12)                                |  |  |  |
| UARTn_* (see Table 2-13)              | UART                                   | I/O    | -                | UART voter inputs (n = 1-3)          |  |  |  |
| UART_* (see Table 2-13)               | UART                                   | I/O    | -                | UART voted output                    |  |  |  |
| BRAM                                  | Master Interfac                        | e (C_  | INTERF           | ACE = 13)                            |  |  |  |
| M_BRAM <i>n</i> _* (see Table 2-7)    | BRAM                                   | I/O    | -                | M_BRAM voter inputs (n = 1-3)        |  |  |  |
| S_BRAM_* (see Table 2-7)              | BRAM                                   | I/O    | -                | S_BRAM voted output                  |  |  |  |
| LMBS                                  | lave Interface                         | (C_IN  | TERFA            | CE = 14)                             |  |  |  |
| S_LMBn_* (see Table 2-6)              | LMB                                    | 0      | -                | $S_LMB$ voter inputs (n = 1-3)       |  |  |  |
| S_SIn_* (see Table 2-6)               | LMB                                    | Ι      | -                | S_SI voter inputs (n = 1-3)          |  |  |  |
| S_LMB_* (see Table 2-6)               | LMB                                    | Ι      | -                | S_LMB voted output                   |  |  |  |
| S_SI_* (see Table 2-6)                | LMB                                    | 0      | -                | S_SI voted output                    |  |  |  |

#### Table 2-5:TMR Voter I/O Signals (Cont'd)

#### Notes:

1. Only available when C\_COMPARATOR is set to 1 to activate the internal voter comparator.

2. Only available when C\_INTERFACE is set to 13 (Master BRAM) and C\_COMPARATOR is set to 1 to activate the internal voter comparator.

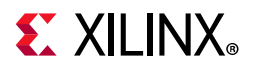

Common interface signals are listed in Table 2-6 to Table 2-13.

| Signal Name Suffix          | Description         |  |  |  |  |  |
|-----------------------------|---------------------|--|--|--|--|--|
| LMB Prefix                  |                     |  |  |  |  |  |
| ABus[0:C_LMB_AWIDTH-1]      | Address Bus         |  |  |  |  |  |
| WriteDBus[0:C_LMB_DWIDTH-1] | Data Write Bus      |  |  |  |  |  |
| AddrStrobe                  | Address Strobe      |  |  |  |  |  |
| ReadStrobe                  | Read Strobe         |  |  |  |  |  |
| WriteStrobe                 | Write Strobe        |  |  |  |  |  |
| BE[0:C_LMB_DWIDTH/8-1]      | Byte Enable         |  |  |  |  |  |
| SI Prefix                   |                     |  |  |  |  |  |
| DBus[0:C_LMB_DWIDTH-1]      | Data Read Bus       |  |  |  |  |  |
| Ready                       | Ready               |  |  |  |  |  |
| Wait                        | Wait                |  |  |  |  |  |
| UE                          | Uncorrectable Error |  |  |  |  |  |
| CE                          | Correctable Error   |  |  |  |  |  |

#### Table 2-7: BRAM Interface Signals

| Signal Name Suffix | BRAM <i>n</i><br>S_BRAM | BRAM<br>M_BRAM <i>n</i> | Description  |
|--------------------|-------------------------|-------------------------|--------------|
| Rst                | I                       | 0                       | Reset        |
| Clk                | I                       | 0                       | Clock        |
| Addr               | I                       | 0                       | Address      |
| EN                 | I                       | 0                       | Enable       |
| WE                 | I                       | 0                       | Write Enable |
| Dout               | I                       | 0                       | Data out     |
| Din                | 0                       | I                       | Data in      |

Table 2-8: AXI4, AXI4-Lite and ACE Interface Signals

| Signal Name Suffix | Bus                  | S_AXI <i>n</i><br>S_AXI | M_AXI<br>M_AXI <i>n</i> | Description          |
|--------------------|----------------------|-------------------------|-------------------------|----------------------|
| AWID               | AXI4, ACE            | I                       | 0                       | Write Address ID     |
| AWADDR             | AXI4, AXI4-Lite, ACE | I                       | 0                       | Write Address        |
| AWLEN              | AXI4, ACE            | I                       | 0                       | Write Address Length |
| AWSIZE             | AXI4, ACE            | I                       | 0                       | Write Address Size   |
| AWBURST            | AXI4, ACE            | I                       | 0                       | Write Address Burst  |
| AWLOCK             | AXI4, ACE            | I                       | 0                       | Write Address Lock   |
| AWCACHE            | AXI4, ACE            | I                       | 0                       | Write Address Cache  |

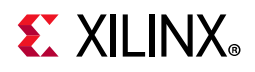

| Table 2-8: | AXI4, AXI4-Lite and ACE Interface Signals (Cont'd) |  |
|------------|----------------------------------------------------|--|
|------------|----------------------------------------------------|--|

| Signal Name Suffix | Bus                  | S_AXI <i>n</i><br>S_AXI | M_AXI<br>M_AXI <i>n</i> | Description                    |
|--------------------|----------------------|-------------------------|-------------------------|--------------------------------|
| AWPROT             | AXI4, ACE            | I                       | 0                       | Write Address Protection       |
| AWQOS              | AXI4, ACE            | I                       | 0                       | Write Address QoS              |
| AWVALID            | AXI4, AXI4-Lite, ACE | I                       | 0                       | Write Address Valid            |
| AWREADY            | AXI4, AXI4-Lite, ACE | 0                       | I                       | Write Address Ready            |
| AWUSER             | AXI4, AXI4-Lite, ACE | I                       | 0                       | Write Address User bits        |
| AWDOMAIN           | ACE                  | I                       | 0                       | Write Address Domain           |
| AWSNOOP            | ACE                  | I                       | 0                       | Write Address Transaction Type |
| AWBAR              | ACE                  | I                       | 0                       | Write Address Barrier          |
| WDATA              | AXI4, AXI4-Lite, ACE | I                       | 0                       | Write Data                     |
| WSTRB              | AXI4, AXI4-Lite, ACE | I                       | 0                       | Write Strobes                  |
| WLAST              | AXI4, ACE            | I                       | 0                       | Write Last                     |
| WVALID             | AXI4, AXI4-Lite, ACE | I                       | 0                       | Write Valid                    |
| WREADY             | AXI4, AXI4-Lite, ACE | 0                       | I                       | Write Ready                    |
| WUSER              | AXI4, AXI4-Lite, ACE | I                       | 0                       | Write User bits                |
| WACK               | ACE                  | I                       | 0                       | Write Acknowledge              |
| BRESP              | AXI4, AXI4-Lite, ACE | 0                       | I                       | Write Response                 |
| BID                | AXI4, ACE            | 0                       | I                       | Write Response ID              |
| BVALID             | AXI4, AXI4-Lite, ACE | 0                       | I                       | Write Response Valid           |
| BREADY             | AXI4, AXI4-Lite, ACE | I                       | 0                       | Write Response Ready           |
| BUSER              | AXI4, AXI4-Lite, ACE | 0                       | I                       | Write Response User bits       |
| ARID               | AXI4, ACE            | I                       | 0                       | Read Address ID                |
| ARADDR             | AXI4, AXI4-Lite, ACE | I                       | 0                       | Read Address                   |
| ARLEN              | AXI4, ACE            | I                       | 0                       | Read Address Length            |
| ARSIZE             | AXI4, ACE            | I                       | 0                       | Read Address Size              |
| ARBURST            | AXI4, ACE            | I                       | 0                       | Read Address Burst             |
| ARLOCK             | AXI4, ACE            | I                       | 0                       | Read Address Lock              |
| ARCACHE            | AXI4, ACE            | I                       | 0                       | Read Address Cache             |
| ARPROT             | AXI4, ACE            | I                       | 0                       | Read Address Protection        |
| ARQOS              | AXI4, ACE            | I                       | 0                       | Read Address QoS               |
| ARVALID            | AXI4, AXI4-Lite, ACE | I                       | 0                       | Read Address Valid             |
| ARREADY            | AXI4, AXI4-Lite, ACE | 0                       | I                       | Read Address Ready             |
| ARUSER             | AXI4, AXI4-Lite, ACE | I                       | 0                       | Read Address User bits         |
| ARDOMAIN           | ACE                  | I                       | 0                       | Read Address Domain            |
| ARSNOOP            | ACE                  | I                       | 0                       | Read Address Transaction Type  |
| ARBAR              | ACE                  | I                       | 0                       | Read Address Barrier           |

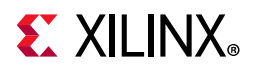

| Signal Name Suffix | Bus                  | S_AXI <i>n</i><br>S_AXI | M_AXI<br>M_AXI <i>n</i> | Description                    |
|--------------------|----------------------|-------------------------|-------------------------|--------------------------------|
| RID                | AXI4, ACE            | 0                       | I                       | Read ID                        |
| RDATA              | AXI4, AXI4-Lite, ACE | 0                       | I                       | Read Data                      |
| RRESP              | AXI4, AXI4-Lite, ACE | 0                       | I                       | Read Response                  |
| RLAST              | AXI4, ACE            | 0                       | I                       | Read Last                      |
| RVALID             | AXI4, AXI4-Lite, ACE | 0                       | I                       | Read Valid                     |
| RREADY             | AXI4, AXI4-Lite, ACE | I                       | 0                       | Read Ready                     |
| RUSER              | AXI4, AXI4-Lite, ACE | 0                       | I                       | Read User bits                 |
| RACK               | ACE                  | I                       | 0                       | Read Acknowledge               |
| ACVALID            | ACE                  | 0                       | I                       | Snoop Address Valid            |
| ACADDR             | ACE                  | 0                       | I                       | Snoop Address                  |
| ACSNOOP            | ACE                  | 0                       | I                       | Snoop Address Transaction Type |
| ACPROT             | ACE                  | 0                       | I                       | Snoop Address Protection Type  |
| ACREADY            | ACE                  | I                       | 0                       | Snoop Address Ready            |
| CRVALID            | ACE                  | I                       | 0                       | Snoop Response Valid           |
| CRRESP             | ACE                  | I                       | 0                       | Snoop Response                 |
| CRREADY            | ACE                  | 0                       | I                       | Snoop Response Ready           |
| CDVALID            | ACE                  | I                       | 0                       | Snoop Data Valid               |
| CDDATA             | ACE                  | I                       | 0                       | Snoop Data                     |
| CDLAST             | ACE                  | I                       | 0                       | Snoop Data Last                |
| CDREADY            | ACE                  | 0                       | I                       | Snoop Data Ready               |

| Table 2-8: | AXI4, | AXI4-Lite | and | ACE | Interface | Signals | (Cont'd) |
|------------|-------|-----------|-----|-----|-----------|---------|----------|
|------------|-------|-----------|-----|-----|-----------|---------|----------|

#### Table 2-9: AXI4-Stream Interface Signals

| Signal Name Suffix | S_AXIS <i>n</i><br>S_AXIS | M_AXIS<br>M_AXIS <i>n</i> | Description          |
|--------------------|---------------------------|---------------------------|----------------------|
| TLAST              | I                         | 0                         | Transfer Last        |
| TDATA              | I                         | 0                         | Transfer Valid       |
| TVALID             | I                         | 0                         | Transfer Ready       |
| TREADY             | 0                         | I                         | Transfer Data        |
| TSTRB              | I                         | 0                         | Transfer Strobe      |
| TKEEP              | I                         | 0                         | Transfer Keep        |
| TID                | I                         | 0                         | Transfer ID          |
| TDEST              | I                         | 0                         | Transfer Destination |
| TUSER              | Ι                         | 0                         | Transfer User bits   |

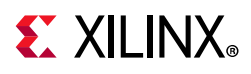

| Signal Name Suffix | Description                                  |
|--------------------|----------------------------------------------|
| Valid_Instr        | Valid instruction on trace port              |
| Instruction        | Instruction code                             |
| PC                 | Program counter                              |
| Reg_Write          | Instruction writes to the register file      |
| Reg_Addr           | Destination register address                 |
| MSR_Reg            | Machine status register                      |
| PID_Reg            | Process identifier register                  |
| New_Reg_Value      | Destination register update value            |
| Exception_Taken    | Instruction results in taken exception       |
| Exception_Kind     | Exception type                               |
| Jump_Taken         | Branch instruction evaluated true            |
| Jump_Hit           | Branch Target Cache hit                      |
| Delay_Slot         | Instruction is in delay slot of taken branch |
| Data_Access        | Valid D-side memory access                   |
| Data_Address       | Address for D-side memory access             |
| Data_Write_Value   | Value for D-side memory access               |
| Data_Byte_Enable   | Byte enables for D-side memory access        |
| Data_Read          | D-side memory access is read                 |
| Data_Write         | D-side memory access is write                |
| DCache_Req         | Data memory address within D-Cache           |
| DCache_Hit         | Data memory address present                  |
| DCache_Rdy         | Data memory access completed                 |
| DCache_Read        | D-Cache request is a read                    |
| ICache_Req         | Instruction memory address within I-Cache    |
| ICache_Hit         | Instruction memory address present           |
| ICache_Rdy         | Instruction memory access completed          |
| OF_PipeRun         | Pipeline advance for Decode stage            |
| EX_PipeRun         | Pipeline advance for Execute stage           |
| MEM_PipeRun        | Pipeline advance for Memory stage            |
| MB_Halted          | Pipeline is halted by debug                  |

Table 2-10: Trace Interface Signals

#### Table 2-11: IOBUS Interface Signals

| Signal Name Suffix | IOn | 10 | Description    |
|--------------------|-----|----|----------------|
| Addr_Strobe        | I   | 0  | Address Strobe |
| Read_Strobe        | I   | 0  | Read Strobe    |
| Write_Strobe       | I   | 0  | Write Strobe   |

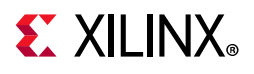

#### Table 2-11: IOBUS Interface Signals (Cont'd)

| Signal Name Suffix | IO <i>n</i> | ю | Description |
|--------------------|-------------|---|-------------|
| Address            | I           | 0 | Address     |
| Byte_Enable        | I           | 0 | Byte Enable |
| Write_Data         | I           | 0 | Write Data  |
| Read_Data          | 0           | I | Read Data   |
| Ready              | 0           | I | Ready       |

#### Table 2-12: GPIO Interface Signals

| Signal Name Suffix | GPIO <i>n</i> | GPIO | Description              |
|--------------------|---------------|------|--------------------------|
| GPO                | I             | 0    | General Purpose Output   |
| GPT                | I             | 0    | General Purpose Tristate |
| GPI                | 0             | Ι    | General Purpose Input    |

#### Table 2-13: UART Interface Signals

| Signal Name Suffix | UARTn | UART | Description                    |
|--------------------|-------|------|--------------------------------|
| Rx                 | 0     | I    | Serial Input                   |
| Тх                 | Ι     | 0    | Serial Output                  |
| RTSn               | Ι     | 0    | Request to Send                |
| CTSn               | 0     | I    | Clear to Send                  |
| DTRn               | I     | 0    | Data Terminal Ready            |
| DSRn               | 0     | I    | Data Set Ready                 |
| BAUDOUTn           | I     | 0    | Baud Out                       |
| RCLK               | 0     | I    | Receiver Clock                 |
| XIN                | 0     | I    | External Crystal Input         |
| XOUT               | I     | 0    | External Crystal Output        |
| DCDn               | 0     | I    | Data Carrier Detect            |
| DDIS               | Ι     | 0    | Driver Disable                 |
| OUT1n              | Ι     | 0    | User Controlled Output 1       |
| OUT2n              | I     | 0    | User Controlled Output 2       |
| TXRDYn             | Ι     | 0    | Transmitter DMA Control Signal |
| RXRDYn             | I     | 0    | Receiver DMA Control Signal    |
| RI                 | 0     | I    | Ring Indicator                 |

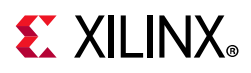

# **TMR Comparator**

The I/O signals for the TMR Comparator are listed and described in Table 2-14.

| Signal Name                                       | Interface       | I/O   | Initial<br>State | Description                                                                                                    |
|---------------------------------------------------|-----------------|-------|------------------|----------------------------------------------------------------------------------------------------|
| Clk                                               |                 | Ι     | -                | Clock                                                                                                    |
| TMR_Disable                                       |                 | Ι     | -                | TMR disable                                                                                                    |
| Compare                                           |                 | 0     | 0x0              | Comparison result                                                                                                    |
| Comparator Test                                   | Interface (C_   | TES   | г_сом            | PARATOR > 0)                                                                                                    |
| Rst                                               |                 | Ι     | -                | Synchronous reset                                                                                                    |
| Test_Comparator                                   |                 | I     | -                | Comparator test interface used to:<br>• Trigger status capture on error<br>• Clear captured status<br>• Inject errors |
| S_AXIS_TDATA_Test<br>[C_TEST_AXIS_DATA_WIDTH-1:0] | AXI4-Stream     | I     | -                | AXI4-Stream TDATA test input                                                                                          |
| S_AXIS_TLAST_Test                                 | AXI4-Stream     | Ι     | -                | AXI4-Stream TLAST test input                                                                                          |
| S_AXIS_TVALID_Test                                | AXI4-Stream     | Ι     | -                | AXI4-Stream TVALID test input                                                                                         |
| S_AXIS_TREADY_Test                                | AXI4-Stream     | 0     | 0                | AXI4-Stream TREADY test output                                                                                        |
| M_AXIS_TDATA_Test<br>[C_TEST_AXIS_DATA_WIDTH-1:0] | AXI4-Stream     | 0     | 0x0              | AXI4-Stream TDATA test output                                                                                         |
| M_AXIS_TLAST_Test                                 | AXI4-Stream     | 0     | 0                | AXI4-Stream TLAST test output                                                                                         |
| M_AXIS_TVALID_Test                                | AXI4-Stream     | 0     | 0                | AXI4-Stream TVALID test output                                                                                        |
| M_AXIS_TREADY_Test                                | AXI4-Stream     | Ι     | -                | AXI4-Stream TREADY test input                                                                                         |
| Discrete                                          | e Interface (C_ | INT   | ERFAC            | E = 0)                                                                                                    |
| Discreten[C_DISCRETE_WIDTH-1:0]                   |                 | I     | -                | Discrete comparison inputs $(n = 1-3)^{(1)}$                                                                          |
| Discrete                                          |                 | Ι     | -                | Discrete voter input <sup>(2)</sup>                                                                                   |
| LMB I                                             | nterface (C_II  | NTEF  | RFACE =          | = 1)                                                                                                    |
| LMBn_* (see Table 2-15)                           | LMB             | I     | -                | LMB comparison inputs $(n = 1-3)^{(1)}$                                                                               |
| LMB_* (see Table 2-15)                            | LMB             | Ι     | -                | LMB voter input <sup>(2)</sup>                                                                                        |
| BRAM                                              | Interface (C_I  | NTE   | RFACE            | = 2)                                                                                                    |
| BRAMn_* (see Table 2-16)                          | BRAM            | Ι     | -                | BRAM comparison inputs $(n = 1-3)^{(1)}$                                                                              |
| BRAM_* (see Table 2-16)                           | BRAM            | Ι     | -                | BRAM voter input <sup>(2)</sup>                                                                                       |
| AXI4 and AXI4-Lite                                | Interface (C_   | INTE  | RFACE            | = 3, 8, 15 or 17)                                                                                                    |
| S_AXIn_* (see Table 2-17)                         | AXI4            | I     | -                | S_AXI comparison inputs $(n = 1-3)^{(1)}$                                                                             |
| M_AXI_* (see Table 2-17)                          | AXI4            | Ι     | -                | M_AXI voter input <sup>(2)</sup>                                                                                      |
| AXI4 Stream I                                     | Master Interfa  | ice ( | C_INTE           | RFACE = 4)                                                                                                    |
| S_AXISn_* (see Table 2-18)                        | AXI4-Stream     | Ι     | -                | S_AXIS comparison inputs $(n = 1-3)^{(1)}$                                                                            |
| M_AXIS_* (see Table 2-18)                         | AXI4-Stream     | Ι     | -                | M_AXIS voter input <sup>(2)</sup>                                                                                     |

Table 2-14: TMR Comparator I/O Signals

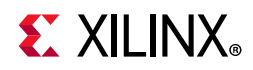

| Table 2-14: | TMR Comparator I/O Signals | (Cont'd) |
|-------------|----------------------------|----------|
|-------------|----------------------------|----------|

| Signal Name                | Interface          | I/O   | Initial<br>State | Description                                            |
|----------------------------|--------------------|-------|------------------|--------------------------------------------------------|
| AXI4 Stream                | Slave Interfac     | ce (C | _INTE            | RFACE = 5)                                             |
| M_AXISn_* (see Table 2-18) | AXI4-Stream        | I     | -                | M_AXIS comparison inputs $(n = 1-3)^{(1)}$             |
| S_AXIS_* (see Table 2-18)  | AXI4-Stream        | Ι     | -                | S_AXIS voter input <sup>(2)</sup>                      |
| ACE Inte                   | erface (C_INTE     | RFA   | CE = 6           | or 17)                                                 |
| S_AXIn_* (see Table 2-17)  | ACE                | I     | -                | S_ACE comparison inputs $(n = 1-3)^{(1)}$              |
| M_AXI_* (see Table 2-17)   | ACE                | Ι     | -                | M_ACE voter input <sup>(2)</sup>                       |
| Trace                      | Interface (C_I     | NTE   | RFACE            | = 7)                                                   |
| Tracen_* (see Table 2-19)  | Trace              | Ι     | -                | Trace comparison inputs $(n = 1-3)^{(1)}$              |
| Interrupt I                | nterface (C_IN     | ITER  | FACE =           | 9 or 18)                                               |
| IRQn                       | Interrupt          | I     | -                | IRQ input $(n = 1-3)^{(1)}$ , Unused                   |
| IRQn_Address               | Interrupt          | Ι     | -                | IRQ address input $(n = 1-3)^{(1)}$ , Unused           |
| IRQn_Ack                   | Interrupt          | Ι     | -                | IRQ acknowledge input (n = $1-3$ ) <sup>(1)</sup>      |
| IRQ                        | Interrupt          | Ι     | -                | IRQ voter input <sup>(2)</sup>                         |
| IRQ_Address                | Interrupt          | I     | -                | IRQ address voter input <sup>(2)</sup>                 |
| IRQ_Ack                    | Interrupt          | I     | -                | IRQ acknowledge voter input <sup>(2)</sup> ,<br>Unused |
| IO Bus                     | Interface (C_I     | NTE   | RFACE            | = 10)                                                  |
| IOn_* (see Table 2-20)     | IOBUS              | Ι     | -                | IO comparison inputs $(n = 1-3)^{(1)}$                 |
| IO_* (see Table 2-20)      | IOBUS              | I     | -                | IO voter input <sup>(2)</sup>                          |
| GPI                        | O Interface (C_IN  | TERF  | ACE = 11         | )                                                      |
| GPIOn_* (see Table 2-21)   | GPIO               | Ι     | -                | GPIO comparison inputs $(n = 1-3)^{(1)}$               |
| GPIO_* (see Table 2-21)    | GPIO               | Ι     | -                | GPIO voter input <sup>(2)</sup>                        |
| UAR                        | T Interface (C_IN  | TERF  | ACE = 12         | 2)                                                     |
| UARTn_* (see Table 2-22)   | UART               | Ι     | -                | UART comparison inputs $(n = 1-3)^{(1)}$               |
| UART_* (see Table 2-22)    | UART               | Ι     | -                | UART voter input <sup>(2)</sup>                        |
| BRAM N                     | laster Interface ( | C_IN. | TERFACE          | = 13)                                                  |
| M_BRAMn_* (see Table 2-16) | BRAM               | Ι     | -                | M_BRAM comparison inputs $(n = 1-3)^{(1)}$             |
| S_BRAM_* (see Table 2-16)  | BRAM               | Ι     | -                | S_BRAM voter input <sup>(2)</sup>                      |
| LMB S                      | ave Interface (C_  | INTE  | RFACE =          | 14)                                                    |
| S_LMBn_* (see Table 2-15)  | LMB                | Ι     | -                | S_LMB comparison inputs $(n = 1-3)^{(1)}$              |
| S_LMB_* (see Table 2-15)   | LMB                | Ι     | -                | S_LMB voter input <sup>(2)</sup>                       |

#### Notes:

1. The third interface is only enabled when C\_TMR is set to 1.

2. Only enabled when C\_VOTER\_CHECK is set to 1.

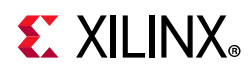

Common interface signals are listed in Table 2-15 to Table 2-22.

| Signal Name Suffix          | Interface         | Description         |
|-----------------------------|-------------------|---------------------|
| ABus[0:C_LMB_AWIDTH-1]      | LMB, S_LMB unused | Address Bus         |
| WriteDBus[0:C_LMB_DWIDTH-1] | LMB, S_LMB unused | Data Write Bus      |
| AddrStrobe                  | LMB, S_LMB unused | Address Strobe      |
| ReadStrobe                  | LMB, S_LMB unused | Read Strobe         |
| WriteStrobe                 | LMB, S_LMB unused | Write Strobe        |
| BE[0:C_LMB_DWIDTH/8-1]      | LMB, S_LMB unused | Byte Enable         |
| DBus[0:C_LMB_DWIDTH-1]      | LMB unused, S_LMB | Data Read Bus       |
| Ready                       | LMB unused, S_LMB | Ready               |
| Wait                        | S_LMB only        | Wait                |
| UE                          | S_LMB only        | Uncorrectable Error |
| CE                          | S_LMB only        | Correctable Error   |

#### Table 2-15: LMB Interface Input Signals

#### Table 2-16: BRAM Interface Input Signals

| Signal Name Suffix | Interface           | Description  |
|--------------------|---------------------|--------------|
| Rst                | Unused              | Reset        |
| Clk                | Unused              | Clock        |
| Addr               | BRAM, M_BRAM unused | Address      |
| EN                 | BRAM, M_BRAM unused | Enable       |
| WE                 | BRAM, M_BRAM unused | Write Enable |
| Dout               | BRAM only           | Data out     |
| Din                | M_BRAM only         | Data in      |

#### Table 2-17: AXI4, AXI4-Lite and ACE Input Interface Signals

| Signal Name Suffix | Interface            | Description              |
|--------------------|----------------------|--------------------------|
| AWID               | AXI4, ACE            | Write Address ID         |
| AWADDR             | AXI4, AXI4-Lite, ACE | Write Address            |
| AWLEN              | AXI4, ACE            | Write Address Length     |
| AWSIZE             | AXI4, ACE            | Write Address Size       |
| AWBURST            | AXI4, ACE            | Write Address Burst      |
| AWLOCK             | AXI4, ACE            | Write Address Lock       |
| AWCACHE            | AXI4, ACE            | Write Address Cache      |
| AWPROT             | AXI4, ACE            | Write Address Protection |
| AWQOS              | AXI4, ACE            | Write Address QoS        |
| AWVALID            | AXI4, AXI4-Lite, ACE | Write Address Valid      |
| AWREADY            | Unused               | Write Address Ready      |

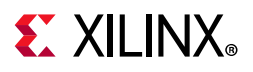

| Signal Name Suffix | Interface            | Description                    |
|--------------------|----------------------|--------------------------------|
| AWUSER             | AXI4, AXI4-Lite, ACE | Write Address User bits        |
| AWDOMAIN           | ACE                  | Write Address Domain           |
| AWSNOOP            | ACE                  | Write Address Transaction Type |
| AWBAR              | ACE                  | Write Address Barrier          |
| WDATA              | AXI4, AXI4-Lite, ACE | Write Data                     |
| WSTRB              | AXI4, AXI4-Lite, ACE | Write Strobes                  |
| WLAST              | AXI4, ACE            | Write Last                     |
| WVALID             | AXI4, AXI4-Lite, ACE | Write Valid                    |
| WREADY             | Unused               | Write Ready                    |
| WUSER              | AXI4, AXI4-Lite, ACE | Write User bits                |
| WACK               | ACE                  | Write Acknowledge              |
| BRESP              | Unused               | Write Response                 |
| BID                | Unused               | Write Response ID              |
| BVALID             | Unused               | Write Response Valid           |
| BREADY             | AXI4, AXI4-Lite, ACE | Write Response Ready           |
| BUSER              | Unused               | Write Response User bits       |
| ARID               | AXI4, ACE            | Read Address ID                |
| ARADDR             | AXI4, AXI4-Lite, ACE | Read Address                   |
| ARLEN              | AXI4, ACE            | Read Address Length            |
| ARSIZE             | AXI4, ACE            | Read Address Size              |
| ARBURST            | AXI4, ACE            | Read Address Burst             |
| ARLOCK             | AXI4, ACE            | Read Address Lock              |
| ARCACHE            | AXI4, ACE            | Read Address Cache             |
| ARPROT             | AXI4, ACE            | Read Address Protection        |
| ARQOS              | AXI4, ACE            | Read Address QoS               |
| ARVALID            | AXI4, AXI4-Lite, ACE | Read Address Valid             |
| ARREADY            | Unused               | Read Address Ready             |
| ARUSER             | AXI4, AXI4-Lite, ACE | Read Address User bits         |
| ARDOMAIN           | ACE                  | Read Address Domain            |
| ARSNOOP            | ACE                  | Read Address Transaction Type  |
| ARBAR              | ACE                  | Read Address Barrier           |
| RID                | Unused               | Read ID                        |
| RDATA              | Unused               | Read Data                      |
| RRESP              | Unused               | Read Response                  |
| RLAST              | AXI4, ACE            | Read Last                      |
| RVALID             | AXI4, AXI4-Lite, ACE | Read Valid                     |

Table 2-17: AXI4, AXI4-Lite and ACE Input Interface Signals (Cont'd)
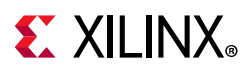

| Signal Name Suffix | Interface | Description                    |
|--------------------|-----------|--------------------------------|
| RREADY             | Unused    | Read Ready                     |
| RUSER              | Unused    | Read User bits                 |
| RACK               | ACE       | Read Acknowledge               |
| ACVALID            | Unused    | Snoop Address Valid            |
| ACADDR             | Unused    | Snoop Address                  |
| ACSNOOP            | Unused    | Snoop Address Transaction Type |
| ACPROT             | Unused    | Snoop Address Protection Type  |
| ACREADY            | ACE       | Snoop Address Ready            |
| CRVALID            | ACE       | Snoop Response Valid           |
| CRRESP             | ACE       | Snoop Response                 |
| CRREADY            | Unused    | Snoop Response Ready           |
| CDVALID            | ACE       | Snoop Data Valid               |
| CDDATA             | ACE       | Snoop Data                     |
| CDLAST             | ACE       | Snoop Data Last                |
| CDREADY            | Unused    | Snoop Data Ready               |

Table 2-17: AXI4, AXI4-Lite and ACE Input Interface Signals (Cont'd)

#### Table 2-18: AXI4-Stream Input Interface Signals

| Signal Name Suffix | Interface | Description          |
|--------------------|-----------|----------------------|
| TLAST              | S_AXIS    | Transfer Last        |
| TDATA              | S_AXIS    | Transfer Valid       |
| TVALID             | S_AXIS    | Transfer Ready       |
| TREADY             | M_AXIS    | Transfer Data        |
| TSTRB              | S_AXIS    | Transfer Strobe      |
| ТКЕЕР              | S_AXIS    | Transfer Keep        |
| TID                | S_AXIS    | Transfer ID          |
| TDEST              | S_AXIS    | Transfer Destination |
| TUSER              | S_AXIS    | Transfer User bits   |

#### Table 2-19: Trace Input Interface Signals

| Signal Name Suffix | Interface              | Description                             |
|--------------------|------------------------|-----------------------------------------|
| Valid_Instr        | $C_TRACE_SIZE = 0,1,2$ | Valid instruction on trace port         |
| Instruction        | C_TRACE_SIZE = 0       | Instruction code                        |
| PC                 | C_TRACE_SIZE = 0       | Program counter                         |
| Reg_Write          | $C_TRACE_SIZE = 0,1,2$ | Instruction writes to the register file |
| Reg_Addr           | $C_TRACE_SIZE = 0,1,2$ | Destination register address            |
| MSR_Reg            | C_TRACE_SIZE = 0       | Machine status register                 |

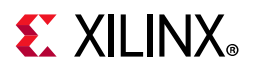

| Signal Name Suffix | Interface            | Description                                  |
|--------------------|----------------------|----------------------------------------------|
| PID_Reg            | C_TRACE_SIZE = 0     | Process identifier register                  |
| New_Reg_Value      | C_TRACE_SIZE = 0,1,2 | Destination register update value            |
| Exception_Taken    | C_TRACE_SIZE = 0     | Instruction results in taken exception       |
| Exception_Kind     | C_TRACE_SIZE = 0     | Exception type                               |
| Jump_Taken         | C_TRACE_SIZE = 0     | Branch instruction evaluated true            |
| Jump_Hit           | C_TRACE_SIZE = 0     | Branch Target Cache hit                      |
| Delay_Slot         | C_TRACE_SIZE = 0     | Instruction is in delay slot of taken branch |
| Data_Access        | C_TRACE_SIZE = 0,2   | Valid D-side memory access                   |
| Data_Address       | C_TRACE_SIZE = 0,2   | Address for D-side memory access             |
| Data_Write_Value   | C_TRACE_SIZE = 0,2   | Value for D-side memory access               |
| Data_Byte_Enable   | C_TRACE_SIZE = 0,2   | Byte enables for D-side memory access        |
| Data_Read          | C_TRACE_SIZE = 0,2   | D-side memory access is read                 |
| Data_Write         | C_TRACE_SIZE = 0,2   | D-side memory access is write                |
| DCache_Req         | C_TRACE_SIZE = 0     | Data memory address within<br>D-Cache        |
| DCache_Hit         | C_TRACE_SIZE = 0     | Data memory address present                  |
| DCache_Rdy         | C_TRACE_SIZE = 0     | Data memory access completed                 |
| DCache_Read        | C_TRACE_SIZE = 0     | D-Cache request is a read                    |
| ICache_Req         | C_TRACE_SIZE = 0     | Instruction memory address within<br>I-Cache |
| ICache_Hit         | C_TRACE_SIZE = 0     | Instruction memory address present           |
| ICache_Rdy         | C_TRACE_SIZE = 0     | Instruction memory access completed          |
| OF_PipeRun         | C_TRACE_SIZE = 0     | Pipeline advance for Decode stage            |
| EX_PipeRun         | C_TRACE_SIZE = 0     | Pipeline advance for Execute stage           |
| MEM_PipeRun        | C_TRACE_SIZE = 0     | Pipeline advance for Memory stage            |
| MB_Halted          | C_TRACE_SIZE = 0     | Pipeline is halted by debug                  |

#### Table 2-19: Trace Input Interface Signals (Cont'd)

#### Table 2-20: IOBUS Input Interface Signals

| Signal Name Suffix | Interface | Description    |
|--------------------|-----------|----------------|
| Addr_Strobe        | 10        | Address Strobe |
| Read_Strobe        | 10        | Read Strobe    |
| Write_Strobe       | 10        | Write Strobe   |
| Address            | 10        | Address        |
| Byte_Enable        | 10        | Byte Enable    |

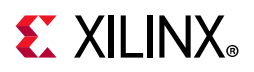

#### Table 2-20: IOBUS Input Interface Signals (Cont'd)

| Signal Name Suffix | Interface | Description |
|--------------------|-----------|-------------|
| Write_Data         | 10        | Write Data  |
| Read_Data          | Unused    | Read Data   |
| Ready              | Unused    | Ready       |

#### Table 2-21: GPIO Input Interface Signals

| Signal Name Suffix | Interface | Description              |
|--------------------|-----------|--------------------------|
| GPO                | GPIO      | General Purpose Output   |
| GPT                | GPIO      | General Purpose Tristate |
| GPI                | Unused    | General Purpose Input    |

#### Table 2-22: UART Input Interface Signals

| Signal Name Suffix | Interface | Description                    |
|--------------------|-----------|--------------------------------|
| Rx                 | Unused    | Serial Input                   |
| Tx                 | UART      | Serial Output                  |
| RTSn               | UART      | Request to Send                |
| CTSn               | Unused    | Clear to Send                  |
| DTRn               | UART      | Data Terminal Ready            |
| DSRn               | Unused    | Data Set Ready                 |
| BAUDOUTn           | UART      | Baud Out                       |
| RCLK               | Unused    | Receiver Clock                 |
| XIN                | Unused    | External Crystal Input         |
| XOUT               | UART      | External Crystal Output        |
| DCDn               | Unused    | Data Carrier Detect            |
| DDIS               | UART      | Driver Disable                 |
| OUT1n              | UART      | User Controlled Output 1       |
| OUT2n              | UART      | User Controlled Output 2       |
| TXRDYn             | UART      | Transmitter DMA Control Signal |
| RXRDYn             | UART      | Receiver DMA Control Signal    |
| RI                 | Unused    | Ring Indicator                 |

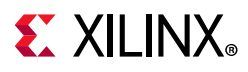

## **TMR** Inject

The I/O signals for the TMR Inject are listed and described in Table 2-23.

| Table 2-23: | TMR Iniec    | t I/O | Signals  |
|-------------|--------------|-------|----------|
| 10010 2 23. | i with higee | , 0   | Jightans |

| Signal Name                                 | Interface | I/O | Initial<br>State | Description         |  |
|---------------------------------------------|-----------|-----|------------------|---------------------|--|
| Clk                                         |           | Ι   | -                | Clock               |  |
| Rst                                         |           | Ι   | -                | Synchronous reset   |  |
| LMB Slave Int                               | erface    |     | r                |                     |  |
| LMB_ABus[0:C_LMB_AWIDTH-1]                  | LMB       | Ι   | -                | Data Address        |  |
| LMB_WriteDBus[0:C_LMB_DWIDTH-1]             | LMB       | Ι   | -                | Data Write Bus      |  |
| LMB_AddrStrobe                              | LMB       | Ι   | -                | Address Strobe      |  |
| LMB_ReadStrobe                              | LMB       | Ι   | -                | Read Strobe         |  |
| LMB_WriteStrobe                             | LMB       | Ι   | -                | Write Strobe        |  |
| LMB_BE[0:C_LMB_DWIDTH/8-1]                  | LMB       | Ι   | -                | Byte Enable         |  |
| SI_DBus[0:C_LMB_DWIDTH-1]                   | LMB       | 0   | 0x0              | Data Read Bus       |  |
| SI_Ready                                    | LMB       | 0   | 0                | Ready               |  |
| SI_Wait                                     | LMB       | 0   | 0                | Wait                |  |
| SI_CE                                       | LMB       | 0   | 0                | Correctable Error   |  |
| SI_UE                                       | LMB       | 0   | 0                | Uncorrectable Error |  |
| MicroBlaze LMB Interface                    |           |     |                  |                     |  |
| MB_LMB_ABus[0:C_INJECT_LMB_AWIDTH-1]        | MB_LMB    | Ι   | -                | Data Address        |  |
| MB_LMB_WriteDBus[0:C_INJECT_LMB_DWIDTH-1]   | MB_LMB    | Ι   | -                | Data Write Bus      |  |
| MB_LMB_AddrStrobe                           | MB_LMB    | Ι   | -                | Address Strobe      |  |
| MB_LMB_ReadStrobe                           | MB_LMB    | Ι   | -                | Read Strobe         |  |
| MB_LMB_WriteStrobe                          | MB_LMB    | Ι   | -                | Write Strobe        |  |
| MB_LMB_BE[0:C_INJECT_LMB_DWIDTH/8-1]        | MB_LMB    | Ι   | -                | Byte Enable         |  |
| MB_SI_DBus[0:C_INJECT_LMB_DWIDTH-1]         | MB_LMB    | 0   | 0x0              | Data Read Bus       |  |
| MB_SI_Ready                                 | MB_LMB    | 0   | 0                | Ready               |  |
| MB_SI_Wait                                  | MB_LMB    | 0   | 0                | Wait                |  |
| MB_SI_CE                                    | MB_LMB    | 0   | 0                | Correctable Error   |  |
| MB_SI_UE                                    | MB_LMB    | 0   | 0                | Uncorrectable Error |  |
| LMB BRAM Int                                | terface   |     | r                |                     |  |
| BRAM_LMB_ABus[0:C_INJECT_LMB_AWIDTH-1]      | BRAM_LMB  | Ι   | -                | Data Address        |  |
| BRAM_LMB_WriteDBus[0:C_INJECT_LMB_DWIDTH-1] | BRAM_LMB  | Ι   | -                | Data Write Bus      |  |
| BRAM_LMB_AddrStrobe                         | BRAM_LMB  | Ι   | -                | Address Strobe      |  |
| BRAM_LMB_ReadStrobe                         | BRAM_LMB  | Ι   | -                | Read Strobe         |  |
| BRAM_LMB_WriteStrobe                        | BRAM_LMB  | Ι   | -                | Write Strobe        |  |
| BRAM_LMB_BE[0:C_INJECT_LMB_DWIDTH/8-1]      | BRAM_LMB  | Ι   | -                | Byte Enable         |  |

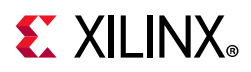

#### Table 2-23: TMR Inject I/O Signals (Cont'd)

| Signal Name                           | Interface | I/O | Initial<br>State | Description         |
|---------------------------------------|-----------|-----|------------------|---------------------|
| BRAM_SI_DBus[0:C_INJECT_LMB_DWIDTH-1] | BRAM_LMB  | 0   | 0x0              | Data Read Bus       |
| BRAM_SI_Ready                         | BRAM_LMB  | 0   | 0                | Ready               |
| BRAM_SI_Wait                          | BRAM_LMB  | 0   | 0                | Wait                |
| BRAM_SI_CE                            | BRAM_LMB  | 0   | 0                | Correctable Error   |
| BRAM_SI_UE                            | BRAM_LMB  | 0   | 0                | Uncorrectable Error |

## **TMR SEM**

The I/O signals for the TMR SEM are listed and described in Table 2-24.

| Table 2-24: TM | R SEM | I/O | Signals |
|----------------|-------|-----|---------|
|----------------|-------|-----|---------|

| Signal Name                                             | Interface    | I/O   | Initial<br>State | Description                         |  |  |  |  |
|---------------------------------------------------------|--------------|-------|------------------|-------------------------------------|--|--|--|--|
| S_AXI_ACLK                                              | S_AXI        | Ι     | -                | AXI Clock                           |  |  |  |  |
| S_AXI_ARESETN                                           | S_AXI        | Ι     | -                | AXI Reset, active-Low               |  |  |  |  |
| Interrupt                                               |              | 0     | 0                | Interrupt when SEM output available |  |  |  |  |
| SEM Interface Signals <sup>(1)</sup> (C_SEM_STATUS = 1) |              |       |                  |                                     |  |  |  |  |
| SEM_heartbeat                                           |              | 0     | 0                | SEM Heartbeat status output         |  |  |  |  |
| SEM_initialization                                      |              | 0     | 0                | SEM Initialization status output    |  |  |  |  |
| SEM_observation                                         |              | 0     | 0                | SEM Observation status output       |  |  |  |  |
| SEM_correction                                          |              | 0     | 0                | SEM Correction status output        |  |  |  |  |
| SEM_classification                                      |              | 0     | 0                | SEM Classification status output    |  |  |  |  |
| SEM_injection                                           |              | 0     | 0                | SEM Injection status output         |  |  |  |  |
| SEM_essential                                           |              | 0     | 0                | SEM Essential status output         |  |  |  |  |
| SEM_uncorrectable                                       |              | 0     | 0                | SEM Uncorrectable status output     |  |  |  |  |
| SEM_diagnostic_scan <sup>(2)</sup>                      |              | 0     | 0                | SEM Diagnostic scan status output   |  |  |  |  |
| SEM_detect_only <sup>(2)</sup>                          |              | 0     | 0                | SEM Detect only status output       |  |  |  |  |
| AXI4-Lite SI                                            | ave Interfac | ce (C |                  | RFACE = 0)                          |  |  |  |  |
| S_AXI_AWADDR<br>[C_S_AXI_ADDR_WIDTH-1:0]                | S_AXI        | I     | -                | Write Address                       |  |  |  |  |
| S_AXI_AWVALID                                           | S_AXI        | Ι     | -                | Write Address Valid                 |  |  |  |  |
| S_AXI_AWREADY                                           | S_AXI        | 0     | 0                | Write Address Ready                 |  |  |  |  |
| S_AXI_WDATA<br>[C_S_AXI_DATA_WIDTH-1:0]                 | S_AXI        | I     | -                | Write Data                          |  |  |  |  |
| S_AXI_WSTB<br>[C_S_AXI_DATA_WIDTH/8-1:0]                | S_AXI        | I     | -                | Write Strobes                       |  |  |  |  |
| S_AXI_WVALID                                            | S_AXI        | Ι     | -                | Write Valid                         |  |  |  |  |

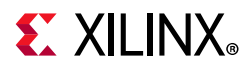

#### Table 2-24: TMR SEM I/O Signals (Cont'd)

| Signal Name                              | Interface | I/O | Initial<br>State | Description                    |  |  |  |  |
|------------------------------------------|-----------|-----|------------------|--------------------------------|--|--|--|--|
| S_AXI_WREADY                             | S_AXI     | 0   | 0                | Write Ready                    |  |  |  |  |
| S_AXI_BRESP[1:0]                         | S_AXI     | 0   | 0x0              | Write Response                 |  |  |  |  |
| S_AXI_BVALID                             | S_AXI     | 0   | 0                | Write Response Valid           |  |  |  |  |
| S_AXI_BREADY                             | S_AXI     | I   | -                | Write Response Ready           |  |  |  |  |
| S_AXI_ARADDR<br>[C_S_AXI_ADDR_WIDTH-1:0] | S_AXI     | I   | -                | Read Address                   |  |  |  |  |
| S_AXI_ARVALID                            | S_AXI     | Ι   | -                | Read Address Valid             |  |  |  |  |
| S_AXI_ARREADY                            | S_AXI     | 0   | 0                | Read Address Ready             |  |  |  |  |
| S_AXI_RDATA<br>[C_S_AXI_DATA_WIDTH-1:0]  | S_AXI     | I   | -                | Read Data                      |  |  |  |  |
| S_AXI_RRESP[1:0]                         | S_AXI     | 0   | 0x0              | Read Response                  |  |  |  |  |
| S_AXI_RVALID                             | S_AXI     | 0   | 0                | Read Valid                     |  |  |  |  |
| S_AXI_RREADY                             | S_AXI     | Ι   | -                | Read Ready                     |  |  |  |  |
| UART Signals (C_INTERFACE = 1)           |           |     |                  |                                |  |  |  |  |
| UART_Rx                                  | UART      | Ι   | -                | UART SEM monitor receive data  |  |  |  |  |
| UART_Tx                                  | UART      | 0   | 1                | UART SEM monitor transmit data |  |  |  |  |

#### Notes:

1. For details see Soft Error Mitigation Controller Product Guide (PG036) [Ref 6] and UltraScale Architecture Soft Error Mitigation Controller Product Guide (PG187) [Ref 7].

2. Only available on UltraScale architecture devices.

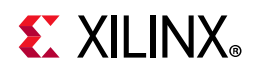

## **Register Space**

## **TMR Manager**

Table 2-25 describes the TMR Manager registers accessible through the LMB slave interface.

| Register Name | Size (bits) | Address Offset | R/W | Description                         |
|---------------|-------------|----------------|-----|-------------------------------------|
| CR            | 20          | 0x00           | W   | Control Register                    |
| FFR           | 22          | 0x04           | R/W | First Failing Register              |
| CMR0          | 32          | 0x08           | W   | Comparison Mask Register 0          |
| CMR1          | 32          | 0x0C           | W   | Comparison Mask Register 1          |
| BDIR          | 1-32        | 0x10           | W   | Break Delay Initialization Register |
| SEMSR         | 11          | 0x14           | R   | SEM Status Register                 |
| SEMSSR        | 11          | 0x18           | R/W | SEM Sticky Status Register          |
| SEMIMR        | 11          | 0x1C           | W   | SEM Interrupt Mask Register         |
| WR            | 32          | 0x20           | W   | Watchdog Register                   |
| RFSR          | 32          | 0x24           | W   | Reset Failing State Register        |
| CSCR          | 32          | 0x28           | W   | Comparator Status Clear Register    |
| CFIR          | 4           | 0x2C           | W   | Comparator Fault Inject Register    |

Table 2-25: TMR Manager Registers

## Control Register (CR)

The control register determines how the TMR manager handles any detected faults. This is write only register. Issuing a read request to the control register generates the read acknowledgment with zero data. The register bit assignment is shown in Table 2-26 and described in Table 2-27.

|--|

| Reserved |    | BFO | BB | BFR | RIR |    | MAGIC2 | MA | GIC1 |
|----------|----|-----|----|-----|-----|----|--------|----|------|
| 31       | 20 | 19  | 18 | 17  | 16  | 15 | 8      | 7  | 0    |

Table 2-27: Control Register Bit Definitions

| Bits  | Name               | Access | Reset<br>Value | Description                                                                                                    |
|-------|--------------------|--------|----------------|----------------------------------------------------------------------------------------------------|
| 31-20 | Reserved           | N/A    | 0              | Reserved                                                                                                    |
| 19    | Block Fatal Output | W      | 0              | Determine if the Fatal output signal is blocked:<br>0 = Fatal output signal is set on fatal error.<br>1 = Block Fatal output signal. |

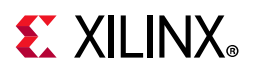

| Bits | Name              | Access | Reset<br>Value | Description                                                                                                    |
|------|-------------------|--------|----------------|----------------------------------------------------------------------------------------------------|
| 18   | Block Break       | W      | 0              | Determine if Break signal is sent to MicroBlaze:<br>0 = Break signal is sent.<br>1 = Block break signal.                                                                                                    |
| 17   | Block Fatal Reset | W      | 0              | Determine if a fatal error causes a reset:<br>0 = Reset on fatal error.<br>1 = Block reset on fatal error.                                                                                                    |
| 16   | Recover Is Reset  | W 0    |                | Treat MicroBlaze Recover signal as reset:<br>0 = No reset on recover.<br>1 = Reset on recover.                                                                                                    |
| 15-8 | Magic Byte 2      | W 0x00 |                | <ul> <li>Magic Byte 2</li> <li>Must be set to the value of parameter C_MAGIC2 to:</li> <li>Enable masking of comparators defined in CMR0-1</li> <li>Allow the BFR bit to block reset on fatal error</li> <li>Allow the BFO bit to block fatal output signal</li> <li>Reset failing status by writing any value to RFSR</li> </ul> |
| 7-0  | Magic Byte 1      | W      | 0x00           | <ul> <li>Magic Byte 1</li> <li>Must be set to the value of parameter C_MAGIC1 to:</li> <li>Allow the RIR bit to generate reset on recovery</li> <li>Allow the BB bit to block the break signal</li> <li>Clear FFR by writing any value</li> </ul>                                                                                 |

| Table 2-27: | Control Register Bit Definitions (Cont'd) |
|-------------|-------------------------------------------|
|-------------|-------------------------------------------|

## First Failing Register (FFR)

The first failing register contains the TMR subsystem fault status. This is a read/write register. Issuing a write request to the first failing register with any data clears the entire register, provided that the MAGIC1 field in the Control Register is correctly set. The register bit assignment is shown in Table 2-28 and described in Table 2-29.

Table 2-28: First Failing Register (FFR)

| Reserved |    | WE | FAT<br>UE | FAT<br>V | FAT<br>23 | FAT<br>13 | FAT<br>12 | Reserved | REC | LM<br>23 | LM<br>13 | LM<br>12 |
|----------|----|----|-----------|----------|-----------|-----------|-----------|----------|-----|----------|----------|----------|
| 31 2     | 22 | 21 | 20        | 19       | 18        | 17        | 16        | 15 4     | 3   | 2        | 0        | 0        |

| initions |
|----------|
| f        |

| Bits  | Name Access N    |     | Reset<br>Value | Description                                                                                                  |
|-------|------------------|-----|----------------|----------------------------------------------------------------------------------------------------|
| 31-22 | Reserved         | N/A | 0              | Reserved                                                                                                    |
| 21    | Watchdog Expired | R/W | 0              | Indicates if the watchdog has expired:<br>0 - The watchdog has not expired.<br>1 - The watchdog has expired. |

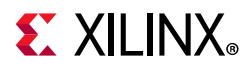

| Bits             | Name                      | Access | Reset<br>Value | Description                                                                                                    |
|------------------|---------------------------|--------|----------------|----------------------------------------------------------------------------------------------------|
| 20               | Fatal Uncorrectable Error | R/W    | 0              | Fatal ECC uncorrectable error has occurred:<br>0 = No fatal error.<br>1 = A fatal error has occurred.                                                    |
| 19               | Fatal Voter Error         | R/W    | 0              | Fatal voter error has occurred:<br>0 = No fatal error.<br>1 = A fatal error has occurred.                                                                |
| 18               | Fatal 2-3                 | R/W    | 0              | Fatal error has occurred for processors 2 and 3<br>causing transition to Fatal state:<br>0 = No fatal error.<br>1 = A fatal error has occurred.          |
| 17               | Fatal 1-3                 | R/W    | 0              | Fatal error has occurred for processors 1 and 3<br>causing transition to Fatal state:<br>0 = No fatal error.<br>1 = A fatal error has occurred.          |
| 16               | Fatal 1-2                 | R/W    | 0              | Fatal error has occurred for processors 1 and 2<br>causing transition to Fatal state:<br>0 = No fatal error.<br>1 = A fatal error has occurred.          |
| 15-4             | Reserved                  | N/A    | 0              | Reserved                                                                                                    |
| 3                | Recovery                  | R/W    | 0              | Indicates if a recovery has been performed:<br>0 = No recovery.<br>1 = A recovery has occurred.                                                          |
| 2 <sup>(1)</sup> | Lockstep mismatch 2-3     | R/W    | 0              | Lockstep mismatch between processor 2 and 3<br>causing transition to Lockstep state:<br>0 = No lockstep mismatch.<br>1 = Lockstep mismatch has occurred. |
| 1 <sup>(1)</sup> | Lockstep mismatch 1-3     | R/W    | 0              | Lockstep mismatch between processor 1 and 3<br>causing transition to Lockstep state:<br>0 = No lockstep mismatch.<br>1 = Lockstep mismatch has occurred. |
| 0 <sup>(1)</sup> | Lockstep mismatch 1-2     | R/W    | 0              | Lockstep mismatch between processor 1 and 2<br>causing transition to Lockstep state:<br>0 = No lockstep mismatch.<br>1 = Lockstep mismatch has occurred. |

#### Table 2-29: First Failing Register Bit Definitions (Cont'd)

#### Notes:

1. The Lockstep mismatch bits indicate which processors have detected a mismatch, and if one processor is faulty the two others will detect a mismatch. Consequently, two of the three bits will be set when one processor can be identified as faulty. For example, if processor 1 is faulty, both processors 2 and 3 will detect a mismatch, and the bits will have the binary value 011. In case only one or all three of the bits are set, the processors do not agree on which one is faulty, and recovery is not possible.

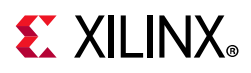

## Comparison Mask Registers (CMR0, CMR1)

These two registers contain individual bits to mask the corresponding Compare input signals during test. CMR0 masks Compare\_0 to Compare\_31, and CMR1 masks Compare\_32 to Compare\_63. The register definitions are shown in Table 2-30. The registers are write-only. Issuing a read request generates the read acknowledgment with zero data. The registers are only implemented if C\_COMPARATORS\_MASK is set to 1, and the available number of bits is determined by C\_NO\_OF\_COMPARATORS. The initial value after reset is determined by C\_MASK\_RST\_VALUE.

#### Table 2-30: Comparison Mask Registers (CMR0, CMR1)

| Comparison Mask |   |
|-----------------|---|
| 31              | 0 |

## Break Delay Initialization Register (BDIR)

This register contains the counter defining the delay from a fatal error has been detected until the MicroBlaze break signal is set to 1. The register definition is shown in Table 2-31. The register is write-only. Issuing a read request generates the read acknowledgment with zero data. The register is only implemented if C\_BRK\_DELAY\_WIDTH is greater than 0, and the initial value after reset is determined by C\_BRK\_DELAY\_RST\_VALUE.

#### Table 2-31: Break Delay Initialization Register (BDIR)

| Reserved      | Break Delay                 |
|---------------|-----------------------------|
| 31 C_BRK_DELA | WIDTH C_BRK_DELAY_WIDTH-1 C |

## SEM Status Register (SEMSR)

The SEM status register contains the status signals from the TMR SEM core. This is a read only register. If a write request is issued to the SEM status register it does nothing but generate a write acknowledgment. The register bit assignment is shown in Table 2-32 and described in Table 2-33. The register is only implemented if C\_SEM\_INTERFACE is set to 1.

Table 2-32: SEM Status Register (SEMSR)

| Reserved | DS   | DO | ESS | UNC | INJ | CLA | CORR | OBS | INI | HB | HBWE |
|----------|------|----|-----|-----|-----|-----|------|-----|-----|----|------|
| 31 ·     | 1 10 | 9  | 8   | 7   | 6   | 5   | 4    | 3   | 2   | 1  | 0    |

| Table 2-33: SEM Status Register Bit Definitions |
|-------------------------------------------------|
|-------------------------------------------------|

| Bits  | Name            | Access | Reset<br>Value | Description                             |
|-------|-----------------|--------|----------------|-----------------------------------------|
| 31-11 | Reserved        | N/A    | 0              | Reserved                                |
| 10    | Diagnostic Scan | R      | 0              | SEM Diagnostic Scan input signal value. |
| 9     | Detect Only     | R      | 0              | SEM Detect Only input signal value.     |
| 8     | Essential       | R      | 0              | SEM Essential input signal value.       |

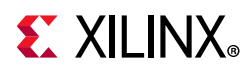

| Bits | Name                          | Access | Reset<br>Value | Description                                                                                                   |
|------|-------------------------------|--------|----------------|----------------------------------------------------------------------------------------------------|
| 7    | Uncorrectable                 | R      | 0              | SEM Uncorrectable input signal value.                                                                         |
| 6    | Injection                     | R      | 0              | SEM Injection input signal value.                                                                             |
| 5    | Classification                | R      | 0              | SEM Classification input signal value.                                                                        |
| 4    | Correction                    | R      | 0              | SEM Correction input signal value.                                                                            |
| 3    | Observation                   | R      | 0              | SEM Observation input signal value.                                                                           |
| 2    | Initialization                | R      | 0              | SEM Initialization input signal value.                                                                        |
| 1    | Heartbeat                     | R      | 0              | SEM Heartbeat input signal value.                                                                             |
| 0    | Heartbeat Watchdog<br>Expired | R      | 0              | The SEM heartbeat watchdog has expired:<br>0 = The watchdog has not expired.<br>1 = The watchdog has expired. |

| Table 2-33: | SEM Status Register Bit Definitions | (Cont'd) |
|-------------|-------------------------------------|----------|
|-------------|-------------------------------------|----------|

### SEM Sticky Status Register (SEMSSR)

The SEM sticky status register saves the status signals from the TMR SEM core. This is a read/write register. If a write request is issued to the SEM sticky status register bits set to one in the written data are cleared. The register bit assignment is shown in Table 2-34 and described in Table 2-35. The register is only implemented if C\_SEM\_INTERFACE is set to 1.

| Table 2-34: | SEM Sticky  | / Status | Register  | (SEMSSR) |
|-------------|-------------|----------|-----------|----------|
|             | OLIVI OLIVI | Julia    | inegister |          |

| Reserved | DS   | DO | ESS | UNC | INJ | CLA | CORR | OBS | INI | HB | HBWE |
|----------|------|----|-----|-----|-----|-----|------|-----|-----|----|------|
| 31 1     | 1 10 | 9  | 8   | 7   | 6   | 5   | 4    | 3   | 2   | 1  | 0    |

| Bits  | Name            | Access | Reset<br>Value | Description                                                                    |
|-------|-----------------|--------|----------------|--------------------------------------------------------------------------------|
| 31-11 | Reserved        | N/A    | 0              | Reserved                                                                       |
| 10    | Diagnostic Scan | R      | 0              | Set to 1 by the SEM Diagnostic Scan input.<br>Cleared by writing 1 to the bit. |
| 9     | Detect Only     | R      | 0              | Set to 1 by the SEM Detect Only input.<br>Cleared by writing 1 to the bit.     |
| 8     | Essential       | R      | 0              | Set to 1 by the SEM Essential input.<br>Cleared by writing 1 to the bit.       |
| 7     | Uncorrectable   | R      | 0              | Set to 1 by the SEM Uncorrectable input.<br>Cleared by writing 1 to the bit.   |
| 6     | Injection       | R      | 0              | Set to 1 by the SEM Injection input.<br>Cleared by writing 1 to the bit.       |
| 5     | Classification  | R      | 0              | Set to 1 by the SEM Classification input.<br>Cleared by writing 1 to the bit.  |
| 4     | Correction      | R      | 0              | Set to 1 by the SEM Correction input.<br>Cleared by writing 1 to the bit.      |

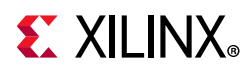

| Bits | Name                          | Access | Reset<br>Value | Description                                                                                                    |
|------|-------------------------------|--------|----------------|----------------------------------------------------------------------------------------------------|
| 3    | Observation                   | R      | 0              | Set to 1 by the SEM Observation input.<br>Cleared by writing 1 to the bit.                                                                                                    |
| 2    | Initialization                | R      | 0              | Set to 1 by the SEM Initialization input.<br>Cleared by writing 1 to the bit.                                                                                                    |
| 1    | Heartbeat                     | R      | 0              | Set to 1 by the SEM Heartbeat input signal.<br>Cleared by writing 1 to the bit.                                                                                                    |
| 0    | Heartbeat Watchdog<br>Expired | R      | 0              | The SEM heartbeat watchdog has expired since<br>writing this register to clear the status:<br>0 = The watchdog has not expired.<br>1 = The watchdog has expired.<br>Cleared by writing 1 to the bit. |

| Table 2-35: | SEM Sticky Status Register Bit Definitions (Cont'd) |
|-------------|-----------------------------------------------------|
|-------------|-----------------------------------------------------|

### SEM Interrupt Mask Register (SEMIMR)

The SEM interrupt mask register enables interrupt generation from signals from the TMR SEM interface. This is a write only register. Issuing a read request generates the read acknowledgment with zero data. The register bit assignment is shown in Table 2-36 and described in Table 2-37. The register is only implemented if C\_SEM\_INTERFACE is set to 1.

| Table 2-36: | SEM Interru      | ot Mask | Register   | (SEMIMR) |
|-------------|------------------|---------|------------|----------|
| 10010 2 00. | 02101 1110011 04 |         | The Broker | (0 =     |

| Reserved | DS | DO | ESS | UNC | INJ | CLA | CORR | OBS | INI | HB | HBWE |
|----------|----|----|-----|-----|-----|-----|------|-----|-----|----|------|
| 31 11    | 10 | 9  | 8   | 7   | 6   | 5   | 4    | 3   | 2   | 1  | 0    |

| Bits  | Name                          | Access | Reset<br>Value | Description                                                                                                    |
|-------|-------------------------------|--------|----------------|----------------------------------------------------------------------------------------------------|
| 31-11 | Reserved                      | N/A    | 0              | Reserved                                                                                                    |
| 10    | Diagnostic Scan               | R      | 0              | The SEM Diagnostic Scan input causes an interrupt.                                                                         |
| 9     | Detect Only                   | R      | 0              | The SEM Detect Only input causes an interrupt.                                                                             |
| 8     | Essential                     | R      | 0              | The SEM Essential input causes an interrupt.                                                                               |
| 7     | Uncorrectable                 | R      | 0              | The SEM Uncorrectable input causes an interrupt.                                                                           |
| 6     | Injection                     | R      | 0              | The SEM Injection input causes an interrupt.                                                                               |
| 5     | Classification                | R      | 0              | The SEM Classification input causes an interrupt.                                                                          |
| 4     | Correction                    | R      | 0              | The SEM Correction input causes an interrupt.                                                                              |
| 3     | Observation                   | R      | 0              | The SEM Observation input causes an interrupt.                                                                             |
| 2     | Initialization                | R      | 0              | The SEM Initialization input causes an interrupt.                                                                          |
| 1     | Heartbeat                     | R      | 0              | The SEM Heartbeat input causes an interrupt.                                                                               |
| 0     | Heartbeat Watchdog<br>Expired | R      | 0              | The SEM heartbeat watchdog causes an interrupt:<br>0 = No interrupt.<br>1 = An interrupt occurs when the watchdog expires. |

| Table 2-37: | SEM Interrupt Mask Register Bit Definitions |
|-------------|---------------------------------------------|
|-------------|---------------------------------------------|

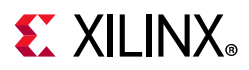

## Watchdog Register (WR)

This register is used to restart the TMR manager internal software watchdog. Issuing a write request to the watchdog register with any data restarts the watchdog, preventing it from expiring. The register definition is shown in Table 2-38. The register is write-only. Issuing a read request generates the read acknowledgment with zero data. The register is only implemented if C\_WATCHDOG is set to 1.

#### Table 2-38: Watchdog Register (WR)

| Watchdog |   |
|----------|---|
| 31       | 0 |

## Reset Failing State Register (RFSR)

This register is used to reset the failing state, to return to nominal operation. Issuing a write request to the reset failing state register with any data clears the failing state, provided that the MAGIC2 field in the Control Register is correctly set, and the Debug\_Disable input signal is cleared to zero. The register definition is shown in Table 2-39. The register is write-only. Issuing a read request generates the read acknowledgment with zero data.

#### Table 2-39: Reset Failing State Register (RFSR)

| Reset Failing State |   |
|---------------------|---|
| 31                  | 0 |

## Comparator Status Clear Register (CSCR)

This register is used to control comparator testing. Issuing a write request to the comparator status clear register with any data clears the comparator status. The register definition is shown in Table 2-40. The register is write-only. Issuing a read request generates the read acknowledgment with zero data. The register is only implemented if C\_TEST\_COMPARATOR is greater than 0.

#### Table 2-40: Comparator Status Clear Register (CSCR)

| 31 | 0 |
|----|---|

## Comparator Fault Inject Register (CFIR)

This register is used to control comparator fault injection. The register definition is shown in Table 2-41 and described in Table 2-42. The register is write-only. Issuing a read request generates the read acknowledgment with zero data. The register is only implemented if C\_TEST\_COMPARATOR is set to 2.

#### Table 2-41: Comparator Fault Inject Register (CFIR)

|      | IVE | IE23 | IE13 | IE12 |
|------|-----|------|------|------|
| 31 4 | 3   | 2    | 1    | 0    |

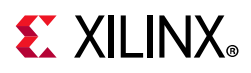

| Bits | Name               | Access | Reset<br>Value | Description                                                                                        |
|------|--------------------|--------|----------------|----------------------------------------------------------------------------------------------------|
| 31-4 | Reserved           | N/A    | 0              | Reserved                                                                                           |
| 3    | Inject Voter Error | W      | 0              | Inject a comparison error in the voter checker:<br>0 = No error.<br>1 = An error is injected.      |
| 2    | Inject Error 2-3   | W      | 0              | Inject a comparison error between processor 2 and 3:<br>0 = No error.<br>1 = An error is injected. |
| 1    | Inject Error 1-3   | W      | 0              | Inject a comparison error between processor 1 and 3:<br>0 = No error.<br>1 = An error is injected. |
| 0    | Inject Error 1-2   | W      | 0              | Inject a comparison error between processor 1 and 2:<br>0 = No error.<br>1 = An error is injected. |

|--|

## **TMR** Inject

Table 2-43 describes the TMR Inject registers accessible through the LMB slave interface.

| Register Name | Size (bits) | Address Offset | R/W | Description                      |
|---------------|-------------|----------------|-----|----------------------------------|
| CR            | 20          | 0x0            | W   | Control Register                 |
| AIR           | 32          | 0x4            | W   | Address Inject Register          |
| IIR           | 32          | 0x8            | W   | Instruction Inject Register      |
| EAIR          | 64          | 0x14-0x10      | W   | Extended Address Inject Register |

Table 2-43: TMR Inject Registers

## Control Register (CR)

The control register contains the CPU ID and enables fault injection. This is write only register. Issuing a read request to the control register generates the read acknowledgment with zero data. The register bit assignment is shown in Table 2-44 and described in Table 2-45.

| Table 2-44: Control Register (CR | Table 2-44: | Control | Register | (CR) |
|----------------------------------|-------------|---------|----------|------|
|----------------------------------|-------------|---------|----------|------|

| Reserved | INJ | CPL |   | MAGIC |   |
|----------|-----|-----|---|-------|---|
| 31 11    | 10  | 9   | 8 | 7     | 0 |

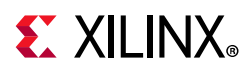

| Bits  | Name              | Access | Reset<br>Value | Description                                                                                                    |
|-------|-------------------|--------|----------------|----------------------------------------------------------------------------------------------------|
| 31-11 | Reserved          | N/A    | 0              | Reserved                                                                                                    |
| 10    | Interrupt Enabled | W      | 0              | Enables fault injection. Automatically cleared after a<br>fault has been injected:<br>0 = No fault is injected.<br>1 = Inject fault when AIR is equal to PC. |
| 9-8   | CPU ID            | W      | 00             | CPU identifier that must match parameter C_CPU_ID to enable injection.                                                                                       |
| 7-0   | Magic byte        | W      | 0x00           | Magic byte that must match parameter C_MAGIC to enable injection.                                                                                            |

#### Table 2-45:Control Register Bit Definitions

### Address Inject Register (AIR)

This register is used to define the address (MicroBlaze Program Counter value) where a fault is injected. The register definition is shown in Table 2-46. The register is write-only. Issuing a read request generates the read acknowledgment with zero data. When setting the Address Inject Register, it is necessary to ensure that the processor has not already prefetched the instruction at that Program Counter to ensure that the instruction can be replaced.

*Note:* The AIR register should be used when the Program Counter has 32 bits.

#### Table 2-46: Address Inject Register (AIR)

| Address Inject |   |
|----------------|---|
| 31             | 0 |

### Instruction Inject Register (IIR)

This register is used set the instruction replacing the actual instruction when a fault is injected. The register definition is shown in Table 2-47. The register is write-only. Issuing a read request generates the read acknowledgment with zero data.

| Table 2-47: | Instruction | Inject | Register | (IIR)  |
|-------------|-------------|--------|----------|--------|
|             | mstruction  | inject | Register | (1115) |

| Instruction Inject |   |
|--------------------|---|
| 31                 | 0 |

## Extended Address Inject Register (EAIR)

This register is used to define the address (MicroBlaze Program Counter value) where a fault is injected. The register definition is shown in Table 2-48. The register is write-only. Issuing a read request generates the read acknowledgment with zero data. When setting the Extended Address Inject Register, it is necessary to ensure that the processor has not already prefetched the instruction at that Program Counter to ensure that the instruction can be replaced.

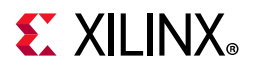

*Note:* The EAIR register should be used when the Program Counter has more than 32 bits.

Table 2-48: Extended Address Inject Register (EAIR)

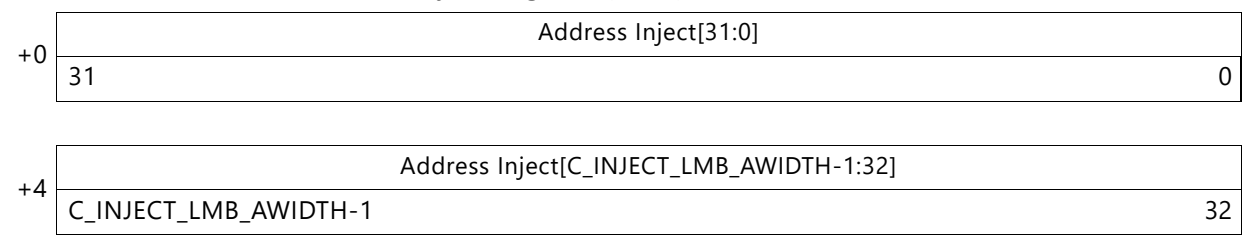

## TMR SEM

Table 2-49 describes the TMR SEM registers accessible through the AXI4-Lite slave interface. The TMR SEM registers are software compatible with the AXI UART Lite and MDM IP cores.

Table 2-49: TMR SEM Monitor Registers

| Register Name   | Size (bits) | Address Offset | R/W | Description           |  |  |  |
|-----------------|-------------|----------------|-----|-----------------------|--|--|--|
| C_INTERFACE = 0 |             |                |     |                       |  |  |  |
| MON_RECEIVE     | 8           | 0x0            | R   | Monitor receive data  |  |  |  |
| MON_TRANSMIT    | 8           | 0x4            | W   | Monitor transmit data |  |  |  |
| MON_STATUS      | 8           | 0x8            | R   | Monitor status        |  |  |  |
| MON_CTRL        | 8           | 0xC            | W   | Monitor control       |  |  |  |

The monitor registers are identical to the AXI UART Lite registers (see the AXI UART Lite LogiCORE IP Product Guide (PG142) [Ref 8]), except that the Status register bits 5–7 (Overrun Error, Frame Error, Parity Error) are never set.

## Monitor Receive Register (MON\_RECEIVE)

This 32-entry-deep FIFO contains data received from the SEM monitor. The FIFO bit definitions are shown in Table 2-50. Reading this register results in reading the data word from the top of the FIFO. When a read request is issued to an empty FIFO, a bus error (SLVERR) is generated and the result is undefined. The register is a read-only register. Issuing a write request to the receive data FIFO does nothing but generates a successful write acknowledgment. Table 2-51 shows the location for data on the AXI slave interface. The register is only implemented if C\_INTERFACE is set to 0.

#### Table 2-50: Monitor Receive Register (MON\_RECEIVE)

| Reserved | MON_RX |
|----------|--------|
| 31 8     | 7 0    |

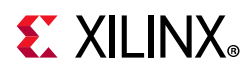

| Bits | Name   | Access | Reset<br>Value | Description          |
|------|--------|--------|----------------|----------------------|
| 31:8 | -      | R      | 0              | Reserved             |
| 7:0  | MON_RX | R      | 0              | Monitor Receive Data |

#### Table 2-51: Monitor Receive Register Bit Definitions

### Monitor Transmit Register (MON\_TRANSMIT)

This 32-entry-deep FIFO contains data transmitted to the SEM monitor. The FIFO bit definitions are shown in Table 2-52. Data to be transmitted is written into this register. When a write request is issued while the FIFO is full, a bus error (SLVERR) is generated and the data is not written into the FIFO. This is a write-only location. Issuing a read request to the transmit data FIFO generates the read acknowledgment with zero data. Table 2-53 shows the location for data on the AXI interface. The register is only implemented if C\_INTERFACE is set to 0.

| Reserved | MON_TX |
|----------|--------|
| 31 8     | 7 0    |

#### Table 2-53: Monitor Transmit FIFO Register Bit Definitions

| Bits | Name   | Access | Reset<br>Value | Description           |
|------|--------|--------|----------------|-----------------------|
| 31:8 | -      | R      | 0              | Reserved              |
| 7:0  | MON_TX | R      | 0              | Monitor Transmit Data |

### Monitor Status Register (MON\_STATUS)

The status register contains the status of the receive and transmit data FIFOs, and when interrupt is enabled. This is a read only register. If a write request is issued to the status register it does nothing but generate a write acknowledgment. The register bit assignment is shown in Table 2-54 and described in Table 2-55. The register is only implemented if C\_INTERFACE is set to 0.

| Table 2-54: | <b>Monitor Status</b> | Register | (MON         | STATUS) |
|-------------|-----------------------|----------|--------------|---------|
|             |                       |          | ···· • · · - |         |

| Reserved |   | MON_STATUS |   |
|----------|---|------------|---|
| 31 5     | 4 | 0          | С |

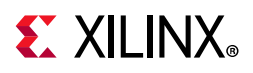

| Bits | Name               | Access | Reset<br>Value | Description                                                                                                   |
|------|--------------------|--------|----------------|----------------------------------------------------------------------------------------------------|
| 31-5 | Reserved           | N/A    | 0              | Reserved                                                                                                    |
| 4    | Interrupt Enabled  | R      | 0              | Indicates that interrupt is enabled.<br>0 = Interrupt is disabled<br>1 = Interrupt is enabled                 |
| 3    | TX FIFO Full       | R      | 0              | Indicates if the transmit FIFO is full.<br>0 = Transmit FIFO is not full<br>1 = Transmit FIFO is full         |
| 2    | TX FIFO Empty      | R      | 1              | Indicates if the transmit FIFO is empty.<br>0 = Transmit FIFO is not empty<br>1 = Transmit FIFO is empty      |
| 1    | RX FIFO Full       | R      | 0              | Indicates if the receive FIFO is full.<br>0 = Receive FIFO is not full<br>1 = Receive FIFO is full            |
| 0    | RX FIFO Valid Data | R      | 0              | Indicates if the receive FIFO has valid data.<br>0 = Receive FIFO is empty<br>1 = Receive FIFO has valid data |

## Monitor Control Register (MON\_CTRL)

The control register contains the enable interrupt bit and reset for the receive and transmit data FIFO. This is write only register. Issuing a read request to the control register generates the read acknowledgment with zero data. The register bit assignment is shown in Table 2-56 and described in Table 2-57. The register is only implemented if C\_INTERFACE is set to 0.

#### Table 2-56: Monitor Control Register (MON\_CTRL)

| Reserved | MON_CTRL |   |
|----------|----------|---|
| 31 5     | 4        | 0 |

#### Table 2-57: Monitor Control Register Bit Definitions

| Bits | Name              | Access | Reset<br>Value | Description                                                                                              |
|------|-------------------|--------|----------------|----------------------------------------------------------------------------------------------------|
| 31-5 | Reserved          | N/A    | 0              | Reserved                                                                                                 |
| 4    | Interrupt Enabled | W      | 0              | Enable interrupt for the MDM JTAG Monitor<br>0 = Disable interrupt signal<br>1 = Enable interrupt signal |
| 3-2  | Reserved          | N/A    | 0              | Reserved                                                                                                 |

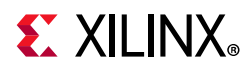

| Bits | Name          | Access | Reset<br>Value | Description                                                                                                    |
|------|---------------|--------|----------------|----------------------------------------------------------------------------------------------------|
| 1    | Reset RX FIFO | W      | 1              | Reset/clear the receive FIFO<br>Writing a 1 to this bit position clears the receive FIFO<br>0 = Do nothing<br>1 = Clear the receive FIFO    |
| 0    | Reset TX FIFO | W      | 1              | Reset/clear the transmit FIFO<br>Writing a 1 to this bit position clears the transmit FIFO<br>0 = Do nothing<br>1 = Clear the transmit FIFO |

#### Table 2-57: Monitor Control Register Bit Definitions (Cont'd)

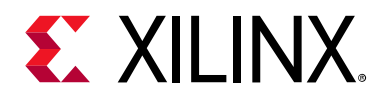

## Chapter 3

# Designing with the Subsystem

This chapter includes guidelines and additional information to facilitate designing with the subsystem.

## **General Design Guidelines**

- All synchronization has to be made outside the TMR region, because asynchronous interfaces inside the TMR region might result in one cycle of jitter of the synchronized signal.
- All IP cores have to have identical configurations to their triplicated counterparts.
- MicroBlaze Debug is implemented by one of the MicroBlaze processors, with the other two connected as debug slaves.
- Recovery requires the complete state of all IP cores to be restored.

## Clocking

The TMR region must be clocked with a single clock, since the triplicated sub-blocks must execute in lockstep.

The TMR SEM clock should be directly provided by the most reliable source possible. For additional details see "Clocking" in Chapter 3 of the *Soft Error Mitigation Controller Product Guide* (PG036) [Ref 6] or the *UltraScale Architecture Soft Error Mitigation Controller Product Guide* (PG187) [Ref 7].

## Resets

The TMR region must have a single reset, synchronous to the single TMR region clock since the triplicated sub-blocks must be reset to start executing in lockstep.

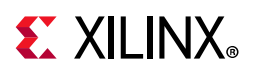

## **Tool Flow**

It is highly recommended to use the Vivado IP integrator Block Automation provided for the TMR Manager to create the TMR subsystem.

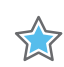

**IMPORTANT:** Ensure that you have a complete single-string MicroBlaze Vivado Block Design that has passed validation in Vivado IP integrator before attempting to triplicate it.

To triplicate a subsystem the following tool flow can be used:

- Select all the IP cores to be included in the subsystem in the Block Design, ensuring that the selected cores share a single common clock and that their reset signals have a common source.
- Right-click on the selected cores, and select **Create Hierarchy...** in the menu.
- Enter the desired TMR subsystem name, and press **OK**.
- Validate the design, for example by using **Validate Design** in the context menu.
- Double-click on the created hierarchical sub-block.
- Add a TMR Manager IP core inside the sub-block, for example by using Add IP... in the context menu. This shows the Designer Assistance banner with the TMR Manager Block Automation.

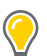

**TIP:** It is a good idea to save a copy of the project at this point, in case any changes of the triplicated subsystem, such as in the IP configuration, are necessary later on. Rather than performing such changes in all three sub-blocks manually, it is usually better to do the changes in the saved single-string project and then re-run the block automation.

- Run the TMR Manager Block Automation by clicking on the **Run Block Automation** link, and select desired configuration in the dialog shown in Figure 3-1 to perform the triplication:
  - **Mode:** Select TMR or Lockstep mode. Use TMR to triplicate the sub-block and Lockstep to duplicate it.
  - **LMB Memory Configuration**: Select **Local** to triplicate the local memory for the best possible error detection, or select **Common with ECC** to use a common local memory with error correcting codes to reduce block RAM use.
  - **Software Watchdog**: Select **None** or **Internal** to enable the TMR Manager internal watchdog.
  - **SEM Interface**: Select **None** or **Internal** to add a TMR SEM interface in the triplicated subsystem. Use **External** to implement the functionality manually outside the subsystem in case the device is not supported by the TMR SEM core,

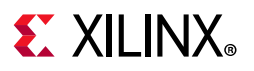

when SEM error classification is desired, when the ICAP and/or FRAME\_ECC need to be shared, or when required by the SEM clock frequency restrictions.

- **SEM Heartbeat Watchdog**: Enable the TMR Manager SEM heartbeat watchdog to detect SEM issues.
- **Reconfiguration Delay**: Enable the TMR Manager Break delay functionality, to ensure that a reconfiguration is not attempted until after the SEM has scrubbed the complete configuration memory.
- **Enable Fault Injection Test**: Add TMR Inject cores to allow functional test of the error detection logic.
- **Enable Comparator Test:** Enable an exhaustive test of the comparator functionality.

| Automatically make connections in your design<br>its configuration options on the right.             | n by checking the boxes of the blocks                                                                                                    | s to connect. Select a block on the left to display                                                                                                    |  |  |  |
|----------------------------------------------------------------------------------------------------|----------------------------------------------------------------------------------------------------|----------------------------------------------------------------------------------------------------|--|--|--|
| Q     X     ↓       ✓     ✓     All Automation (1 out of 1 selected)       ✓     ♥     tmr_manager_0 | Description<br>Triple Modular Redundancy<br>sub-block into a triple redun<br>memory scrubbing, this pro<br>ability to correct and recover<br>create a dual lockstep syste | (TMR) automation converts the current hierarchical<br>idant subsystem. Together with configuration<br>vides a high reliability processing solution, with the<br>from all single errors. The automation can also<br>em, which can dedect all single errors. |  |  |  |
|                                                                                                    | Options                                                                                                    |                                                                                                    |  |  |  |
|                                                                                                    | Mode: TMR V                                                                                                    |                                                                                                    |  |  |  |
|                                                                                                    | LMB Memory Configuration                                                                                                    | : Local 🗸                                                                                                    |  |  |  |
|                                                                                                    | Soft <u>w</u> are Watchdog:                                                                                                    | None 🗸                                                                                                    |  |  |  |
|                                                                                                    | S <u>E</u> M Interface:                                                                                                    | Included 🗸                                                                                                    |  |  |  |
|                                                                                                    | SEM Heartbeat Watchdog:                                                                                                    | $\checkmark$                                                                                                    |  |  |  |
|                                                                                                    | Reconfiguration Delay:                                                                                                    | $\checkmark$                                                                                                    |  |  |  |
|                                                                                                    | Enable Fault Injection Test                                                                                                    |                                                                                                    |  |  |  |
|                                                                                                    | Enable Comparator Test:                                                                                                    |                                                                                                    |  |  |  |
| ?                                                                                                    |                                                                                                    | OK Cancel                                                                                                    |  |  |  |

Figure 3-1: TMR Manager Block Automation Dialog

If the Block Automation detects an invalid configuration, a note is shown in the dialog. If you attempt to run the automation with an invalid configuration, a warning is issued, and the automation is aborted.

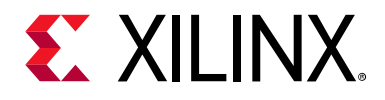

Chapter 4

# **Design Flow Steps**

This chapter describes customizing and generating the cores, constraining the cores, and the simulation, synthesis and implementation steps that are specific to these IP cores. More detailed information about the standard Vivado® design flows and the IP integrator can be found in the following Vivado Design Suite user guides:

- Vivado Design Suite User Guide: Designing IP Subsystems using IP Integrator (UG994) [Ref 9]
- Vivado Design Suite User Guide: Designing with IP (UG896) [Ref 10]
- Vivado Design Suite User Guide: Getting Started (UG910) [Ref 11]
- Vivado Design Suite User Guide: Logic Simulation (UG900) [Ref 12]

## **Customizing and Generating the Cores**

This section includes information about using Xilinx tools to customize and generate the cores in the Vivado Design Suite.

If you are customizing and generating the cores in the Vivado IP integrator, see the *Vivado Design Suite User Guide: Designing IP Subsystems using IP Integrator* (UG994) [Ref 9] for detailed information. IP integrator might auto-compute certain configuration values when validating or generating the design. To check whether the values do change, see the description of the parameter in this chapter. To view the parameter value, run the validate\_bd\_design command in the Tcl console.

You can customize each IP for use in your design by specifying values for the various parameters associated with the IP core using the following steps:

- 1. Select the IP from the Vivado IP catalog.
- 2. Double-click the selected IP or select the **Customize IP** command from the toolbar or right-click menu.

For details, see the Vivado Design Suite User Guide: Designing with IP (UG896) [Ref 10] and the Vivado Design Suite User Guide: Getting Started (UG910) [Ref 11].

*Note:* Figures in this chapter are illustrations of the Vivado Integrated Design Environment (IDE). The layout depicted here might vary from the current version.

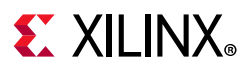

## TMR Manager

The TMR Manager core parameters are divided into three tabs in the Vivado Integrated Design Environment (IDE): System, Advanced, and LMB. When using Vivado IP integrator, the LMB addresses and masks are auto generated.

The TMR Manager System tab is shown in Figure 4-1.

| 🍌 Re-customize IP                                                                                     |                                                           | ×     |
|----------------------------------------------------------------------------------------------------|-----------------------------------------------------------|-------|
| TMR Manager (1.0)                                                                                     |                                                           | 4     |
| 🛿 Documentation 🛛 🗁 IP Location                                                                       |                                                           |       |
| Show disabled ports                                                                                   | Component Name tmr_manager_0                              |       |
|                                                                                                    | System Advanced LMB                                       |       |
| II- sua                                                                                               | Magic Byte 1 0x00 0<br>Magic Byte 2 0x00 0                |       |
| Ch LoctSee_Breat<br>Rst Faal<br>Recover Renat<br>Compare_00.01 Saturp[1:0]<br>From_TMR_Manager_[45:0] | TMR TMR or Lockstep TMR ~                                 |       |
| From_T4R_4karager_0450]                                                                               | Illegal Miscompare Fatal                                  |       |
|                                                                                                    | Activate Third Disable Input Activate Debug Disable Input |       |
|                                                                                                    | Uncorrectable Error Fatal                                 |       |
|                                                                                                    | ОК С                                                      | ancel |

Figure 4-1: TMR Manager System Tab

**Magic Byte 1** - Magic number 1. When writing to the control register the first write data byte (bits 7:0) must match this value in order to have any effect on the nominal recovery function.

**Magic Byte 2** - Magic number 2. When writing to the control register the second write data byte (bits 15:8) must match this value in order to have any effect on the test function.

**TMR or Lockstep** - Select Triple Modular Redundancy (TMR) or Lockstep mode.

**Connected Number of Comparators** - Number of connected comparators, ranging from 1 to 64.

**Illegal Miscompare Fatal** - All illegal comparison failures (miscompare) are treated as fatal errors. An illegal miscompare occurs when only one of the three miscompare signals is set.

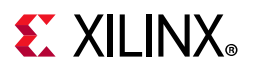

Activate TMR Disable Input - Activate TMR disable functionality. When activated and the TMR\_Disable input is set to one, all processors except the first are disregarded in the TMR Manager and TMR voters.

Activate Debug Disable Input - Activate debug disable functionality. When activated and the Debug\_Disable input is set to one, the comparator mask is used, fatal reset is blocked and reset of the TMR state machine is allowed.

**Uncorrectable Error Fatal** - Any uncorrectable error from LMB causes a fatal error. When enabled, the UE\_LMB input is activated for connection of the UE signals from LMB.

| 👍 Re-customize IP                                                          | <u>x</u>                                                      |
|----------------------------------------------------------------------------|---------------------------------------------------------------|
| TMR Manager (1.0)                                                          | 4                                                             |
| 🚯 Documentation 🛛 🗁 IP Location                                            |                                                               |
| Show disabled ports                                                        | Component Name tmr_manager_0                                  |
|                                                                            | System Advanced LMB                                           |
|                                                                            | Watchdog       Watchdog       Watchdog Counter Width       30 |
|                                                                            | Comparators                                                   |
| Ch LatSer Bart                                                             | Comparator Enable Mask Reset Value 0xFFFFFFFFFFFFFFF 0        |
| Rst. Fatal -<br>Recover Rest<br>Compare_0[0.0] Saturp[10]                  | Comparator Status Read and Fault Injection NONE ~             |
| From_TMR_Manager_PAS0]<br>From_TMR_Manager_24500<br>From_TMR_Manager_34500 | Soft Error Mitigation                                         |
|                                                                            | SEM IP Interface Asynchronous                                 |
|                                                                            | Use SEM Heartbeat Watchdog                                    |
|                                                                            | Break                                                         |
|                                                                            | Break Delay Counter Width 0                                   |
|                                                                            | Break Delay Reset Value 0x0000000 0                           |
|                                                                            | OK Cancel                                                     |

The TMR Manager Advanced tab is shown in Figure 4-2.

Figure 4-2: TMR Manager Advanced Tab

**Watchdog** - Enable internal or external watchdog. The watchdog is intended to monitor that software is behaving as expected. Software must periodically write to the watchdog to ensure that it does not elapse. Should the watchdog elapse, a fatal error occurs in the TMR Manager. When the external watchdog is selected, the WatchDog\_Expired input is enabled.

Watchdog Counter Width - Number of bits in the internal watchdog.

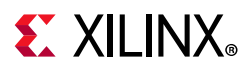

**Enable Mask for Comparators** - Activate enable mask for comparators. The mask is used to define which comparators are active, to be able to test the functionality of individual comparators. The mask can be changed by writing to the TMR Manager Mask Registers.

**Comparator Enable Mask Reset Value** - The initial value of the comparator enable mask after reset. The 64-bit mask is used to set the reset values of the two TMR Manager Mask Registers.

**Comparator Status Read and Fault Injection** - Enable functional test of individual comparators. READ enables status read of comparison results, and INJECT also enables fault injection.

**Enable SEM IP Interface** - Enable Soft Error Mitigation (SEM) interface, for connection of the Soft Error Mitigation IP core.

**SEM IP Interface Asynchronous** - Use asynchronous Soft Error Mitigation (SEM) interface. Must be set when the Soft Error Mitigation IP core clock is different from the TMR Manager clock, to treat input signals as asynchronous. When using Vivado IP integrator, this value is auto generated.

**Use SEM Heartbeat Watchdog** - Use Soft Error Mitigation (SEM) Heartbeat Watchdog. If the watchdog elapses, the output signal SEM\_heartbeat\_expired is set to one and the SEM status is updated.

**SEM Heartbeat Watchdog Counter Width** - Number of bits in Soft Error Mitigation (SEM) Heartbeat Watchdog counter.

**Break Delay Counter Width** - Number of bits in the Break delay counter. The break delay counter defines a delay from an error occurs until the LockStep\_Break output signal is set. The purpose of this counter is to wait until a complete scrubbing cycle of the configuration memory has been performed, before attempting a recovery. Setting the width to 0 disables the counter.

Break Delay Reset Value - Break delay counter initial value after reset.

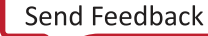

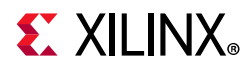

The TMR Manager LMB tab is shown in Figure 4-3.

| 🔥 Re-customize IP                                                                        |                              | ×                                       |
|------------------------------------------------------------------------------------------|------------------------------|-----------------------------------------|
| TMR Manager (1.0)                                                                        |                              | 4                                       |
| Ocumentation IP Location                                                                 |                              |                                         |
| Show disabled ports                                                                      | Component Name tmr_manager_0 |                                         |
|                                                                                          | System Advanced LMB          |                                         |
|                                                                                          | Addresses                    |                                         |
| Cit LactSkep_Break -                                                                     | LMB Base Address (Auto)      | OXFFFFFFFFFFFFFFFFFFFFFFFFFFFFFFFFFFFF  |
| Recover Reset -<br>Compare 0(30)                                                         | LMB High Address (Auto)      | 0x0000000000000000000000000000000000000 |
| From_TMR_Manager_145.0] Satus[01:0] =<br>From_TMR_Manager_245.0] To_TMR_Managers/45.0] = | LMB Address Mask             | 0x00000000800000                        |
| From_TMR_Manager_3(#5.0)                                                                 | LMB                          |                                         |
|                                                                                          | LMB Address Width 32 🗸 🗸     |                                         |
|                                                                                          | LMB Data Width 32 🗸          |                                         |
|                                                                                          |                              |                                         |
|                                                                                          |                              |                                         |
|                                                                                          |                              | Cancer                                  |

Figure 4-3: TMR Manager LMB Tab

**LMB Base Address** - This address specifies where the TMR Manager's register address space starts. This should never be set to the value of the MicroBlaze parameter C\_BASE\_VECTORS (normally 0x0000000000000000), since this is where MicroBlaze boots from. By default this value is larger than the high address so that an error is generated if this value is not specified. If IP integrator is used an address is automatically assigned.

**LMB High Address** - This address specifies where the TMR Manager's register address space ends. By default this value is smaller than the base address so that an error is generated if this value is not specified. If IP integrator is used an address is automatically assigned.

**LMB Address Mask** - IP integrator automatically sets this value to the mask of bits used to decode this peripheral on the LMB. Any bits that are set to one in the mask indicate that the address bit in that position is used to decode a valid LMB access. All other bits are considered don't cares for the purpose of decoding LMB accesses.

**LMB Address Width** - This parameter sets the LMB address width. The supported values range from 32 to 64 bits.

LMB Data Width - This parameter sets the LMB data width. The only supported value is 32.

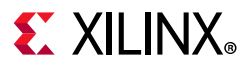

### TMR Voter

The TMR Voter System tab is exemplified with the Discrete interface in Figure 4-4.

| ne-customize IP                                                                    |                                                                                                    |                 | ×  |
|------------------------------------------------------------------------------------|----------------------------------------------------------------------------------------------------|-----------------|----|
| TMR Voter (1.0)                                                                    |                                                                                                    |                 | 4  |
| Ocumentation                                                                       |                                                                                                    |                 |    |
| Show disabled ports                                                                | Component Name tmr_voter_0                                                                                                    |                 |    |
| <ul> <li>Discrete1[0:0]</li> <li>Discrete2[0:0]</li> <li>Discrete3[0:0]</li> </ul> | General TMR or Lockstep Enable Self-checking Voter Activate TMR Disable Input Enable Built-in Comparator Interface Interface Type DISCRETE Width of Discrete Port (Auto) | TMR ~<br>~<br>1 | -  |
|                                                                                    |                                                                                                    | OK              | el |

Figure 4-4: TMR Voter System Tab

**TMR or Lockstep** - Select Triple Modular Redundancy (TMR) or Lockstep mode.

Enable Self-checking Voter - Enable self-checking voter.

Activate TMR Disable Input - Activate TMR disable functionality.

**Enable Build-in Comparator** - Enable built-in comparator, useful with a triplicated LMB BRAM, where the read data must be voted and compared.

**Interface Type** - Select comparator interface. Depending on the selected type, the following interface-specific parameters are shown. With Vivado IP integrator these parameters are auto generated. The available interfaces are:

• Discrete

Width of Discrete Port - Number of bits in the discrete port vector.

• LMB and LMB Slave - xilinx.com:interface:lmb:1.0

LMB Address Width - LMB address width.

LMB Data Width - LMB data width.

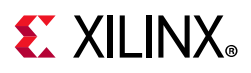

#### ECC Enabled - ECC enabled on LMB.

- BRAM and BRAM Master xilinx.com:interface:bram:1.0
- AXI4, AXI4-Lite, ACE xilinx.com:interface:aximm:1.0, xilinx.com:interface.acemm:1.0

Address Width - AXI address width.

Data Width - AXI data width.

ID Width - AXI ID width.

ARUSER, AWUSER, RUSER, WUSER, BUSER Width - AXI channel user widths.

• AXI4-Stream Master, AXI4-Stream Slave - xilinx.com:interface.axis:1.0

Data Width - AXI-Stream data width in bits.

ID Width - AXI-Stream ID width in bits.

DEST Width - AXI-Stream destination width in bits.

**USER Width** - AXI-Stream user width in bits.

• MicroBlaze Trace - xilinx.com:interface:mbtrace:2.0

Data Size - Trace Data Size.

• MicroBlaze Interrupt - xilinx.com:interface:mbinterrupt:2.0

**Interrupt Latency** - Low latency interrupt.

- I/O Bus xilinx.com:interface:iobus:1.0
- GPIO xilinx.com:interface:gpio:1.0

**GPIO Board Interface** - Defines the board interface that GPIO is connected to.

GPO Size - Bit size of the GPO and GPT signals.

GPI Size - Bit size of the GPI signal.

• UART - xilinx.com:interface:uart:1.0

**UART Board Interface** - Defines the board interface that the UART is connected to.

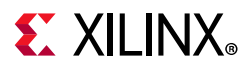

The TMR Voter Advanced tab is shown in Figure 4-5. This tab is only activated when **Enable Build-in Comparator** is selected, and is identical to the equivalent tab on the TMR Comparator.

| 🔥 Re-customize IP                                                    |                                                                                                    | x         |
|----------------------------------------------------------------------|----------------------------------------------------------------------------------------------------|-----------|
| TMR Voter (1.0)                                                      |                                                                                                    | Ą         |
| 🚯 Documentation 🛛 📄 IP Location                                      |                                                                                                    |           |
| Discrete1[0:0]<br>Discrete2[0:0]<br>Discrete3[0:0]<br>Discrete3[0:0] | Component Name tmr_voter_0 System Advanced Comparator Test Comparator Status Read and Fault Injection Last Compare Status Read Interface Status Read Data Width | NONE V    |
|                                                                      |                                                                                                    | OK Cancel |

*Figure 4-5:* **TMR Voter Advanced Tab** 

**Comparator Status Read and Fault Injection** - Enable functional test of individual comparators via AXI4-Stream interfaces. READ enables status read of comparison results, and INJECT also enables fault injection.

**Last Compare Status Read Interface** - Set for the last comparison status read interface, furthest from the processor reading the status.

Status Read Data Width - Define the AXI-Stream data width for comparison status read.

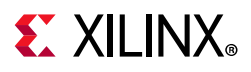

## TMR Comparator

The TMR Comparator System tab is exemplified with the Discrete interface in Figure 4-6.

| 🔥 Re-customize IP                               |                                 | ×     |
|-------------------------------------------------|---------------------------------|-------|
| TMR Comparator (1.0)                            |                                 | Å     |
| 1 Documentation 📄 IP Location                   |                                 |       |
| Show disabled ports                             | Component Name tmr_comparator_0 |       |
|                                                 | System Advanced                 |       |
|                                                 | General                         |       |
|                                                 | TMR or Lockstep TMR V           |       |
| Discrete1[0:0]                                  | Enable Self-checking Voter      |       |
| Discrete2[0:0] Compare[3:0] =<br>Discrete3[0:0] | Activate TMR Disable Input      |       |
| Discrete[0:0]                                   | Input Register                  |       |
|                                                 | Interface                       |       |
|                                                 | Interface Type DISCRETE ~       |       |
|                                                 | Width of Discrete Port (Auto) 1 |       |
|                                                 |                                 |       |
|                                                 | ок с                            | ancel |
|                                                 |                                 |       |

Figure 4-6: TMR Comparator System Tab

**TMR or Lockstep** - Select Triple Modular Redundancy (TMR) or Lockstep mode.

Enable Self-checking Voter - Enable self-checking voter.

Activate TMR Disable Input - Activate TMR disable functionality.

Input Register - Clock input signals before comparison to improve maximum frequency.

**Interface Type** - Select comparator interface. Depending on the selected type, interface specific parameters are shown. The available interfaces and parameters are common with the TMR Voter (see page 64 for details), except for the following additional parameters only applicable for the TMR Comparator:

**LMB1, LMB2 Bus Interface Type** - Defines if the LMB bus interface is a Slave or Monitor interface, useful in dual lockstep configurations because a single slave interface is necessary in this case.

**BRAM1, BRAM2 Bus Interface Type** - Defines if the BRAM bus interface is a Slave or Monitor interface, useful in dual lockstep configurations because a single slave interface is necessary in this case.

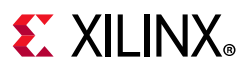

**AXI1, AXI2 Bus Interface Type** - Defines if the AXI4 or ACE bus interface is a Slave or Monitor interface, useful in dual lockstep configurations because a single slave interface is necessary in this case.

**AXIS1, AXIS2 Bus Interface Type** - Defines if the AXI4-Stream bus interface is a Slave or Monitor interface, useful in dual lockstep configurations because a single slave interface is necessary in this case.

**Trace Included in Comparator** - Specifies the Trace bus signals included in the comparison:

- FULL: All signals.
- REGWR: Trace\_Valid\_Instruction, Trace\_Reg\_Write, Trace\_Reg\_Addr, and Trace\_New\_Reg\_Value.
- REGWR DATA: Trace\_Data\_Access, Trace\_Data\_Address, Trace\_Data\_Write\_Value, Trace\_Data\_Byte\_Enable, Trace\_Data\_Read, and Trace\_Data\_Write in addition to all REGWR signals.

**Trace1, Trace2, Trace3, Trace Bus Interface Type** - Defines if the Trace bus interface is a Slave or Monitor interface.

**IRQ1, IRQ2 Bus Interface Type** - Defines if the Interrupt bus interface is a Slave or Monitor interface, useful in dual lockstep configurations because a single slave interface is necessary in this case.

**IO1, IO2 Bus Interface Type** - Defines if the I/O Bus interface is a Slave or Monitor interface, useful in dual lockstep configurations because a single slave interface is necessary in this case.

**UART1, UART2 Bus Interface Type** - Defines if the UART bus interface is a Slave or Monitor interface, useful in dual lockstep configurations because a single slave interface is necessary in this case.

**GPIO1, GPIO2 Bus Interface Type** - Defines if the GPIO bus interface is a Slave or Monitor interface, useful in dual lockstep configurations because a single slave interface is necessary in this case.

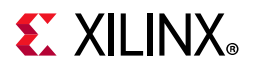

The TMR Comparator Advanced tab is shown in Figure 4-7.

| 🔥 Re-customize IP                                 |                                                 | X      |
|---------------------------------------------------|-------------------------------------------------|--------|
| TMR Comparator (1.0)                              |                                                 | 4      |
| 🚯 Documentation 🛛 🗁 IP Location                   |                                                 |        |
| Show disabled ports                               | Component Name tmr_comparator_0                 |        |
| Disorete1[0:0]                                    | System Advanced Comparator Test                 |        |
| Discrete2[0:0]<br>Discrete3[0:0]<br>Discrete[0:0] | Comparator Status Read and Fault Injection NONE | *      |
|                                                   | Last Compare Status Read Interface              | _      |
|                                                   | Status Read Data Width 32                       |        |
|                                                   | ОК                                              | Cancel |

*Figure 4-7:* **TMR Comparator Advanced Tab** 

**Comparator Status Read and Fault Injection** - Enable functional test of individual comparators via AXI4-Stream interfaces. READ enables status read of comparison results, and INJECT also enables fault injection.

**Last Compare Status Read Interface** - Set for the last comparison status read interface, furthest from the processor reading the status.

**Status Read Data Width** - Define the AXI-Stream data width for comparison status read.

### TMR Inject

The TMR Inject core parameters are shown in the Vivado Integrated Design Environment (IDE) customization dialog. When using Vivado IP integrator, the addresses and masks are auto generated.

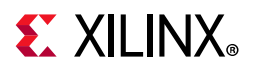

The customization dialog is shown in Figure 4-8.

| TMR Inject (1.0)       Image: Component Name transport of the second second secon |  |
|----------------------------------------------------------------------------------------------------|--|
| Documentation IP Location     Show disabled ports     Component Name tmr_inject_0                                                                                                    |  |
| Show disabled ports Component Name tmr_inject_0                                                                                                    |  |
|                                                                                                    |  |
| General                                                                                                    |  |
| Magic Byte 0x00 0                                                                                                    |  |
| CPU to inject 1                                                                                                    |  |
| Addresses                                                                                                    |  |
| LMB Base Address (Auto) 0xFFFFFFFFFFF 6                                                                                                    |  |
| LMB High Address (Auto) 0x00000000000000000000000000000000000                                                                                                    |  |
| Rst IMB Address Mask 0x00000000800000 0                                                                                                    |  |
| LMB                                                                                                    |  |
| LMB Address Width 32 🗸                                                                                                    |  |
| LMB Data Width 32 🗸                                                                                                    |  |
| MB_LMB and BRAM_LMB Address Width 32 🗸                                                                                                    |  |
| MB_LMB and BRAM_LMB Data Width 32 🗸                                                                                                    |  |
|                                                                                                    |  |
| OK Cancel                                                                                                    |  |

*Figure 4-8:* **TMR Inject Customization Dialog** 

**Magic Byte** - Magic number used when injecting faults. The fault inject write data least significant byte (bits 7:0) must match this number to have any effect.

**CPU to Inject** - CPU Identifier used when injecting faults. The fault inject write data bits 9:8 must match this identifier to have any effect.

**LMB Base Address** - This address specifies where the TMR Inject register address space starts. This should never be set to the value of the MicroBlaze parameter C\_BASE\_VECTORS (normally 0x0000000000000000), since this is where MicroBlaze boots from. By default this value is larger than the high address so that an error is generated if this value is not specified. If IP integrator is used an address is automatically assigned.

**LMB High Address** - This address specifies where the TMR Inject register address space ends. By default this value is smaller than the base address so that an error is generated if this value is not specified. If IP integrator is used an address is automatically assigned.

**LMB Address Mask** - IP integrator automatically sets this value to the mask of bits used to decode this peripheral on the LMB. Any bits that are set to one in the mask indicate that the address bit in that position is used to decode a valid LMB access. All other bits are considered don't cares for the purpose of decoding LMB accesses.

**LMB Address Width** - This parameter sets the LMB address width. The supported values range from 32 to 64 bits.

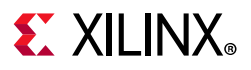

LMB Data Width - This parameter sets the LMB data width. The only supported value is 32.

**MB\_LMB and BRAM\_LMB Address Width** - This parameter sets the MB\_LMB and BRAM\_LMB address width. The supported values range from 32 to 64 bits.

**MB\_LMB and BRAM\_LMB Data Width** - This parameter sets the MB\_LMB and BRAM\_LMB data width. The only supported value is 32.

#### TMR SEM

The customization dialog for 7 Series devices is shown in Figure 4-9.

| 🝌 Re-customize IP                     |                                                                                                    | ×    |
|---------------------------------------|----------------------------------------------------------------------------------------------------|------|
| TMR Soft Error Mitigation Interface ( | 1.0)                                                                                                    | 1    |
| 🚯 Documentation 🛛 🗁 IP Location       |                                                                                                    |      |
| Show disabled ports                   | Component Name tmr_sem_0                                                                                                    |      |
| + S_AXI<br>S_AXI ACLK Interrupt       | General Select Interface AXI  Output SEM Controller Status Controller Options                                                                              |      |
|                                       | Enable Error Injection   Error Correction  Error Correction Method Enhanced Repair  SEM Monitor Line Ending CRLF  Auto Controller Clock Frequency 10000000 | ]    |
|                                       | ОК Са                                                                                                    | ncel |

*Figure 4-9:* **TMR SEM Customization Dialog (7 Series)** 

**Select Interface** - Select control interface. AXI is intended for direct control by a processor in the FPGA. UART is intended for external control from a host computer.

**Output SEM Controller Status** - Show the Soft Error Mitigation (SEM) discrete status outputs.

**Enable Error Injection** - Controls inclusion of error injection capability.

Enable Error Correction - Controls inclusion of error correction capability.

**Error Correction Method** - Selects error correction method, if error correction enabled.

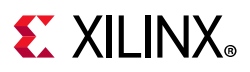

**SEM Monitor Line Ending** - Select line ending output by the controller. CRLF represents a carriage return followed by a line feed, CR represents just a carriage return, and LF represents just a line feed.

**Controller Clock Frequency** - Sets controller clock frequency in Hz. The supported clock frequency depends on the FPGA device and speed grade.

For details on the **Enable Error Injection**, **Enable Error Correction**, **Error Correction Method**, and **Controller Clock Frequency** see Soft Error Mitigation Controller Product Guide (PG036) [Ref 6].

| Re-customize IP TMR Soft Error Mitigation Interface ( | 1.0)                                                                                                    | × |
|-------------------------------------------------------|----------------------------------------------------------------------------------------------------|---|
| 🛿 Documentation 🛛 🗁 IP Location                       |                                                                                                    |   |
| Show disabled ports                                   | Component Name tmr_sem_0                                                                                                    |   |
| • S_AXI<br>• S_AXI_ACLK Interrupt<br>• S_AXI_ARESETN  | General         Select Interface       AXI         Output SEM Controller Status         Controller Options         Mode       Mitigation and Testing         SEM Monitor Line Ending       CRLF         Auto       Controller Clock Frequency         100000000 |   |
|                                                       | OK Cancel                                                                                                    |   |

The customization dialog for UltraScale<sup>™</sup> devices is shown in Figure 4-10.

Figure 4-10: TMR SEM Customization Dialog (UltraScale)

All parameters are identical to the dialog in Figure 4-9, except for:

Mode - Selects SEM Controller mode.

For details on the **Mode** and **Controller Clock Frequency** parameters, see UltraScale Architecture Soft Error Mitigation Controller Product Guide (PG187) [Ref 7].

## **User Parameters**

To allow the user to obtain a TMR subsystem that is uniquely tailored a specific use case, certain features can be parameterized in the TMR cores. This allows you to configure a design that only uses the resources required by the system. The features that can be parameterized in TMR cores are shown in Table 4-1 to Table 4-5.
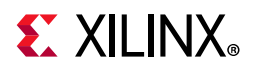

| Feature / Description                | Parameter Name                     | Allowable Values                                                 | Default<br>Value       | VHDL<br>Type         |  |  |
|--------------------------------------|------------------------------------|------------------------------------------------------------------|------------------------|----------------------|--|--|
| LMB Parameters                       |                                    |                                                                  |                        |                      |  |  |
| TMR Manager base<br>address          | C_BASEADDR                         | Valid address range                                              | 0xFFFFFFFF<br>FFFFFFFF | std_logic_<br>vector |  |  |
| TMR Manager high<br>address          | C_HIGHADDR                         | Valid address range                                              | 0x0000000<br>0000000   | std_logic_<br>vector |  |  |
| LMB decode mask                      | C_MASK                             | Valid decode mask<br>for LMB                                     | 0x00000000<br>00800000 | std_logic_<br>vector |  |  |
| LMB address width                    | C_LMB_AWIDTH                       | 32 - 64                                                          | 32                     | integer              |  |  |
| LMB data width                       | C_LMB_DWIDTH                       | 32                                                               | 32                     | integer              |  |  |
|                                      | TMR Param                          | neters                                                           |                        |                      |  |  |
| Magic byte 1                         | C_MAGIC1                           | 0x00 - 0xFF                                                      | 0x00                   | std_logic_<br>vector |  |  |
| Magic byte 2                         | C_MAGIC2                           | 0x00 - 0xFF                                                      | 0x00                   | std_logic_<br>vector |  |  |
| Number of Comparators                | C_NO_OF_COMPARATORS                | 1 - 64                                                           | 1                      | integer              |  |  |
| Uncorrectable error fatal            | C_UE_IS_FATAL                      | 0 = false, 1 = true                                              | 0                      | integer              |  |  |
| Uncorrectable error width            | C_UE_WIDTH                         | > 0                                                              | 3                      | integer              |  |  |
| Illegal miscompare fatal             | C_STRICT_MISCOMPARE                | 0 = false, 1 = true                                              | 0                      | integer              |  |  |
| Use Debug Disable input              | C_USE_DEBUG_DISABLE                | 0 = false, 1 = true                                              | 0                      | integer              |  |  |
| Use TMR Disable input                | C_USE_TMR_DISABLE                  | 0 = false, 1 = true                                              | 0                      | integer              |  |  |
|                                      | Software Watchdo                   | g Parameters                                                     |                        |                      |  |  |
| Watchdog enabled                     | C_WATCHDOG                         | 0 = None<br>1 = Internal<br>2 = External                         | 0                      | integer              |  |  |
| Watchdog counter width               | C_WATCHDOG_WIDTH                   | 8 - 32                                                           | 30                     | integer              |  |  |
|                                      | SEM Interface P                    | arameters                                                        | •                      |                      |  |  |
| Enable SEM IP interface              | C_SEM_INTERFACE                    | 0 = false, 1 = true                                              | 0                      | integer              |  |  |
| SEM interface<br>asynchronous        | C_SEM_ASYNC                        | 0 = false, 1 = true                                              | 0                      | integer              |  |  |
| Use SEM heartbeat<br>watchdog        | C_SEM_HEARTBEAT_<br>WATCHDOG       | 0 = false, 1 = true                                              | 0                      | integer              |  |  |
| SEM heartbeat watchdog counter width | C_SEM_HEARTBEAT_<br>WATCHDOG_WIDTH | 1 - 32                                                           | 10                     | integer              |  |  |
| SEM interface type                   | C_SEM_INTERFACE_TYPE               | 0 = Unknown<br>1 = 7 Series<br>2 = UltraScale<br>3 = UltraScale+ | 0                      | integer              |  |  |
| Break delay counter width            | C_BRK_DELAY_WIDTH                  | 0 - 32                                                           | 0                      | integer              |  |  |
| Break delay counter reset value      | C_BRK_DELAY_RST_VALUE              | Any                                                              | 0x00000000             | std_logic_<br>vector |  |  |

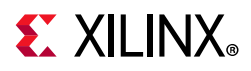

#### Table 4-1: TMR Manager Design Parameters (Cont'd)

| Feature / Description                   | Parameter Name     | Allowable Values                   | Default<br>Value       | VHDL<br>Type         |
|-----------------------------------------|--------------------|------------------------------------|------------------------|----------------------|
| Test Parameters                         |                    |                                    |                        |                      |
| Comparator mask enabled                 | C_COMPARATORS_MASK | 0 = false, 1 = true                | 0                      | integer              |
| Comparator enable mask reset value      | C_MASK_RST_VALUE   | Any                                | 0xFFFFFFFF<br>FFFFFFFF | std_logic_<br>vector |
| Comparator status read and fault inject | C_TEST_COMPARATOR  | 0 = NONE<br>1 = READ<br>2 = INJECT | 0                      | integer              |

#### Table 4-2: TMR Voter Design Parameters

| Feature / Description                      | Parameter Name         | Allowable Values                                                                                                    | Default<br>Value       | VHDL<br>Type         |  |
|--------------------------------------------|------------------------|----------------------------------------------------------------------------------------------------|------------------------|----------------------|--|
| Interface type                             | C_INTERFACE            | 0 = Discrete<br>1 = LMB<br>2 = BRAM<br>3 = AXI4<br>4 = AXI4-Stream<br>Master<br>5 = AXI4-Stream Slave<br>6 = ACE<br>7 = Trace<br>8 = AXI4-Lite<br>9 = Interrupt<br>10 = I/O Bus<br>11 = GPIO<br>12 = UART<br>13 = BRAM Master<br>14 = LMB Slave<br>15 = AXI4 Slave<br>16 = AXI4-Lite Slave<br>17 = ACE Slave<br>18 = Interrupt Slave | 0                      | integer              |  |
| Activate TMR Disable input                 | C_USE_TMR_DISABLE      | 0 = false, 1 = true                                                                                                    | 0                      | integer              |  |
| TMR or Lockstep                            | C_TMR                  | 0 = Lockstep, 1 = TMR                                                                                                    | 1                      | integer              |  |
| Enable built-in comparator                 | C_COMPARATOR           | 0 = false, 1 = true                                                                                                    | 0                      | integer              |  |
| Enable self-checking voter                 | C_VOTER_CHECK          | 0 = false, 1 = true                                                                                                    | 0                      | integer              |  |
| Include comparison mask                    | C_INCLUDE_MASK         | Any                                                                                                    | 0xFFFFFFFF<br>FFFFFFFF | std_logic_<br>vector |  |
| Test Parameters                            |                        |                                                                                                    |                        |                      |  |
| Comparator status read<br>and fault inject | C_TEST_COMPARATOR      | 0 = NONE<br>1 = READ<br>2 = INJECT                                                                                                    | 0                      | integer              |  |
| Last compare status read interface         | C_TEST_LAST_INTERFACE  | 0 = false, 1 = true                                                                                                    | 0                      | integer              |  |
| Status read data width                     | C_TEST_AXIS_DATA_WIDTH | 32                                                                                                    | 32                     | integer              |  |

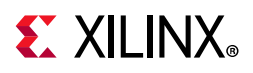

| Feature / Description                        | Parameter Name     | Allowable Values                       | Default<br>Value | VHDL<br>Type |  |  |  |
|----------------------------------------------|--------------------|----------------------------------------|------------------|--------------|--|--|--|
| Interface Parameters (C_INTERFACE dependent) |                    |                                        |                  |              |  |  |  |
| Discrete interface width                     | C_DISCRETE_WIDTH   | >0                                     | 1                | integer      |  |  |  |
| LMB, S_LMB address width                     | C_LMB_AWIDTH       | 32 - 64                                | 32               | integer      |  |  |  |
| LMB, S_LMB data width                        | C_LMB_DWIDTH       | 32                                     | 32               | integer      |  |  |  |
| LMB, S_LMB has ECC                           | C_ECC              | 0 = false, 1 = true                    | 0                | integer      |  |  |  |
| AXI4, ACE ID width                           | C_AXI_ID_WIDTH     | >0                                     | 1                | integer      |  |  |  |
| AXI4, ACE data width                         | C_AXI_DATA_WIDTH   | 32,64,128,256,512,1024                 | 32               | integer      |  |  |  |
| AXI4, ACE address width                      | C_AXI_ADDR_WIDTH   | 32 - 64                                | 32               | integer      |  |  |  |
| AXI4, ACE address width                      | C_AXI_AWUSER_WIDTH | >0                                     | 1                | integer      |  |  |  |
| AXI4, ACE address width                      | C_AXI_ARUSER_WIDTH | >0                                     | 1                | integer      |  |  |  |
| AXI4, ACE address width                      | C_AXI_WUSER_WIDTH  | >0                                     | 1                | integer      |  |  |  |
| AXI4, ACE address width                      | C_AXI_RUSER_WIDTH  | >0                                     | 1                | integer      |  |  |  |
| AXI4, ACE address width                      | C_AXI_BUSER_WIDTH  | >0                                     | 1                | integer      |  |  |  |
| AXI4-Stream data width                       | C_AXIS_DATA_WIDTH  | 8 - 512                                | 32               | integer      |  |  |  |
| AXI4-Stream ID width                         | C_AXIS_ID_WIDTH    | 1 - 32                                 | 1                | integer      |  |  |  |
| AXI4-Stream dest width                       | C_AXIS_DEST_WIDTH  | 1 - 32                                 | 1                | integer      |  |  |  |
| AXI4-Stream user width                       | C_AXIS_USER_WIDTH  | 1 - 4096                               | 1                | integer      |  |  |  |
| Interrupt low latency                        | C_LOW_LATENCY      | 0 = false, 1 = true                    | 0                | integer      |  |  |  |
| GPIO interface output use                    | C_USE_GPO          | 0 = None<br>1 = Output<br>2 = Tristate | 2                | integer      |  |  |  |
| GPIO interface output size                   | C_GPO_SIZE         |                                        | 32               | integer      |  |  |  |
| GPIO interface input use                     | C_USE_GPI          | 0 = None, 1 = Input                    | 1                | integer      |  |  |  |
| GPIO interface input size                    | C_GPI_SIZE         |                                        | 32               | integer      |  |  |  |

#### Table 4-2: TMR Voter Design Parameters (Cont'd)

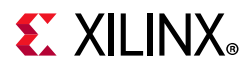

|                                            | 5                          |                                                                                                    |                        |              |
|--------------------------------------------|----------------------------|----------------------------------------------------------------------------------------------------|------------------------|--------------|
| Feature / Description                      | Parameter Name             | Allowable Values                                                                                                    | Default<br>Value       | VHDL<br>Type |
| Interface type                             | C_INTERFACE                | 0 = Discrete<br>1 = LMB<br>2 = BRAM<br>3 = AXI4<br>4 = AXI4-Stream<br>Master<br>5 = AXI4-Stream Slave<br>6 = ACE<br>7 = Trace<br>8 = AXI4-Lite<br>9 = Interrupt<br>10 = I/O Bus<br>11 = GPIO<br>12 = UART<br>13 = BRAM Master<br>14 = LMB Slave<br>15 = AXI4 Slave<br>16 = AXI4-Lite Slave<br>17 = ACE Slave<br>18 = Interrupt Slave | 0                      | integer      |
| Activate TMR Disable input                 | C_USE_TMR_DISABLE          | 0 = false, 1 = true                                                                                                    | 0                      | integer      |
| TMR or Lockstep                            | C_TMR                      | 0 = Lockstep, 1 = TMR                                                                                                    | 1                      | integer      |
| Enable self-checking voter                 | C_VOTER_CHECK              | 0 = false, 1 = true                                                                                                    | 0                      | integer      |
| Input Register                             | C_INPUT_REGISTER           | 0 = false, 1 = true                                                                                                    | 0                      | integer      |
| Include comparison mask                    | C_INCLUDE_MASK             | Any                                                                                                    | 0xFFFFFFFF<br>FFFFFFFF | integer      |
|                                            | Test Para                  | meters                                                                                                    |                        |              |
| Comparator status read<br>and fault inject | C_TEST_COMPARATOR          | 0 = NONE<br>1 = READ<br>2 = INJECT                                                                                                    | 0                      | integer      |
| Last compare status read interface         | C_TEST_LAST_<br>INTERFACE  | 0 = false, 1 = true                                                                                                    | 0                      | integer      |
| Status read data width                     | C_TEST_AXIS_DATA_<br>WIDTH | 32                                                                                                    | 32                     | integer      |
| Ir                                         | terface Parameters (C_     | INTERFACE dependent)                                                                                                    |                        |              |
| Discrete interface width                   | C_DISCRETE_WIDTH           | >0                                                                                                    | 1                      | integer      |
| LMB, S_LMB address width                   | C_LMB_AWIDTH               | 32 - 64                                                                                                    | 32                     | integer      |
| LMB, S_LMB data width                      | C_LMB_DWIDTH               | 32                                                                                                    | 32                     | integer      |
| LMB, S_LMB has ECC                         | C_ECC                      | 0 = false<br>1 = true                                                                                                    | 0                      | integer      |
| LMB, S_LMB bus interface type              | C_LMB1, C_LMB2             | 0 = Monitor<br>1 = Slave                                                                                                    | 0                      | integer      |

#### Table 4-3: TMR Comparator Design Parameters

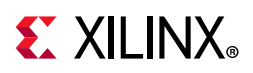

| Table 4-3: | TMR Comparator | Design | Parameters | (Cont'd) |
|------------|----------------|--------|------------|----------|
|------------|----------------|--------|------------|----------|

| Feature / Description          | Parameter Name                        | Allowable Values                        | Default<br>Value | VHDL<br>Type |
|--------------------------------|---------------------------------------|-----------------------------------------|------------------|--------------|
| AXI4, ACE ID width             | C_AXI_ID_WIDTH                        | >0                                      | 1                | integer      |
| AXI4, ACE data width           | C_AXI_DATA_WIDTH                      | 32,64,128,256,512,1024                  | 32               | integer      |
| AXI4, ACE address width        | C_AXI_ADDR_WIDTH                      | 32 - 64                                 | 32               | integer      |
| AXI4, ACE address width        | C_AXI_AWUSER_WIDTH                    | >0                                      | 1                | integer      |
| AXI4, ACE address width        | C_AXI_ARUSER_WIDTH                    | >0                                      | 1                | integer      |
| AXI4, ACE address width        | C_AXI_WUSER_WIDTH                     | >0                                      | 1                | integer      |
| AXI4, ACE address width        | C_AXI_RUSER_WIDTH                     | >0                                      | 1                | integer      |
| AXI4, ACE address width        | C_AXI_BUSER_WIDTH                     | >0                                      | 1                | integer      |
| AXI4, ACE, bus interface type  | C_AXI1, C_AXI2                        | 0 = Monitor<br>1 = Slave                | 0                | integer      |
| AXI4-Stream data width         | C_AXIS_DATA_WIDTH                     | 8 - 512                                 | 32               | integer      |
| AXI4-Stream ID width           | C_AXIS_ID_WIDTH                       | 1 - 32                                  | 1                | integer      |
| AXI4-Stream dest width         | C_AXIS_DEST_WIDTH                     | 1 - 32                                  | 1                | integer      |
| AXI4-Stream user width         | C_AXIS_USER_WIDTH                     | 1 - 4096                                | 1                | integer      |
| AXI4-Stream bus interface type | C_AXIS1, C_AXIS2                      | 0 = Monitor<br>1 = Slave                | 0                | integer      |
| Trace interface data size      | C_DATA_SIZE                           | 32                                      | 32               | integer      |
| Trace size                     | C_TRACE_SIZE                          | 0 = Full<br>1 = RegWr<br>2 = RegWr Data | 0                | integer      |
| Trace bus interface type       | C_TRACE<br>C_TRACE <i>n</i> (n = 1-3) | 0 = Monitor<br>1 = Slave                | 0                | integer      |
| Interrupt low latency          | C_LOW_LATENCY                         | 0 = false, 1 = true                     | 0                | integer      |
| Interrupt bus interface type   | C_IRQ1, C_IRQ2                        | 0 = Monitor<br>1 = Slave                | 0                | integer      |
| I/O bus interface type         | C_IO1, C_IO2                          | 0 = Monitor<br>1 = Slave                | 0                | integer      |
| UART bus interface type        | C_UART1, C_UART2                      | 0 = Monitor<br>1 = Slave                | 0                | integer      |
| GPIO interface output use      | C_USE_GPO                             | 0 = None<br>1 = Output<br>2 = Tristate  | 2                | integer      |
| GPIO interface output size     | C_GPO_SIZE                            |                                         | 32               | integer      |
| GPIO interface input use       | C_USE_GPI                             | 0 = None, 1 = Input                     | 1                | integer      |
| GPIO interface input size      | C_GPI_SIZE                            |                                         | 32               | integer      |
| GPIO bus interface type        | C_GPIO1, C_GPIO2                      | 0 = Monitor<br>1 = Slave                | 0                | integer      |

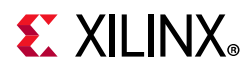

| Feature / Description             | Parameter Name      | Allowable Values                                         | Default<br>Value       | VHDL<br>Type         |  |  |
|-----------------------------------|---------------------|----------------------------------------------------------|------------------------|----------------------|--|--|
| LMB Parameters                    |                     |                                                          |                        |                      |  |  |
| TMR Inject base address           | C_BASEADDR          | Valid address range                                      | 0xFFFFFFFF<br>FFFFFFFF | std_logic_<br>vector |  |  |
| TMR Inject high address           | C_HIGHADDR          | Valid address range                                      | 0x0000000<br>00000000  | std_logic_<br>vector |  |  |
| LMB Decode Mask                   | C_MASK              | Valid decode mask<br>for LMB                             | 0x0000000<br>00800000  | std_logic_<br>vector |  |  |
| LMB address width                 | C_LMB_AWIDTH        | 32 - 64                                                  | 32                     | integer              |  |  |
| LMB data width                    | C_LMB_DWIDTH        | 32                                                       | 32                     | integer              |  |  |
| MB_LMB and BRAM_LMB address width | C_INJECT_LMB_AWIDTH | 32 - 64                                                  | 32                     | integer              |  |  |
| MB_LMB and BRAM_LMB data width    | C_INJECT_LMB_DWIDTH | 32                                                       | 32                     | integer              |  |  |
|                                   | TMR Para            | meters                                                   |                        |                      |  |  |
| Magic Byte                        | C_MAGIC             | 0x00 - 0xFF                                              | 0x00                   | std_logic_<br>vector |  |  |
| CPU Identifier                    | C_CPU_ID            | 1 = CPU number 1<br>2 = CPU number 2<br>3 = CPU number 3 | 1                      | integer              |  |  |

#### Table 4-4: TMR Inject Design Parameters

| Table 4-5: | TMR SEM | Design | Parameters |
|------------|---------|--------|------------|
|------------|---------|--------|------------|

| Feature / Description                  | Parameter Name       | Allowable Values                                                 | Default<br>Value | VHDL<br>Type |  |
|----------------------------------------|----------------------|------------------------------------------------------------------|------------------|--------------|--|
| Selected interface                     | C_INTERFACE          | 0 = AXI<br>1 = UART                                              | 0                | integer      |  |
| Output SEM status                      | C_SEM_STATUS         | 0 = false, 1 = true                                              | 0                | integer      |  |
| SEM interface type                     | C_SEM_INTERFACE_TYPE | 0 = Unknown<br>1 = 7 Series<br>2 = UltraScale<br>3 = UltraScale+ | 0                | integer      |  |
| SEM monitor line ending                | C_LINE_ENDING        | 0 = CRLF<br>1 = CR<br>2 = LF                                     | 0                | integer      |  |
| Controller clock frequency             | C_S_AXI_ACLK_FREQ_HZ | Any valid frequency                                              | 100000000        | integer      |  |
| AXI4-Lite Parameters (C_INTERFACE = 0) |                      |                                                                  |                  |              |  |
| AXI slave address width                | C_S_AXI_ADDR_WIDTH   | 4                                                                | 4                | integer      |  |
| AXI slave data width                   | C_S_AXI_DATA_WIDTH   | 32                                                               | 32               | integer      |  |

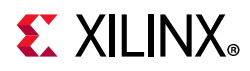

| Feature / Description             | Parameter Name    | Allowable Values                                                                                               | Default<br>Value          | VHDL<br>Type |  |  |
|-----------------------------------|-------------------|----------------------------------------------------------------------------------------------------|---------------------------|--------------|--|--|
| UART Parameters (C_INTERFACE = 1) |                   |                                                                                                    |                           |              |  |  |
| Defines baud rate                 | C_UART_BAUDRATE   | 110, 300, 1200, 2400,<br>4800, 9600, 19200,<br>38400, 57600,<br>115200, 128000,<br>230400, 460800,<br>921600   | 9600                      | integer      |  |  |
| Use parity                        | C_USE_UART_PARITY | 0 = false, 1 = true                                                                                            | 0                         | integer      |  |  |
| Even or odd parity                | C_UART_ODD_PARITY | 0 = Even<br>1 = Odd                                                                                            | 0                         | integer      |  |  |
|                                   | SEM Controller    | Parameters                                                                                                    |                           |              |  |  |
| Enable injection <sup>(1)</sup>   | ENABLE_INJECTION  | false, true                                                                                                    | true                      | Boolean      |  |  |
| Enable correction <sup>(1)</sup>  | ENABLE_CORRECTION | false, true                                                                                                    | true                      | Boolean      |  |  |
| Correction method <sup>(1)</sup>  | CORRECTION_METHOD | repair,<br>enhanced repair                                                                                     | enhanced<br>repair        | string       |  |  |
| Mode <sup>(2)</sup>               | MODE              | mitigation and<br>testing, mitigation<br>only, detect and<br>testing, detect only,<br>emulation,<br>monitoring | mitigation<br>and testing | string       |  |  |

#### Table 4-5: TMR SEM Design Parameters (Cont'd)

#### Notes:

1. Only available when C\_SEM\_INTERFACE\_TYPE is set to 1.

2. Only available when C\_SEM\_INTERFACE\_TYPE is set to 2 or 3.

The relationship between the fields in the Vivado IDE and the User Parameters (which can be viewed in the Tcl Console) are shown in Table 4-1 to Table 4-5. The Vivado IDE parameter is defined in the Feature/Description column, and the User Parameter is defined in the Parameter Name column.

#### **Output Generation**

For details, see the Vivado Design Suite User Guide: Designing with IP (UG896) [Ref 10].

### **Constraining the Cores**

This section contains information about constraining the cores in the Vivado Design Suite.

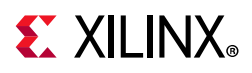

### **Required Constraints**

This section is not applicable for these IP cores.

### Device, Package, and Speed Grade Selections

This section is not applicable for these IP cores.

### **Clock Frequencies**

This section is not applicable for these IP cores.

### **Clock Management**

This section is not applicable for these IP cores.

### **Clock Placement**

This section is not applicable for these IP cores.

### Banking

This section is not applicable for these IP cores.

### **Transceiver Placement**

This section is not applicable for these IP cores.

### I/O Standard and Placement

This section is not applicable for these IP cores.

# Simulation

For comprehensive information about Vivado simulation components, as well as information about using supported third-party tools, see the *Vivado Design Suite User Guide: Logic Simulation* (UG900) [Ref 12].

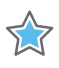

**IMPORTANT:** For cores targeting 7 series or Zynq-7000 devices, UNIFAST libraries are not supported. Xilinx IP is tested and qualified with UNISIM libraries only.

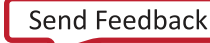

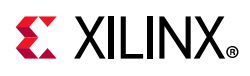

## Synthesis and Implementation

For details about synthesis and implementation, see the *Vivado Design Suite User Guide: Designing with IP* (UG896) [Ref 10].

To ensure physical separation of the triplicated sub-blocks, floorplanning can be used. Because the resources required by the sub-blocks differ between designs, the actual location is design-dependent. Floorplanning constraints for a KC705 board design with an I/O Module and 32K Block-RAM local memory is shown in the following example. In this design, MicroBlaze is configured to use hardware multiplication, which necessitates the DSP48 constraints.

```
# MB1 sub-block
create_pblock MB1
add_cells_to_pblock [get_pblocks MB1] [get_cells design_1_i/tmr_0/MB1/*]
add_cells_to_pblock [get_pblocks MB1] [get_cells design_1_i/tmr_0/MB1]
resize_pblock [get_pblocks MB1] -add {SLICE_X50Y100:SLICE_X61Y169
  SLICE_X48Y150:SLICE_X49Y169 SLICE_X48Y100:SLICE_X49Y119}
resize_pblock [get_pblocks MB1] -add {DSP48_X2Y40:DSP48_X2Y67}
resize_pblock [get_pblocks MB1] -add {RAMB36_X2Y30:RAMB36_X2Y33
 RAMB36_X2Y20:RAMB36_X2Y23}
set_property CONTAIN_ROUTING 1 [get_pblocks MB1]
set_property EXCLUDE_PLACEMENT 1 [get_pblocks MB1]
# MB2 sub-block
create_pblock MB2
add_cells_to_pblock [get_pblocks MB2] [get_cells design_1_i/tmr_0/MB2/*]
add_cells_to_pblock [get_pblocks MB2] [get_cells design_1_i/tmr_0/MB2]
resize_pblock [get_pblocks MB2] -add {SLICE_X36Y100:SLICE_X47Y119
  SLICE_X0Y100:SLICE_X23Y134}
resize_pblock [get_pblocks MB2] -add {DSP48_X0Y40:DSP48_X1Y53}
resize_pblock [get_pblocks MB2] -add {RAMB36_X1Y20:RAMB36_X1Y23
  RAMB36_X0Y20:RAMB36_X0Y26}
set_property CONTAIN_ROUTING 1 [get_pblocks MB2]
set_property EXCLUDE_PLACEMENT 1 [get_pblocks MB2]
# MB3 sub-block
create_pblock MB3
add_cells_to_pblock [get_pblocks MB3] [get_cells design_1_i/tmr_0/MB3/*]
add_cells_to_pblock [get_pblocks MB3] [get_cells design_1_i/tmr_0/MB3]
resize_pblock [get_pblocks MB3] -add {SLICE_X36Y150:SLICE_X47Y169
  SLICE_X0Y135:SLICE_X23Y169}
resize_pblock [get_pblocks MB3] -add {DSP48_X0Y54:DSP48_X1Y67}
resize_pblock [get_pblocks MB3] -add {RAMB36_X1Y30:RAMB36_X1Y33
 RAMB36_X0Y27:RAMB36_X0Y33}
set_property CONTAIN_ROUTING 1 [get_pblocks MB3]
set_property EXCLUDE_PLACEMENT 1 [get_pblocks MB3]
```

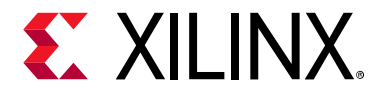

## Chapter 5

# **Example Design**

This chapter contains information about the example design provided in the Vivado® Design Suite.

The TMR Manager has a system-level example design, which includes the other four IP cores. This example consists of a Vivado IPI Block Design, with a MicroBlaze TMR subsystem that closely resembles the design in Figure 2-4.

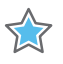

**IMPORTANT:** The example design is currently only available for the boards AC701, KC705, KCU105, VC707, VC709, VCU108, VCU110, and VCU118. If any other board is selected in the project from which the example is generated, the example uses the KCU105 board instead.

### **Functions**

The finished system-level design example has a Triple Modular Redundancy (TMR) MicroBlaze subsystem in the hierarchical sub-block tmr\_0. This sub-block contains the triplicated sub-blocks MB1, MB2, and MB3. It also contains the TMR SEM, providing access to Soft Error Mitigation for configuration bit scrubbing, and the voter for the UART output. Each triplicated sub-block contains the TMR Manager, a MicroBlaze processor with local memory, an I/O Module, and the necessary TMR Comparators for fault detection.

Figure 5-1 shows the functional block diagram of the system-level design example. Only one of the three identical triplicated blocks is expanded, to simplify the diagram.

The example design has the ports:

- Clock
- Reset
- UART

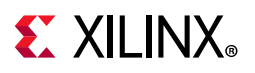

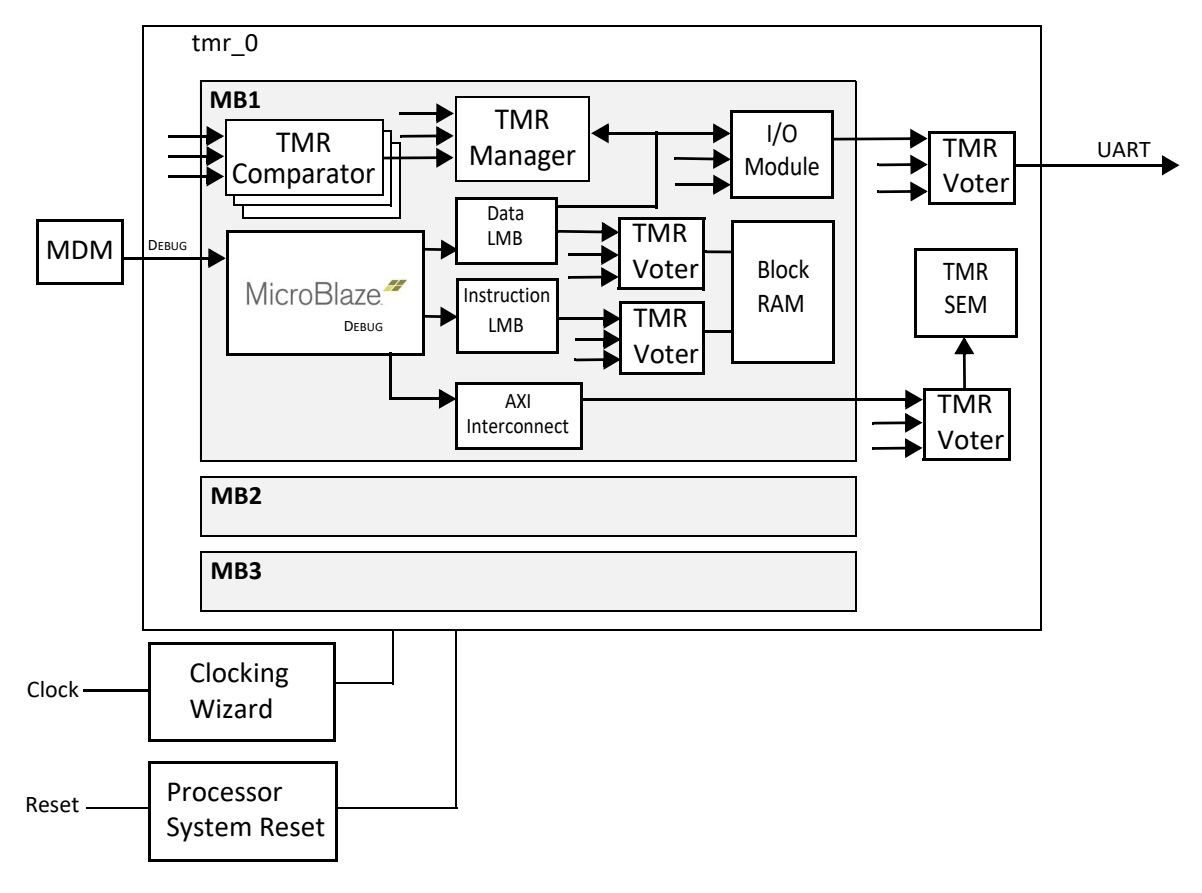

Figure 5-1: Example Design Functional Block Diagram

## Implementation

The example design is not generated by default. The example design is generated by user request and can be opened in a new instance of Vivado. This allows you to view and modify the example of various cores being used without touching their own design.

To generate the example design, right-click on a TMR Manager IP instance in a Block Design or on the XCI file under **Design Sources** and select **Open IP Example Design**.

**TIP:** Take a look at the Tcl file instancename\_exdes\_bd.tcl under **Design Sources** in the example to examine the script used to generate the entire Block Design.

#### **Software Generation**

The example design is a fully functional MicroBlaze design, but to make the processor do anything useful, software needs to be added.

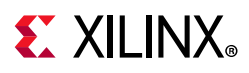

- Generate the design by clicking **Generate Block Design** in the left side menu.
- Select **Export Export Hardware** in the **File** menu to export the hardware design.
- Start the Vitis<sup>™</sup> unified software platform from the **Tools** menu, to open the development environment.
- In the Vitis software platform, all three processors in the TMR subsystem show up. Because they all have identical hardware configuration it does not matter which one is used. Leaving the default processor selected is usually sufficient.

#### Synthesis and Implementation

Synthesis and implementation can be run separately by clicking on the appropriate option in the left side menu.

### Simulation

When generating the example design, a simulation test bench is automatically created. This provides the stimulus for the input clock and reset.

To run a meaningful simulation, an ELF file created in the Vitis software platform must be associated with the MicroBlaze processors. This can be done in Vivado by selecting **Associate ELF Files...** in the **Tools** menu, and adding a new ELF file in the dialog to all three MicroBlaze processors.

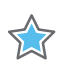

**IMPORTANT:** The ELF file must be associated with all three MicroBlaze processors, otherwise they will not execute the same program, and the fault detection immediately detects a fatal error.

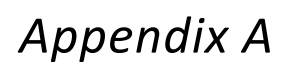

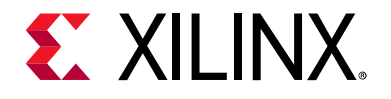

# Verification, Compliance, and Interoperability

This appendix provides details about how these IP cores were tested for compliance with the protocol to which they were designed.

## Simulation

Complete simulation flow regression tests based on a golden simulation of an entire TMR subsystem has been performed for each core, in all supported simulators. This includes verification of all supported interfaces.

### **Hardware Testing**

Random based and directed testing of entire TMR subsystems has been performed on supported boards, verifying nominal operation, fault injection and SEM interface support. This includes ensuring that all supported interfaces operate nominally.

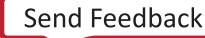

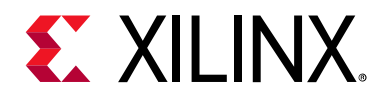

# Appendix B

# Upgrading

This appendix contains information about upgrading to a more recent version of the IP core. For customers upgrading in the Vivado® Design Suite, important details (where applicable) about any port changes and other impact to user logic are included.

#### Upgrading in the Vivado Design Suite

This section provides information about any changes to the user logic or port designations that take place when you upgrade to a more current version of this IP core in the Vivado Design Suite.

The following parameters have been added to the cores:

- TMR Voter: C\_TMR
- **TMR Comparator**: C\_INPUT\_REGISTER
- **TMR Inject**: C\_ INJECT\_LMB\_AWIDTH, C\_ INJECT\_LMB\_DWIDTH

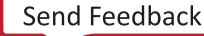

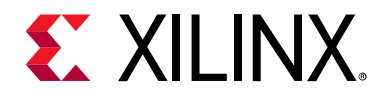

Appendix C

# Debugging

This appendix includes details about resources available on the Xilinx Support website and debugging tools.

### Finding Help on Xilinx.com

To help in the design and debug process when using the TMR IP cores, the Xilinx Support web page contains key resources such as product documentation, release notes, answer records, information about known issues, and links for obtaining further product support.

#### Documentation

This product guide is the main document associated with the TMR IP cores. This guide, along with documentation related to all products that aid in the design process, can be found on the Xilinx Support web page or by using the Xilinx Documentation Navigator.

Download the Xilinx Documentation Navigator from the Downloads page. For more information about this tool and the features available, open the online help after installation.

#### **Answer Records**

Answer Records include information about commonly encountered problems, helpful information on how to resolve these problems, and any known issues with a Xilinx product. Answer Records are created and maintained daily ensuring that users have access to the most accurate information available.

Answer Records for this subsystem can be located by using the Search Support box on the main Xilinx support web page. To maximize your search results, use proper keywords such as

- Product name
- Tool message(s)
- Summary of the issue encountered

A filter search is available after results are returned to further target the results.

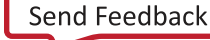

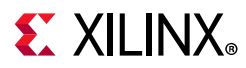

#### Master Answer Record for the TMR IP Cores

AR: 68483

#### **Technical Support**

Xilinx provides technical support at the Xilinx Support web page for this LogiCORE<sup>™</sup> IP product when used as described in the product documentation. Xilinx cannot guarantee timing, functionality, or support if you do any of the following:

- Implement the solution in devices that are not defined in the documentation.
- Customize the solution beyond that allowed in the product documentation.
- Change any section of the design labeled DO NOT MODIFY.

To contact Xilinx Technical Support, navigate to the Xilinx Support web page.

### **Debug Tools**

There are many tools available to address TMR IP subsystem design issues. It is important to know which tools are useful for debugging various situations.

#### Vivado Design Suite Debug Feature

The Vivado<sup>®</sup> Design Suite debug feature inserts logic analyzer and virtual I/O cores directly into your design. The debug feature also allows you to set trigger conditions to capture application and integrated block port signals in hardware. Captured signals can then be analyzed. This feature in the Vivado IDE is used for logic debugging and validation of a design running in Xilinx devices.

The Vivado logic analyzer is used with the logic debug IP cores, including:

- ILA 2.0 (and later versions)
- VIO 2.0 (and later versions)

See the Vivado Design Suite User Guide: Programming and Debugging (UG908) [Ref 13].

#### **Reference Boards**

Various Xilinx development boards support the TMR IP cores. These boards can be used to prototype designs and establish that the TMR implementation operates as intended.

• 7 series FPGA evaluation boards

AC701, KC705, VC707, VC709, ZC702, ZC706

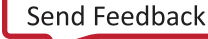

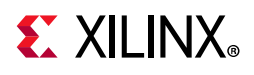

• UltraScale<sup>™</sup> FPGA evaluation boards

KCU105, VCU108, VCU110, VCU118

• UltraScale+<sup>™</sup> FPGA evaluation board

ZCU102

# **Hardware Debug**

Hardware issues can range from link bring-up to problems seen after hours of testing. This section provides debug steps for common issues. The Vivado debug feature is a valuable resource to use in hardware debug. The signal names mentioned in the following individual sections can be probed using the debug feature for debugging the specific problems.

### **General Checks**

Ensure that all the timing constraints for the subsystem were properly incorporated from the example design and that all constraints were met during implementation.

- Does it work in post-place and route timing simulation? If problems are seen in hardware but not in timing simulation, this could indicate a PCB issue. Ensure that all clock sources are active and clean.
- If using MMCMs in the design, ensure that all MMCMs have obtained lock by monitoring the locked port.
- If your outputs go to 0, check your licensing.

## **Interface Debug**

#### **AXI4-Lite Interfaces**

Read from a register that does not have all 0s as a default to verify that the interface is functional. Output s\_axi\_arready asserts when the read address is valid, and output s\_axi\_rvalid asserts when the read data/response is valid. If the interface is unresponsive, ensure that the following conditions are met:

- The s\_axi\_aclk and aclk inputs are connected and toggling.
- The interface is not being held in reset, and s\_axi\_areset is an active-Low reset.
- The interface is enabled, and s\_axi\_aclken is active-High (if used).
- The main subsystem clocks are toggling and that the enables are also asserted.

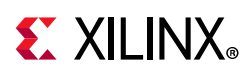

• If the simulation has been run, verify in simulation and/or a debug feature capture that the waveform is correct for accessing the AXI4-Lite interface.

#### **AXI4-Stream Interfaces**

If data is not being transmitted or received, check the following conditions:

- If transmit <interface\_name>\_tready is stuck Low following the <interface\_name>\_tvalid input being asserted, the subsystem cannot send data.
- If the receive <interface\_name>\_tvalid is stuck Low, the subsystem is not receiving data.
- Check that the aclk inputs are connected and toggling.
- Check that the AXI4-Stream waveforms are being followed.
- Check subsystem configuration.

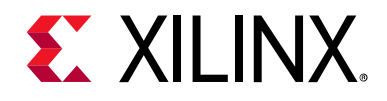

# Appendix D

# **Application Software Development**

### **Device Drivers**

Device drivers are available for the TMR Manager and TMR Inject. Additionally, the TMR SEM wrapper uses the *uartlite* driver, when configured with an AXI interface,

### **TMR** Inject

The TMR Inject driver, *tmr\_inject*, provides the ability to inject faults in a TMR subsystem.

#### **TMR Manager**

The TMR Manager driver, tmr\_manager, main functions are:

- Access TMR and SEM status.
- Support recovery, including the ability to associate user functions to save state before recovery reset and restore state afterwards.

#### TMR SEM

The TMR SEM uses the *uartlite* driver, which can be used in either polled or interrupt mode, like any normal UART. For details on the SEM protocol, see the *Soft Error Mitigation Controller Product Guide* (PG036) [Ref 6] and the *UltraScale Architecture Soft Error Mitigation Controller Product Guide* (PG187) [Ref 7].

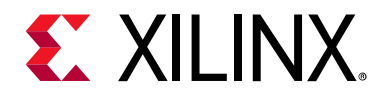

## Appendix E

# Benchmarks

This appendix includes Vivado<sup>®</sup> Tcl code to recreate the benchmark designs used to generate the TMR Subsystem Performance and Resource Utilization results in Table 2-2. This code creates a Kintex UltraScale project, but it can easily be changed to any other device.

### Typical I/O Module Design

The single-string design is comprised of MicroBlaze with local memory, MDM, and an I/O Module configured to enable the UART.

```
create_project project_1 project_1 -part xcku040-ffva1156-3-e
create_bd_design benchmark
set mb [create_bd_cell -type ip -vlnv xilinx.com:ip:microblaze microblaze_0]
set_property -dict [list CONFIG.C_USE_BARREL 1 CONFIG.C_USE_HW_MUL 1 \
  CONFIG.C_USE_MSR_INSTR 1 CONFIG.C_USE_PCMP_INSTR 1] $mb
apply_bd_automation -rule xilinx.com:bd_rule:microblaze -config \
  {local_mem "32KB" debug_module "Debug Only" axi_periph "Enabled" axi_intc "0"
   clk "New External Port (100 MHz)"} $mb
set io [create_bd_cell -type ip -vlnv xilinx.com:ip:iomodule iomodule_0]
set_property -dict [list CONFIG.C_USE_UART_RX 1 CONFIG.C_USE_UART_TX 1] $io
apply_bd_automation -rule xilinx.com:bd_rule:iomodule -config \
  {processor "/microblaze_0"} $io
make_bd_pins_external [get_bd_pins $io/UART_Rx] [get_bd_pins $io/UART_Tx]
make_bd_pins_external [get_bd_pins rst_Clk_100M/ext_reset_in]
group_bd_cells tmr_0 $mb $io [get_bd_cells microblaze_0_local_memory]
assign_bd_address
regenerate_bd_layout
save_bd_design
```

Save the Tcl code listed here in a file named benchmark\_1.tcl, and then use the following command to recreate the single-string design:

```
% vivado -source benchmark_1.tcl
```

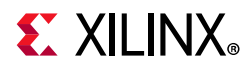

When the single-string design has been created, the TMR Block Automation can be run to triplicate it by executing this Tcl code in the Vivado Tcl console:

## **Typical AXI Design**

The single-string design is comprised of MicroBlaze with local memory, MDM, AXI Interrupt Controller, AXI Timer, AXI GPIO, and AXI UARTLite.

```
create_project project_2 project_2 -part xcku040-ffva1156-3-e
create_bd_design benchmark
set mb [create_bd_cell -type ip -vlnv xilinx.com:ip:microblaze microblaze_0]
set_property -dict [list CONFIG.C_USE_BARREL 1 CONFIG.C_USE_HW_MUL 1 \
  CONFIG.C_USE_MSR_INSTR 1 CONFIG.C_USE_PCMP_INSTR 1] $mb
apply_bd_automation -rule xilinx.com:bd_rule:microblaze -config \
  {local_mem "32KB" debug_module "Debug Only" axi_periph "Enabled" axi_intc "1"
  clk "New External Port (100 MHz)"} $mb
set prefix xilinx.com:ip
set tim [create_bd_cell -type ip -vlnv $prefix:axi_timer:2.0 axi_timer_0]
set gpio [create_bd_cell -type ip -vlnv $prefix:axi_gpio:2.0 axi_gpio_0]
set uart [create_bd_cell -type ip -vlnv $prefix:axi_uartlite:2.0 axi_uartlite_0]
set_property -dict [list CONFIG.C_GPIO_WIDTH {4}] $gpio
connect_bd_net [get_bd_pins $gpio/gpio_io_i] [get_bd_pins $gpio/gpio_io_0]
set config {Master "/microblaze_0 (Periph)" intc_ip "/microblaze_0_axi_periph"
 Clk_xbar "Auto" Clk_master "Auto" Clk_slave "Auto"}
set rule xilinx.com:bd_rule:axi4
apply_bd_automation -rule $rule -config $config [get_bd_intf_pins $tim/S_AXI]
apply_bd_automation -rule $rule -config $config [get_bd_intf_pins $gpio/S_AXI]
apply_bd_automation -rule $rule -config $config [get_bd_intf_pins $uart/S_AXI]
set xlconcat [get_bd_cells microblaze_0_xlconcat]
connect_bd_net [get_bd_pins $uart/interrupt] [get_bd_pins $xlconcat/In0]
connect_bd_net [get_bd_pins $tim/interrupt] [get_bd_pins $xlconcat/In1]
make_bd_pins_external [get_bd_pins $uart/rx] [get_bd_pins $uart/tx]
make_bd_pins_external [get_bd_pins rst_Clk_100M/ext_reset_in]
group_bd_cells tmr_0 $mb $tim $gpio $uart $xlconcat \
  [get_bd_cells microblaze_0_axi_intc] [get_bd_cells microblaze_0_axi_periph] \
  [get_bd_cells microblaze_0_local_memory]
regenerate_bd_layout
```

```
save_bd_design
```

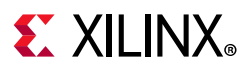

Save the Tcl code listed here in a file named benchmark\_2.tcl, and then use the following command to recreate the single-string design:

% vivado -source benchmark\_2.tcl

Once the single-string design has been created, the TMR Block Automation can be run to triplicate it by using the Tcl code listed for the Typical I/O Module Design.

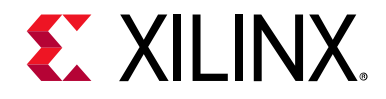

Appendix F

# Additional Resources and Legal Notices

### **Xilinx Resources**

For support resources such as Answers, Documentation, Downloads, and Forums, see Xilinx Support.

### **Documentation Navigator and Design Hubs**

Xilinx<sup>®</sup> Documentation Navigator provides access to Xilinx documents, videos, and support resources, which you can filter and search to find information. To open the Xilinx Documentation Navigator (DocNav):

- From the Vivado<sup>®</sup> IDE, select **Help > Documentation and Tutorials**.
- On Windows, select Start > All Programs > Xilinx Design Tools > DocNav.
- At the Linux command prompt, enter docnay.

Xilinx Design Hubs provide links to documentation organized by design tasks and other topics, which you can use to learn key concepts and address frequently asked questions. To access the Design Hubs:

- In the Xilinx Documentation Navigator, click the **Design Hubs View** tab.
- On the Xilinx website, see the Design Hubs page.

*Note:* For more information on Documentation Navigator, see the Documentation Navigator page on the Xilinx website.

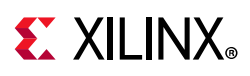

## References

These documents provide supplemental material useful with this product guide:

- 1. AXI Timebase Watchdog Timer LogiCORE IP Product Guide (PG128)
- 2. AMBA AXI and ACE Protocol Specification (Arm IHI 0022E)
- 3. AMBA AXI4-Stream Protocol Specification. Version 1.0 (Arm IHI 0051A)
- 4. 7 Series FPGAs Configuration User Guide (UG470)
- 5. MicroBlaze Processor Reference Guide (UG984)
- 6. Soft Error Mitigation Controller LogiCORE IP Product Guide (PG036)
- 7. UltraScale Architecture Soft Error Mitigation Controller LogiCORE IP Product Guide (PG187)
- 8. AXI UART Lite LogiCORE IP Product Guide (PG142)
- 9. Vivado Design Suite User Guide: Designing IP Subsystems using IP Integrator (UG994)
- 10. Vivado Design Suite User Guide: Designing with IP (UG896)
- 11. Vivado Design Suite User Guide: Getting Started (UG910)
- 12. Vivado Design Suite User Guide: Logic Simulation (UG900)
- 13. Vivado Design Suite User Guide: Programming and Debugging (UG908)
- 14. AXI Interconnect LogiCORE IP Product Guide (PG059)
- 15. LogiCORE IP LMB BRAM Interface Controller Product Guide (PG112)

The following lists additional resources you can access directly using the provided URLs:

16. Brigham Young University, Configurable Computing Lab: http://reliability.ee.byu.edu/

## **Training Resources**

- 1. Vivado Design Suite Hands-on Introductory Workshop
- 2. Vivado Design Suite Tool Flow

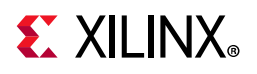

## **Revision History**

The following table shows the revision history for this document.

| Date       | Version | Revision                                                                                                    |
|------------|---------|----------------------------------------------------------------------------------------------------|
| 11/22/2019 | 1.0     | Updated to replace SDK with Vitis <sup>™</sup> unified software platform.                                                                                                    |
| 11/14/2018 | 1.0     | Updated TMR Inject with extended address inject register, to support up to 64-bit program counter.                                                                                                    |
| 10/04/2017 | 1.0     | <ul> <li>Updated due to adding support for:</li> <li>Lockstep, including TMR Voter lockstep mode</li> <li>Additional TMR comparator and TMR Voter bus interfaces</li> <li>TMR Comparator input register</li> <li>Added "MicroBlaze" to Doc title</li> </ul> |
| 04/05/2017 | 1.0     | Initial Xilinx release.                                                                                                    |

### **Please Read: Important Legal Notices**

The information disclosed to you hereunder (the "Materials") is provided solely for the selection and use of Xilinx products. To the maximum extent permitted by applicable law: (1) Materials are made available "AS IS" and with all faults, Xilinx hereby DISCLAIMS ALL WARRANTIES AND CONDITIONS, EXPRESS, IMPLIED, OR STATUTORY, INCLUDING BUT NOT LIMITED TO WARRANTIES OF MERCHANTABILITY, NON-INFRINGEMENT, OR FITNESS FOR ANY PARTICULAR PURPOSE; and (2) Xilinx shall not be liable (whether in contract or tort, including negligence, or under any other theory of liability) for any loss or damage of any kind or nature related to, arising under, or in connection with, the Materials (including your use of the Materials), including for any direct, indirect, special, incidental, or consequential loss or damage (including loss of data, profits, goodwill, or any type of loss or damage suffered as a result of any action brought by a third party) even if such damage or loss was reasonably foreseeable or Xilinx had been advised of the possibility of the same. Xilinx assumes no obligation to correct any errors contained in the Materials or to notify you of updates to the Materials or to product specifications. You may not reproduce, modify, distribute, or publicly display the Materials without prior written consent. Certain products are subject to the terms and conditions of Xilinx's limited warranty, please refer to Xilinx's Terms of Sale which can be viewed at https://www.xilinx.com/legal.htm#tos; IP cores may be subject to warranty and support terms contained in a license issued to you by Xilinx. Xilinx products are not designed or intended to be fail-safe or for use in any application requiring fail-safe performance; you assume sole risk and liability for use of Xilinx products in such critical applications, please refer to Xilinx's Terms of Sale which can be viewed at https://www.xilinx.com/legal.htm#tos.

#### AUTOMOTIVE APPLICATIONS DISCLAIMER

AUTOMOTIVE PRODUCTS (IDENTIFIED AS "XA" IN THE PART NUMBER) ARE NOT WARRANTED FOR USE IN THE DEPLOYMENT OF AIRBAGS OR FOR USE IN APPLICATIONS THAT AFFECT CONTROL OF A VEHICLE ("SAFETY APPLICATION") UNLESS THERE IS A SAFETY CONCEPT OR REDUNDANCY FEATURE CONSISTENT WITH THE ISO 26262 AUTOMOTIVE SAFETY STANDARD ("SAFETY DESIGN"). CUSTOMER SHALL, PRIOR TO USING OR DISTRIBUTING ANY SYSTEMS THAT INCORPORATE PRODUCTS, THOROUGHLY TEST SUCH SYSTEMS FOR SAFETY PURPOSES. USE OF PRODUCTS IN A SAFETY APPLICATION WITHOUT A SAFETY DESIGN IS FULLY AT THE RISK OF CUSTOMER, SUBJECT ONLY TO APPLICABLE LAWS AND REGULATIONS GOVERNING LIMITATIONS ON PRODUCT LIABILITY.

© Copyright 2017-2019 Xilinx, Inc. Xilinx, the Xilinx logo, Artix, ISE, Kintex, Spartan, Versal, Virtex, Vivado, Zynq, and other designated brands included herein are trademarks of Xilinx in the United States and other countries. All other trademarks are the property of their respective owners.